## **I-Storm Lan Router ADSL**

with Firewall & VPN

A02-RA3+

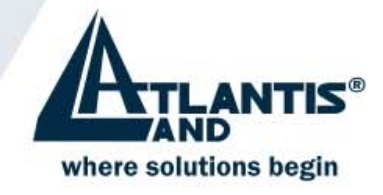

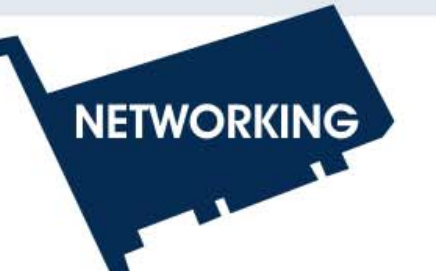

PPPC

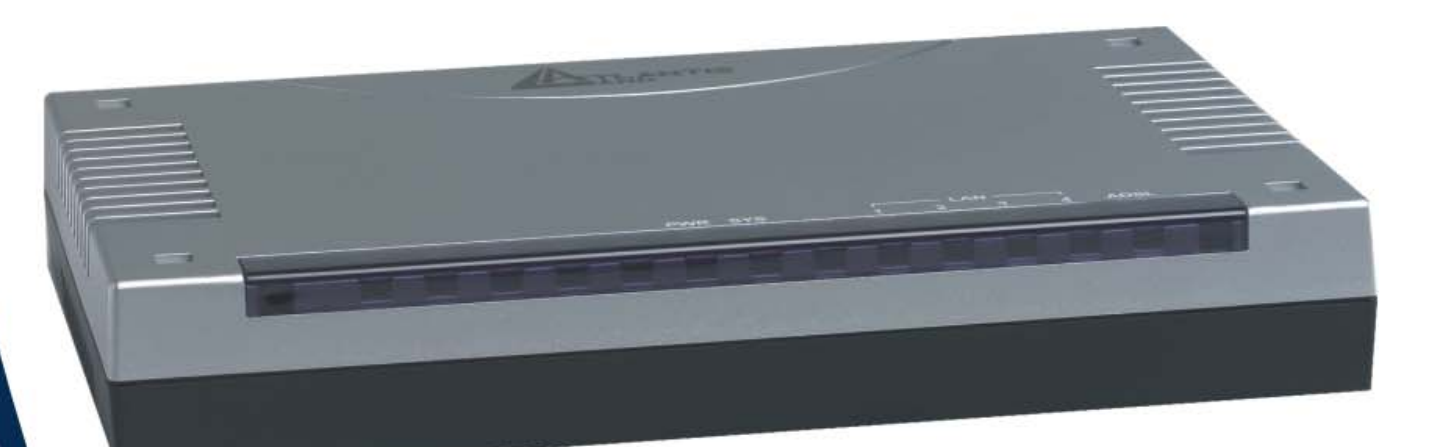

## I-Storm Lan Router ADSL with Firewall & VPN

## A02-RA3+

## Manuale Completo V1.0

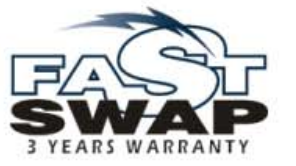

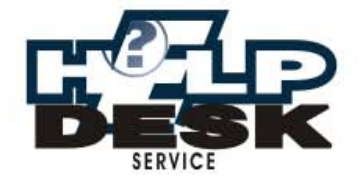

Company certified ISO 9001:2000

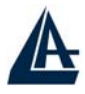

#### **AVVERTENZE**

Abbiamo fatto di tutto al fine di evitare che nel testo, nelle immagini e nelle tabelle presenti in questo manuale, nel software e nell'hardware fossero presenti degli errori. Tuttavia, non possiamo garantire che non siano presenti errori e/o omissioni e vi preghiamo di segnalarceli. Infine, non possiamo essere ritenuti responsabili per qualsiasi perdita, danno o incomprensione compiuti direttamente o indirettamente, come risulta dall'utilizzo del nostro manuale, software e/o hardware.

Il contenuto di questo manuale è fornito esclusivamente per uso informale, è soggetto a cambiamenti senza preavviso (a tal fine si invita a consultare il sito <u>www.atlantisland.it</u> o <u>www.atlantis-land.com</u> per reperirne gli aggiornamenti) e non deve essere interpretato come un impegno da parte di Atlantis Land spa che non si assume responsabilità per qualsiasi errore o inesattezza che possa apparire in questo manuale. Nessuna parte di questa pubblicazione può essere riprodotta o trasmessa in altra forma o con qualsiasi mezzo, elettronicamente o meccanicamente, comprese fotocopie, riproduzioni, o registrazioni in un sistema di salvataggio, oppure tradotti in altra lingua e in altra forma senza un espresso permesso scritto da parte di Atlantis Land spa. Tutti i nomi di produttori e dei prodotti e qualsiasi marchio, registrato o meno, menzionati in questo manuale sono usati al solo scopo identificativo e rimangono proprietà esclusiva dei loro rispettivi proprietari.

#### **CE Mark Warning**

Questo dispositivo appartiene alla classe B. In un ambiente domestico il dispositivo può causare interferenze radio, in questo caso è opportuno prendere le adeguate contromisure.

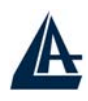

## **INDICE**

| CAPITOLO 1                                                                              | 1  |
|-----------------------------------------------------------------------------------------|----|
| 1 1 DANODAMICA DELL'I STODM LAN ROUTED ADSI                                             | 1  |
| 1.1 PANORAMICA DELL I-STORM LAN KOUTER ADSL                                             | 1  |
| 1.2 CONTENUTO DELLA CONFEZIONE<br>1.3 CARATTERISTICHE DELL'I-STORM ADSI FIREWALL ROUTER |    |
| 1 A SCHEMA DI INSTALLAZIONE DELL'I-STORM ADSL'I REWALL ROUTER                           |    |
| 1.4 SCHEMA DI INSTALLAZIONE DELL'I-STORM ADSE TIKEWALL ROUTER                           |    |
| CAPITOLO 2                                                                              | 6  |
| 2.1 PRECAUZIONI NELL'USO DELL'I-STORM ADSI FIREWALL ROUTER                              | 6  |
| 2 2 1 1 FD FRONTALL                                                                     |    |
| 2 3 LE PORTE POSTERIORI                                                                 |    |
| 2.4 CABLAGGIO                                                                           |    |
|                                                                                         |    |
| CAPITOLO 3                                                                              |    |
| 3 1 PRIMA DI INIZIARE                                                                   | 8  |
| 3 2 COLLEGARE L'I-STORM LAN ROUTER ADSL                                                 | 8  |
| 3.3 CONFIGURAZIONE DEI PC                                                               |    |
| Configurazione del PC in Windows 95/98/ME                                               |    |
| Configurazione del PC in Windows NT4.0                                                  |    |
| Configurazione del PC in Windows 2000.                                                  |    |
| Configurazione del PC in Windows XP                                                     |    |
| Configurazione in ambiente MAC                                                          |    |
| 3 4 VERIFICA                                                                            | 17 |
| 3 5 CONFIGURAZIONE DEL BROWSER                                                          | 17 |
| 3 6 SETTAGGI DI DEFAULT                                                                 | 18 |
| 3.6.1 Recupero Password                                                                 |    |
| 3.6.2 Porte LAN e WAN                                                                   |    |
| 3.7 INFORMAZIONE SULL'ISP                                                               |    |
| 3.8 CONFIGURAZIONE DEL ROUTER TRAMITE BROWSER                                           |    |
| 3.8.1 STATUS                                                                            |    |
| Host Name                                                                               |    |
| Current Time                                                                            |    |
| IP Address                                                                              |    |
| DHCP Server                                                                             |    |
| WAN Settings                                                                            |    |
| DNS.                                                                                    |    |
| Port Status(Ethernet)                                                                   |    |
| Port Status(ADSL)                                                                       | 23 |
| Statistics                                                                              | 23 |
| 3 8 2 CONFIGURATION                                                                     | 23 |
| 3 8 2 1 LAN                                                                             | 23 |
| 3 8 2 1 1 Ethernet                                                                      |    |
| 3 8 2 1 2 Port Settings                                                                 |    |
| 3 8 2 1 3 DHCP Server                                                                   |    |
| 3 8 2 2 WAN                                                                             | 27 |
| 3.8.2.2.1 ISP                                                                           |    |
|                                                                                         |    |

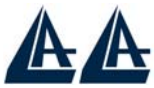

|                                               | I-STORM LAN ROUTER ADSL |
|-----------------------------------------------|-------------------------|
| 3.8.2.2.2 DNS                                 |                         |
| 3.8.2.3 SYSTEM                                |                         |
| 3.8.2.3.1 Time Zone                           |                         |
| 3.8.2.3.2 Remote Access                       |                         |
| 3.8.2.3.3 Firmware Upgrade                    |                         |
| 3.8.2.3.4 Backup / Restore                    |                         |
| 3.8.2.3.5 Restart Router                      |                         |
| 3.8.2.3.6 User Management                     |                         |
| 3.8.2.4 Firewall                              |                         |
| 3.8.2.4.1 General Settings/Packet Filter      |                         |
| 3.8.2.4.2 Intrusion Detection                 |                         |
| 3.8.2.4.3 MAC Address Filter                  |                         |
| 3.8.2.4.4 URL Filter                          |                         |
| 3.8.2.4.5 Firewall Log                        |                         |
| 3.8.2.5 VPN                                   |                         |
| 3.8.2.5.1 PPTP VPN – Remote Access (Dial-In)  |                         |
| 3.8.2.5.2 PPTP VPN – Remote Access (Dial-Out) |                         |
| 3.8.2.5.3 PPTP VPN – Lan to Lan               |                         |
| 3.8.2.5.4 IPsec VPN                           |                         |
| 3.8.2.6 QoS                                   |                         |
| 3.8.2.6.1 Prioritization                      |                         |
| 3.8.2.6.2 IP Throttling                       |                         |
| 3.8.2.7 Virtual Server                        |                         |
| 3.8.2.8 Advanced                              |                         |
| 3.8.2.8.1 Routing Table                       |                         |
| 3.8.2.8.2 Dynamic DNS                         |                         |
| 3.8.2.8.3 Check Emails                        |                         |
| 3.8.2.8.4 Device Management                   |                         |
| 3.8.3 Save Config to FLASH                    |                         |
| 3.8.4 Logout                                  |                         |
| 3.9 Console e/o Telnet                        |                         |
|                                               |                         |

# 

| PROBLEMI ALLA PARTENZA DELL'I-STORM ADSL ROUTER            |  |
|------------------------------------------------------------|--|
| PASSWORD ?                                                 |  |
| NON È POSSIBILE ENTRARE NEL ROUTER VIA WEB                 |  |
| PROBLEMI CON L'INTERFACCIA WAN                             |  |
| PROBLEMI CON L'INTERFACCIA LAN                             |  |
| PROBLEMI DI CONNESSIONE AD UN REMOTE NODE OPPURE AD UN ISP |  |
| CONFLITTO DI INDIRIZZI IP                                  |  |
| IL ROUTER NON RIESCE AD ALLINEARSI?                        |  |
| Cos'è IL NAT?                                              |  |
| PERCORSO DEI PACCHETTI                                     |  |
| NON FUNZIONA CORRETTAMENTE UN'APPLICAZIONE INTERNET        |  |
| PERCHÉ NONOSTANTE IL VS ALCUNE APPLICAZIONI NON VANNO?     |  |
| PERCHÉ NONOSTANTE LA DMZ ALCUNE APPLICAZIONI NON VANNO?    |  |
| RFC 1483 BRIDGE SU MAC OS 9                                |  |
| RFC 1483 BRIDGE SU MAC OS X                                |  |
| RFC 1483 BRIDGE SU MACCHINE WINDOWS 95, 98, ME             |  |
| RFC 1483 BRIDGE SU MACCHINE WINDOWS 2000                   |  |
| RFC 1483 BRIDGE SU MACCHINE LINUX                          |  |
|                                                            |  |

| A                                                                                                    |                                        |
|----------------------------------------------------------------------------------------------------|----------------------------------------|
| A                                                                                                    | LSTORM LAN ROLITER ADSI                |
| LE PERFORMANCE DEL ROUTER NON SONO BRILLANTI?                                                                                                    | 97                                     |
| Come posso abilitare la funzionalità SPI?                                                                                                    |                                        |
| COS'È IL DHCP RELAY?                                                                                                    |                                        |
| PERCHÉ IL ROUTER SI CONNETTE AUTOMATICAMENTE ALL'ISP? .                                                                                                    |                                        |
| Cos'è un attacco Denial of Service?                                                                                                    |                                        |
| COME POSSO IMPEDIRE AD UN GRUPPO DI UTENTI DI ANDARE IN IN<br>Cos'è li DDNS?                                                                                                    | NTERNET? 100                           |
|                                                                                                    |                                        |
| APPENDICE A                                                                                                    |                                        |
| DYNAMIC DNS                                                                                                    |                                        |
|                                                                                                    | 104                                    |
| APPENDICE B                                                                                                    |                                        |
| PACKET FILTER                                                                                                    |                                        |
| APPENDICE C                                                                                                    |                                        |
|                                                                                                    | 107                                    |
| UPNP                                                                                                    |                                        |
| APPENDICE D                                                                                                    |                                        |
| TRAFFIC SHAPING                                                                                                    |                                        |
| APPENDICE E                                                                                                    | 111                                    |
|                                                                                                    |                                        |
| CARATTERISTICHE TECNICHE                                                                                                    |                                        |
| APPENDICE F                                                                                                    |                                        |
| Supporto Offerto                                                                                                    | 112                                    |
| Soft office officient and a second second se | ······································ |

A02-RA3+\_MI01 (Aprile 2004, V1.01)

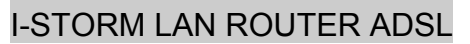

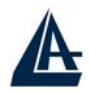

# Capitolo 1 Introduzione

Questo manuale è stato pensato per un utilizzo avanzato del Router ADSL, per questo sono stati trattati con dovizia di particolari una moltitudine di argomenti che potrebbero, almeno inizialmente, essere di difficile comprensione.

Per una configurazione rapida è comunque disponibile una Guida all'Installazione presente sia su CDRom che su supporto cartaceo a corredo del prodotto. E' inoltre disponibile su CDRom (D:\Multimedia Guide) una **guida multimediale** (una serie di filmati con esempi di configurazione ) utile per una rapida configurazione del dispositivo. Per una configurazione rapida (installazione e cablaggio, configurazione del PC e della connessione ADSL del Router) è sufficiente leggere, nel seguente manuale, i paragrafi 1.4 / 2.4 / 3.3 / 3.6-7 e 3.8.2.2.

## **1.1 Panoramica dell'I-Storm Lan Router ADSL**

#### Condivisione dell'Accesso ad Internet e dell'IP

L'I-Storm Lan Router ADSL dispone di 4 porte Fast Ethernet (con autonegoziazione 10/100Mbps) per la connessione alla Lan e consente, grazie al modem ADSL integrato, un downstream sino ad 8Mbps. Dotato di funzionalità NAT permette a diversi utenti di navigare in Internet e condividere simultaneamente la connessione ADSL usando un solo abbonamento con l'ISP ed un singolo indirizzo IP. E' inoltre possibile, tramite un semplice upgrade del firmware, aggiungere il supporto dello standard ADSL2.

#### **Quality of Service e IP Throttling**

Il Routeur ha la capacità di istradare con priorità prestabilite pacchetti in funzione della loro precedenza (IP e tipo di servizio). Sono proposte 3 classi di servizio. La velocità di navigazione non verrà più rallentata a causa dei programmi P2P utilizzati su altri computer. E' inoltre disponibile la funzionalità IP Throttling che permette un'assegnazione statica della banda (IP e tipo di servizio).

#### Firewall integrato (SPI, DoS) e VPN (IPSec, PPTP)

L'I-Storm Lan Router ADSL dispone di un sofisticato firewall integrato che, in aggiunta alla funzionalità NAT (che già rappresenta una prima difesa), offre anche funzionalità avanzate di ispezione dei pacchetti e URL blocking. Può infatti automaticamente riconoscere e bloccare gli attacchi di tipo Denial of Service (DoS) e grazie alla capacità di Stateful Packet Inspection (SPI) determina se un pacchetto dati che lo attraversa può essere inoltrato alla Lan. Ogni pacchetto infatti viene ispezionato a fondo e comparato coi pacchetti che sono riconosciuti come sicuri. Gestisce inoltre le VPN IPSec o PPTP facendosi carico dell'intero lavoro di autenticazione, confidenzialità ad integrità dei dati e consente pertanto di mettere in comunicazione sicura 2 LAN.

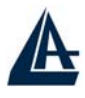

#### Facile da usare e configurare

Tramite la comoda interfaccia Web è possibile accedere velocemente e facilmente a tutte le funzioni offerte dall'I-Storm LAN Router ADSL consentendo un risparmio di tempo. Il Router è configurabile anche tramite Telnet e Hyperterminal ed inoltre può essere configurato anche da remoto sia via Web che Telnet. Incorpora inoltre un client DynamicDNS.

## 1.2 Contenuto della Confezione

Una volta aperta la confezione in cartone dovrebbero esserci i seguenti componenti:

- I-Storm Lan Router ADSL
- CD-ROM contenente il manuale (Inglese, Italiano e Francese), le guide rapide (Inglese, Italiano, Francese, Tedesco e Spagnolo il firmware
- Guida di Quick Start multilingua (Inglese, Italiano, Francese, Tedesco e Spagnolo) stampata e/o su CDRom
- Cavo RJ-11 ADSL
- Cavo CAT-5 LAN
- Cavo seriale RS232(DB9)-PS2
- Alimentatore AC-DC (12V DC@1A)

Qualora mancasse uno qualsiasi di questi componenti è necessario rivolgersi immediatamente al rivenditore.

## **1.3 Caratteristiche dell'I-Storm ADSL Firewall Router**

Caratteristiche offerte dall'I-Storm ADSL Firewall Router:

- ADSL Multi-Mode Standard: Supporta in downstream un tasso di ricezione fino 8Mbps ed un tasso di trasmissione in upstream sino a1024Kbps, inoltre soddisfa il Multi-Mode standard (ANSI T1.413, Issue 2; G.dmt (G.992.1); G.lite (G992.2)).
- **Upgradeable ad ADSL2** :tramite un aggiornamento del firmware il dispositivo potrà essere reso compatibile con lo standard ADSL2 che consente in downstream un flusso fino 12Mbps.
- Fast Ethernet Switch: Grazie allo Switch 4 porte integrato potrete collegare direttamente 4 computer senza bisogno di comprare altri dispositivi. Tutte e 4 le porte supportano automaticamente la funzionalità MDI-II/MDI-X pertanto possono funzionare indipendentemente tanto con cavi dritti che incrociati. Grazie a questa funzionalità è sufficiente collegare i dispositivi, penserà lo Switch ad adeguarsi al tipo di cavo.
- Quality of Service: E' possibile assegnare ad ogni IP e servizio un livello di priorità. In questo modo il router processa determinati pacchetti provenienti da specificati IP con priorità. Questa caratteristica rende il dispositivo adatto ad espletare particolari servizi quali VoIP, Streaming Video etc..
- **IP Throttling:** E' possibile limitare per IP e servizio la banda massima utilizzabile ottenendo così un uso ottimale delle risorse disponibili.
- **Multi-Protocol per stabilire la connessione:** Supporta PPPoA (RFC 2364 PPP over ATM Adaptation Layer 5), RFC 1483 encapsulation over ATM (bridged oppure routed), PPP over Ethernet (RFC 2516), IPoA (RFC1577) e PPTP-to-PPPoA relaying per stabilire la connessione con l'ISP. Il prodotto supporta inoltre VC-based ed il LLC-based multiplexing.

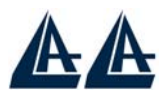

- Quick Installation Wizard: Grazie al supporto di un'interfaccia di configurazione via WEB l'apparato risulta essere facilmente configurabile. E' disponibile inoltre una comodissima Wizard che guida passo passo l'utente alla configurazione del Router.
- Universal Plug and Play (UPnP) e UPnP NAT Traversale: Grazie alla funzionalità UPnP è possibile configurare facilmente tutte quelle applicazioni che hanno problemi nell'attraversamento del NAT. L'utilizzo del NAT Trasversale renderà le applicazioni in grado di autoconfigurarsi automaticamente senza l'intervento dell'utente.
- Network Address Translation (NAT): Consente a diversi utenti di accedere alle risorse esterne, come Internet, simultaneamente attraverso un indirizzo IP singolo. Sono inoltre supportate direttamente : ICQ, FTP, Telnet, E-mail, News, Net2phone, Ping, NetMeeting e altro.
- **Firewall:** Supporta un SOHO firewall con tecnologia NAT. Automaticamente scopre e blocca l'attacco di tipo Denial of Service (DoS) attack. Supporta inoltre l'URL Blocking e SPI. L'attacco dell'hacker è registrato e conservato in un'area protetta. Aggiornando il firmware, scaricabile dal sito <u>www.atlantisland.it</u> o <u>www.atlantis-land.com</u>, è possibile migliorare questa capacità al fine di mantenerla allineata all'evolversi della tipologia di attacchi.
- **Packet Filtering:** Non solo filtra i pacchetti in base all'indirizzo IP ma anche in base alla porta usata (dunque il tipo di pacchetti TCP/UDP/ICMP). Questo può migliorare le prestazioni nella Lan oltre che a provvedere un controllo di alto livello.
- **Sicurezza nei protocolli PPPoA e PPPoE:** Il Router supporta infatti i protocolli PAP (Password Authentication Protocol) e CHAP (Challenge Handshake Authentication Protocol).
- **SPI:** grazie alla funzionalità di Stateful Packet Inspection il Router esamina a fondo ogni pacchetto consentendo il passaggio dei soli pacchetti ritenuti sicuri. Questa tecnica consente di evitare gli attacchi di tipo Spoofing.
- **Domain Name System (DNS) relay:** Un Domain Name System (DNS) contiene una tabella di corrispondenze tra nomi di domini ed indirizzi IP pubblici. In Internet un certo sito ha un unico nome come <u>www.yahoo.com</u> ed un indirizzo IP. L'indirizzo IP è difficile da ricordare (però è assolutamente il modo più efficiente), certamente molto più del nome. Questo compito è svolto appunto dal DNS che grazie alla tabella incorporata riesce a fornire al PC che ne fa richiesta l'indirizzo IP corrispondente al nome del sito (e qualora non l'avesse la richiederà ad altri server DNS di cui conosce l'IP). Il Router ricevuto il pacchetto lo rigira al PC che ne ha fatto richiesta.
- **Dynamic Domain Name System (DDNS):** Il Client Dynamic DNS permette di associare ad un indirizzo IP dinamico (che vi viene di volta in volta passato dal server dell'ISP) un nome statico (host-name). E' necessario, per utilizzare il sevizio, effettuare una registrazione gratuita per esempio su <u>http://www.dyndns.org/</u>. Sono supportati oltre 8 client DDNS.
- Virtual Private Network (VPN): Permette all'utente di creare un tunnel direttamente per garantire connessioni sicure. L'utente può usare il server PPTP supportato dall'I-Storm ADSL Firewall Router per creare una connessione VPN oppure lanciare il client PPTP da un PC remoto e collegarsi col server VPN PPTP del Router. Grazie all'uso della tecnologia DDNS non è necessario che il Router abbia un abbonamento con IP fisso.
- VPN IPSec: Il dispositivo integra inoltre un end-point IPSec.
- Virtual Private Network (VPN): Sono inoltre supportate leVPN in IPSec in modalità ESP, AH, IKE con MD5, SH1, DES, 3DES, ed AES.
- **PPP over Ethernet (PPPoE):** Offre il supporto per stabilire connessioni, con l'ISP, che usano il protocollo PPPoE. Gli utenti possono avere un accesso ad Internet ad alta velocità di cui condividono lo stesso indirizzo IP pubblico assegnato dall'ISP e pagano per un solo account. Non è richiesto nessuno client software PPPoE per i PC locali.
- Virtual Server: L'utente può specificare alcuni servizi che si rendono disponibili per utenti esterni. L'I-Storm ADSL Firewall Router può riconoscere le richieste entranti di questi servizi

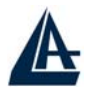

e rigirarle all'opportuno PC della Lan. E' possibile, per esempio, assegnare una data funzione ad un PC della Lan (come server Web) e renderlo disponibile in Internet (tramite l'unico IP statico disponibile). Dall'esterno è così possibile accedere al server Web che resta comunque protetto dal NAT. Grazie all'uso della tecnologia DDNS non è necessario che il Router abbia un abbonamento con IP fisso.

- **Dynamic Host Control Protocol (DHCP) client and server:** Lato WAN, il dispositivo può, grazie al DHCP client, prendere un indirizzo IP dall'ISP automaticamente. Nella LAN, il DHCP server può gestire sino a 253 client IP, distribuendo a ciascun PC un indirizzo IP, la subnet mask ed i DNS. Questa funzionalità consente una facile gestione della Lan.
- **Protocollo RIP1/2 per il Routing:** Supporto per una semplice tabella statica oppure il protocollo RIP1/2 per le capacità di routing.
- **SNTP:** Una facile via per avere informazioni sull'ora dal server SNTP.
- **Configurabile (GUI) via Web, Telnet, Seriale o SNMP:** La gestione e la configurazione sono possibili via interfaccia grafica (browser), via CLI (Telnet o Hyperterminal) o SNMP. L'apparato dispone di un comodo help in linea che aiuta l'utente. Supporta inoltre la funzione di management remota (Web, SNMP, Telnet)con la quale è possibile configurare e gestire il prodotto. Grazie all'uso della tecnologia DDNS non è necessario, per la gestione remota, che il Router abbia un abbonamento con IP fisso.

## 1.4 Schema di installazione dell'I-Storm ADSL Firewall Router

Seguire i seguenti punti per effettuare il cablaggio del dispositivo:

- Collegare la porta WAN (*LINE*) alla linea telefonica per mezzo del cavo RJ11 (in dotazione)
- L'I-Storm ADSL Firewall Router può essere collegato, tramite le 4 porte RJ45 (*LAN*), nelle seguenti modalità:
  - Direttamente a 4 PC, tramite cavi CAT 5 (in dotazione).
  - Ad un Hub/Switch nella porta UPLINK con il cavo CAT (in dotazione).
- Collegare l'alimentatore AC-DC (1A, 12V) alla rete elettrica e all'apposito attacco (POWER) situato nel pannello posteriore.
- E' possibile collegare l'I-Storm ADSL Firewall Router ad un PC tramite il cavo seriale (in dotazione tipo DB9-PS2) per configurarlo o effettuare operazioni di ripristino tramite la Console.

E' possibile vedere in figura un esempio di cablaggio di una rete (parte sinistra) con diversi PC (si è utilizzato uno Switch). Nella parte destra invece tutti i PC della piccola LAN (sino a 4) sono direttamente collegati al Router.

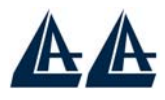

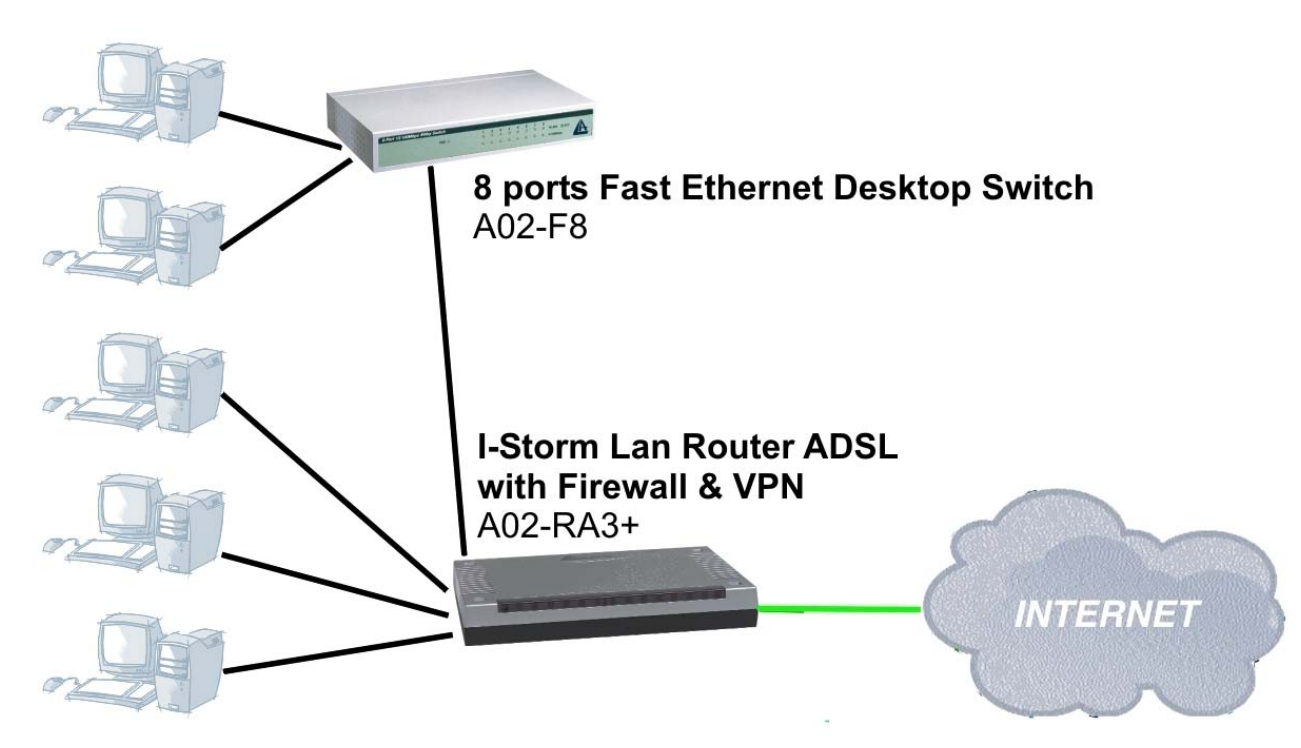

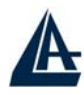

## **Capitolo 2**

**Uso dell'I-Storm ADSL Firewall Router** 

## 2.1 Precauzioni nell'uso dell'I-Storm ADSL Firewall Router

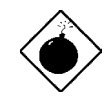

Non usare il Router ADSL in un luogo in cui ci siano condizioni di alte temperatura ed umidità, il Router potrebbe funzionare in maniera impropria e danneggiarsi.

Non usare la stessa presa di corrente per connettere altri apparecchi al di fuori del Router ADSL.

Non aprire mai il case del Router ADSL né cercare di ripararlo da soli.

Se il Router ADSL dovesse essere troppo caldo, spegnerlo immediatamente e rivolgersi a personale qualificato.

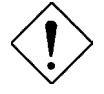

Mettere il Router ADSL su una superficie piana e stabile.

Usare esclusivamente l'alimentatore fornito nella confezione, l'uso di altri alimentatori farà automaticamente decadere la garanzia.

## **2.2 I LED frontali**

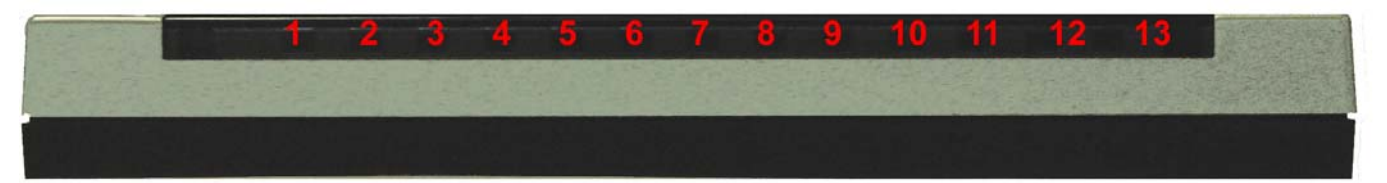

| _                                               | LED                                                   | INFORMAZIONE                                                  |  |
|-------------------------------------------------|-------------------------------------------------------|---------------------------------------------------------------|--|
| 5                                               | POWER                                                 | Acceso fisso quando connesso alla rete elettrica              |  |
| 6                                               | SYS                                                   | Acceso fisso quando il sistema è pronto                       |  |
|                                                 |                                                       | Acceso quando connesso ad un dispositivo Ethernet             |  |
| Q 11                                            | I AN norte 1 4                                        | Verde= connessione a 100Mbps                                  |  |
| 0-11                                            | LAN porta 1-4                                         | Arancio= connessione a 10Mbps                                 |  |
|                                                 |                                                       | Lampeggiante quando vi è trasmissione/ricezione               |  |
| Acceso fisso quando connesso in modalità ADSL D |                                                       | Acceso fisso quando connesso in modalità ADSL DSLAM.          |  |
| 12                                              | ADSL                                                  | Lampeggiante durante la fase di allineamento.                 |  |
|                                                 | Acceso fisso quando una connessione PPPoE / PPPoA è a |                                                               |  |
|                                                 |                                                       | Lampeggia quando tenta di costruire una connessione PPP.      |  |
| 15                                              |                                                       | Spenta se si utilizza un protocollo diverso (RFC 1483 o 1577) |  |
|                                                 |                                                       | Lampeggiante quando c'è una mail nall'account configurato.    |  |

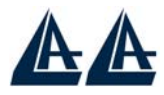

## 2.3 Le PORTE posteriori

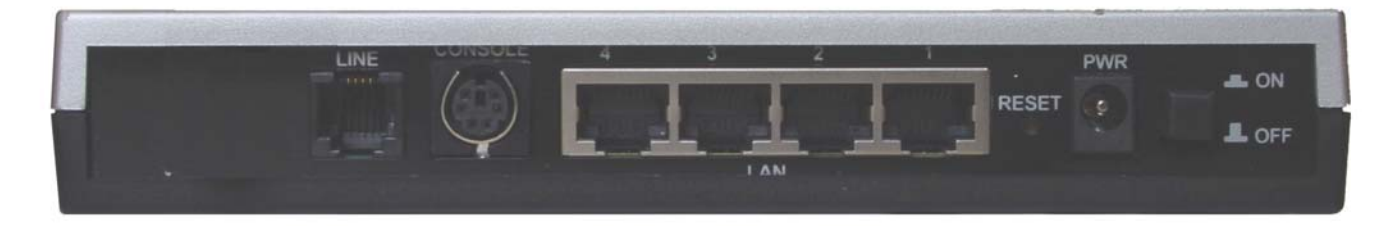

|   | PORTE                             | UTILIZZO                                          |
|---|-----------------------------------|---------------------------------------------------|
| 1 | LINE                              | Connettere il cavo RJ-11 a questa porta per       |
| 2 | (connectore KJ-11)<br>PS2 (norta) | Connettere il cavo PS2/DB9 fornito alla porta     |
| 2 | 1 52 (por ta)                     | seriale (9 nin) del PC Tale connessione è         |
|   |                                   | opzionale.                                        |
|   |                                   | 1                                                 |
| 3 | LAN                               | Connettere con un cavo UTP                        |
|   | (4 connettori RJ-45)              |                                                   |
|   |                                   |                                                   |
| 4 | RESET                             | Dopo che il dispositivo è acceso, premere per     |
|   |                                   | effettuare il reset o il restore. Le operazioni   |
|   |                                   | sono le seguenti:                                 |
|   |                                   | <b>0-3 secondi</b> : per resettare il dispositivo |
|   |                                   | <b>3-6 secondi</b> : nessuna azione               |
|   |                                   | 10 secondi o più: effettua un ritorno alle        |
|   |                                   | condizioni di default (utilizzare, per esempio,   |
|   |                                   | quando si è persa la password)                    |
|   |                                   |                                                   |
| 5 | POWER (Jack)                      | Connettere l'alimentatore a questo jack           |
| 6 | <b>POWER Switch</b>               | Premere per accendere/spegnere il Router          |

## 2.4 Cablaggio

Il problema più comune è quello di un cattivo cablaggio per Ethernet o per la Lan. Accertarsi che tutti i dispositivi connessi siano accesi, usare inoltre i Led frontali per avere una diagnosi immediata dello stato del cablaggio. Controllare che siano accesi sia il Led Lan che quello ADSL (qualora così non fosse ricontrollate il cablaggio). Potete utilizzare qualunque tipologia di cavi (dritti o incrociati) per collegare il dispositivo.

Poiché l'ADSL ed il normale servizio telefonico si dividono (spesso) lo stesso filo per trasportare i rispettivi segnali è necessario, al fine di evitare interferenze dannose, dividere tramite un apposito filtro i 2 segnali. Tale filtro passa basso permetterà di estrarre la porzione di spettro utilizzata dal servizio telefonico impedendo così che la qualità di questo sia compromessa dalle alte frequenze introdotte dal segnale dell'ADSL. E' necessario pertanto utilizzare un filtro per ogni presa cui è collegato un telefono analogico. Esistono opportuni filtri che dispongono di 2 uscite (una PSTN ed una ADSL) e consentono di utilizzare sulla stessa presa sia un telefono analogico che il Router ADSL. Tale filtro non è incluso nella confezione e va acquistato separatamente. Atlantis Land raccomanda di utilizzare apparati certificati per il tipo di linee e consiglia la scelta del codice **A01-AF1** (filtro ADSL tripolare con omologazione Telecom Italia).

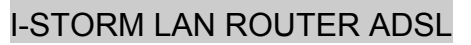

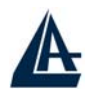

# Capitolo 3 Configurazione

L'I-Storm Lan Router ADSL può essere configurato col browser Web che dovrebbe essere incluso nel Sistema Operativo o comunque facilmente reperibile in Internet. Il prodotto offre infatti un'interfaccia molto amichevole per la configurazione.

## **3.1 Prima di iniziare**

Questa sezione descrive la configurazione richiesta dai singoli PC connessi alla LAN cui è connesso il Router ADSL. Tutti i PC devono avere una scheda di rete Ethernet installata correttamente, essere connessi al Router ADSL direttamente o tramite un Hub/Switch ed avere il protocollo TCP/IP installato e correttamente configurato in modo da ottenere un indirizzo IP tramite il DHCP, oppure un indirizzo IP che deve stare nella stessa subnet del Router ADSL. L'indirizzo IP di default è **192.168.1.254** e subnet mask **255.255.255.0**. Certamente la strada più semplice per configurare i PC è quella settarli come client DHCP cui l'IP (ed altri parametri) è assegnato dal Router ADSL.

Anzitutto è necessario preparare i PC inserendovi (qualora non ci fosse già) la scheda di rete. E' necessario poi installare il protocollo TCP/IP. Qualora il TCP/IP non fosse correttamente configurato, seguire gli steps successivi:

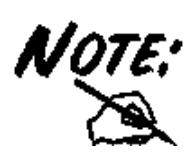

Qualsiasi workstation col TCP/IP può essere usata per comunicare con o tramite il Router ADSL. Per configurare altri tipi di workstations fare riferimento al manuale del produttore.

## **3.2 Collegare l'I-Storm Lan Router ADSL**

- Collegare il Router alla LAN, alla linea telefonica ed alla presa elettrica, tramite l'alimentatore fornito.
- Accendere il dispositivo.
- Accertarsi che i LED POWER e SYS siano accesi fissi. Controllare che i LED LAN siano accesi.
- Accertarsi che ogni software Firewall sia disinstallato dal PC.
- Passare adesso alla configurazione del TCP/IP sui vari PC.

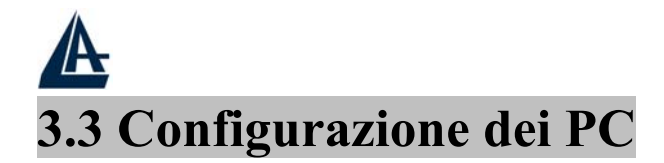

### Configurazione del PC in Windows 95/98/ME

- 1. Andare in Start/Settings/Control Panel. Cliccare 2 volte su Network e scegliere Configuration.
- 2. Selezionare TCP/IP -> NE2000 Compatible, o qualsiasi Network Interface Card (NIC) del PC.
- 3. Cliccare su Properties.

| Network                                                                                             |
|----------------------------------------------------------------------------------------------------|
|                                                                                                    |
|                                                                                                    |
|                                                                                                    |
| NetBELL -> Dial-Up Adapter                                                                          |
| NoteEur > NE2000 Compatible                                                                         |
| TCP/IP > Dial-Up Adapter                                                                            |
| TCP/IP -> NE2000 Compatible                                                                         |
| File and printer sharing for Microsoft Networks                                                     |
| Add Remove Properties                                                                               |
| Primary Network Logon:                                                                              |
| Client for Microsoft Networks                                                                       |
| <u>F</u> ile and Print Sharing                                                                      |
| Description<br>TCP/IP is the protocol you use to connect to the Internet and<br>wide-area networks. |
|                                                                                                    |
| OK Cancel                                                                                           |

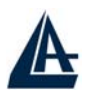

4. Selezionare l'opzione Obtain an IP address automatically (dopo aver scelto IP Address).

| ICP/IP Properties                                                                                                    | <u>× ?</u>                                                                                              |
|----------------------------------------------------------------------------------------------------|----------------------------------------------------------------------------------------------------|
| Bindings Adva                                                                                                    | nced NetBIQS                                                                                            |
| DNS Configuration   Gateway                                                                                                    | WINS Configuration                                                                                      |
| An IP address can be automati<br>If your network does not autom<br>your network administrator for a<br>the space below.                                                                                                    | cally assigned to this computer.<br>atically assign IP addresses, ask<br>n address, and then type it in |
| Dbtain an IP address auto<br>Specify an IP address:-                                                                                                    | matically                                                                                               |
| IP Address:                                                                                                    |                                                                                                    |
| S <u>u</u> bnet Mask:                                                                                                    |                                                                                                    |
|                                                                                                    |                                                                                                    |
|                                                                                                    |                                                                                                    |
|                                                                                                    |                                                                                                    |
|                                                                                                    |                                                                                                    |
|                                                                                                    |                                                                                                    |
| TCP/IP Properties                                                                                                    | ? ×                                                                                                    |
| TCP/IP Properties                                                                                                    | nced NetBIOS                                                                                            |
| TCP/IP Properties<br>Bindings Adva<br>ONS Configuration Gateway                                                                                                    | nced NetBIOS  <br>WINS Configuration   IP Address                                                       |
| CP/IP Properties         Bindings       Adva         ONS Configuration       Gateway         Configuration       Disable DNS                                                                                                    | nced NetBIOS  <br>WINS Configuration   IP Address                                                       |
| CP/IP Properties  Bindings Adve ONS Configuration Gateway  Disable DNS Enable DNS Enable DNS                                                                                                    | nced NetBIOS WINS Configuration IP Address                                                              |
| TCP/IP Properties         Bindings       Adva         DNS Configuration       Gateway         © Disable DNS                                                                                                    | vinced NetBIOS<br>WINS Configuration IP Address                                                         |
| TCP/IP Properties<br>Bindings Adva<br>ONS Configuration Gateway<br>C Disable DNS<br>Enable DNS<br>Host:<br>DNS Server Search Order -                                                                                                    | NetBIOS<br>WINS Configuration IP Address                                                                |
| TCP/IP Properties<br>Bindings Adva<br>ONS Configuration Gateway<br>Disable DNS<br>Enable DNS<br>Host:<br>DNS Server Search Order —                                                                                                    | NetBIOS<br>WINS Configuration   IP Address  <br>Dgmain:                                                 |
| TCP/IP Properties<br>Bindings Adve<br>ONS Configuration Gateway<br>© Disable DNS<br>Enable DNS<br>Host:<br>DNS Server Search Order                                                                                                    | NetBIOS<br>WINS Configuration IP Address                                                                |
| TCP/IP Properties         Bindings       Adva         ONS Configuration       Gateway         © Disable DNS       Enable DNS         Host:       DNS Server Search Order                                                                                                    | Inced     NetBIOS       WINS Configuration     IP Address       Domain:                                 |
| Bindings       Adva         DNS Configuration       Gateway         Disable DNS       Enable DNS         Host:       DNS Server Search Order         DNS Server Search Order       Enable DNS                                                                                                    | Proced     NetBIOS       WINS Configuration     IP Address                                              |
| TCP/IP Properties         Bindings       Adva         ONS Configuration       Gateway         © Disable DNS       Enable DNS         Host:       DNS Server Search Order         DNS Server Search Order       Image: Comparing the search Order         Domain Suffix Search Order       Image: Comparing the search Order | NetBIOS WINS Configuration IP Address Dgmain: Add Add Add                                               |
| TCP/IP Properties         Bindings       Adva         ONS Configuration       Gateway         © Disable DNS       Enable DNS         Host:       DNS Server Search Order         DNS Server Search Order       .         Domain Suffix Search Order       .                                                                 | ? ×         unced       NetBIOS         WINS Configuration       IP Address         Dgmain:             |
| TCP/IP Properties         Bindings       Adva         ONS Configuration       Gateway         © Disable DNS       Enable DNS         ① Enable DNS       Enable DNS         Host:       DNS Server Search Order         Omain Suffix Search Order       Enable DNS                                                           | ? ×         anced       NetBIOS         WINS Configuration       IP Address         Dgmain:             |
| Bindings       Adva         Bindings       Adva         ONS Configuration       Gateway         © Disable DNS       Enable DNS         ① Enable DNS       Enable DNS         Host:       DNS Server Search Order         Domain Suffix Search Order       Enable DNS                                                        | ? ×         anced       NetBIOS         WINS Configuration       IP Address         Dgmain:             |
| CP/IP Properties         Bindings       Adva         ONS Configuration       Gateway         © Disable DNS       Enable DNS         Host:       DNS Server Search Order         Domain Suffix Search Order       Image: Control of the search Order                                                                         | NetBIOS   WINS Configuration IP Address   Dgmain:     Add     Remove                                    |

I-STORM LAN ROUTER ADSL

- 5. Andare su DNS Configuration
- 6. Selezionare l'opzione Disable DNS e premere su OK per terminare la configurazione.

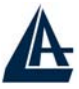

### **Configurazione del PC in Windows NT4.0**

- 1. Andare su Start/Settings/ Control Panel. Cliccare per due volte su Network e poi cliccare su Protocols.
- 2. Selezionare TCP/IP Protocol e poi cliccare su Properties.

| Network Protoco                                                    | ols:                                                      |                                                       |                       |
|--------------------------------------------------------------------|-----------------------------------------------------------|-------------------------------------------------------|-----------------------|
| NWLink IP                                                          | otocoi<br>K/SPX Compatit                                  | ole Transport                                         |                       |
| 🗿 NWLink Ne                                                        | BIOS                                                      | 1                                                     |                       |
| e <u>HUE/IE Pro</u>                                                |                                                           |                                                       |                       |
|                                                                    |                                                           |                                                       |                       |
|                                                                    |                                                           |                                                       |                       |
|                                                                    |                                                           |                                                       | DI- 1-0               |
| <u>A</u> dd                                                        | Hemove                                                    | Properties                                            | Update                |
|                                                                    |                                                           |                                                       |                       |
| Description:                                                       |                                                           |                                                       |                       |
| Description:<br>Transport Con<br>area network r                    | trol Protocol/Inte<br>protocol that pro                   | ernet Protocol. The de<br>vides communication         | efault wide<br>across |
| Description:<br>Transport Con<br>area network p<br>diverse interco | trol Protocol/Inte<br>protocol that pro<br>innected netwo | ernet Protocol. The de<br>vides communication<br>rks. | efault wide<br>across |
| Description:<br>Transport Con<br>area network p<br>diverse interco | trol Protocol/Int<br>protocol that pro<br>innected netwo  | ernet Protocol. The di<br>vides communication<br>rks. | efault wide<br>across |
| Description:<br>Transport Con<br>area network p<br>diverse interco | trol Protocol/Int<br>protocol that pro<br>nnected netwo   | ernet Protocol. The de<br>vides communication<br>rks. | efault wide<br>across |
| Description:<br>Transport Con<br>area network p<br>diverse interco | trol Protocol/Int<br>protocol that pro<br>innected netwo  | ernet Protocol. The di<br>vides communication<br>rks. | efault wide<br>across |

3. Selezionare l'opzione Obtain an IP address from a DHCP server e premere OK.

| Microsoft TCP/IP Prope                                                                            | rties                              |                                |                                            |                                                 | ? ×           |
|---------------------------------------------------------------------------------------------------|------------------------------------|--------------------------------|--------------------------------------------|-------------------------------------------------|---------------|
| IP Address DNS WIN                                                                                | IS Addre                           | ess   R                        | outing                                     |                                                 |               |
| An IP address can be au<br>by a DHCP server. If yo<br>ask your network admini<br>the space below. | utomatic<br>ur netwo<br>strator fo | ally ass<br>ork doe<br>or an a | igned to thi<br>is not have<br>ddress, and | s network car<br>a DHCP serv<br>then type it ir | d<br>er,<br>ı |
| Ada <u>p</u> ter:                                                                                 |                                    |                                |                                            |                                                 |               |
| (your network adapter)                                                                            |                                    |                                |                                            |                                                 | -             |
| Obtain an IP addr                                                                                 | ess from                           | a DHC                          | CP server                                  |                                                 |               |
| _ ⊂ <u>S</u> pecify an IP add                                                                     | ress —                             |                                |                                            |                                                 | -             |
| IP Address:                                                                                       | 3                                  | - 22                           | 1                                          |                                                 |               |
| S <u>u</u> bnet Mask:                                                                             | 3                                  | 22                             | 10                                         |                                                 |               |
| Default <u>G</u> ateway;                                                                          | đ                                  | 5                              | +                                          |                                                 |               |
|                                                                                                   |                                    |                                |                                            | A <u>d</u> vanced.                              |               |
|                                                                                                   | OK                                 |                                | Cancel                                     |                                                 | ly            |

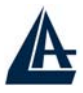

### Configurazione del PC in Windows 2000

- 1. Andare su Start/Settings/Control Panel. Cliccare due volte su Network and Dial-up Connections.
- 2. Cliccare due volte su Local Area Connection.

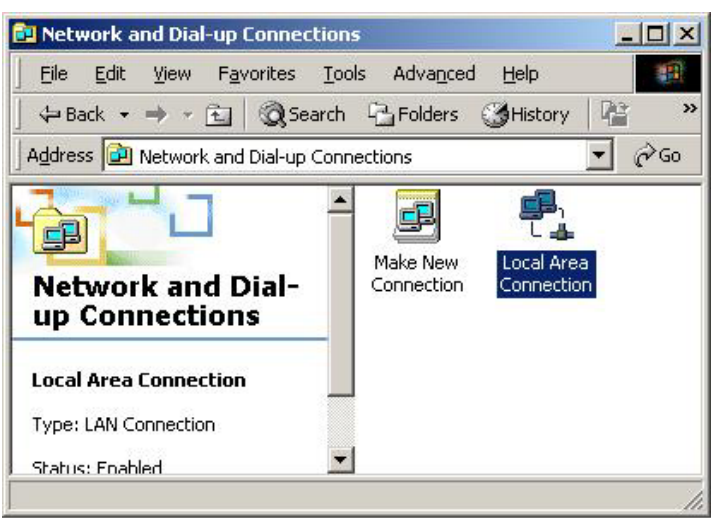

**3.** In Local Area Connection Status cliccare Properties.

| eneral       |          |           |
|--------------|----------|-----------|
| - Connection |          |           |
| Status:      |          | Connected |
| Duration:    |          | 05:54:27  |
| Speed:       |          | 10.0 Mbps |
| Packets:     | Sent — E | Received  |
| Properties   | Disable  |           |
|              |          | Class     |

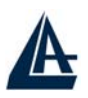

4. Selezionare Internet Protocol (TCP/IP) e cliccare su Properties.

| ocal Area Connection 2 Properties                                                                                                    |
|----------------------------------------------------------------------------------------------------|
|                                                                                                    |
| General   Sharing                                                                                                    |
| Connect using:                                                                                                    |
| B Realtek RTL8139(A) PCI Fast Ethernet Adapter                                                                                                    |
| Configure                                                                                                    |
| Components checked are used by this connection:                                                                                                    |
| ▼ WVLink IPX/SPX/NetBIOS Compatible Transport Proto                                                                                                    |
| ▼ ThetBEUI Protocol                                                                                                    |
| Internet Protocol (TCP/IP)                                                                                                    |
|                                                                                                    |
| Install Uninstall Properties                                                                                                    |
| Description                                                                                                    |
| Transmission Control Protocol/Internet Protocol. The default<br>wide area network protocol that provides communication<br>across diverse interconnected networks. |
| Sho <u>w</u> icon in taskbar when connected                                                                                                    |
| OK Cancel                                                                                                    |

I-STORM LAN ROUTER ADSL

- 5. Selezionare l'opzione Obtain an IP address automatically e successivamente Obtain DNS server address automatically
- 6. Premere su **OK** per terminare la configurazione

| neral<br>ou can get IP settings assigned<br>is capability. Otherwise, you ne<br>e appropriate IP settings. | automatic<br>ed to ask y<br>natically | ally if y<br>our ne | vour net<br>etwork a | work s<br>adminis | upports<br>trator for |
|----------------------------------------------------------------------------------------------------|---------------------------------------|---------------------|----------------------|-------------------|-----------------------|
| O Use the following IP addres                                                                              | s:                                    |                     |                      |                   |                       |
| [P address:                                                                                                |                                       | (4)                 | <u>85</u>            | 53                | _                     |
| Sybnet mask:                                                                                               |                                       |                     | 45                   | - 62              |                       |
| Default gateway:                                                                                           |                                       | 141                 | Ψĭ                   | 2                 | -                     |
| Obtain DNS server address     Use the following DNS serv Preferred DNS server. Alternate DNS server.       | automatic<br>ver address              | ally<br>:es:        | 11<br>1              | 5                 |                       |
|                                                                                                    |                                       | 12                  |                      | Ady               | zanced                |
|                                                                                                    |                                       |                     | OK                   |                   | Canc                  |

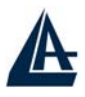

### Configurazione del PC in Windows XP

- 1. Andare su Start e poi Control Panel. Cliccare due volte su Network (in Classic View) Connections.
- 2. Cliccare due volte su Local Area Connection.

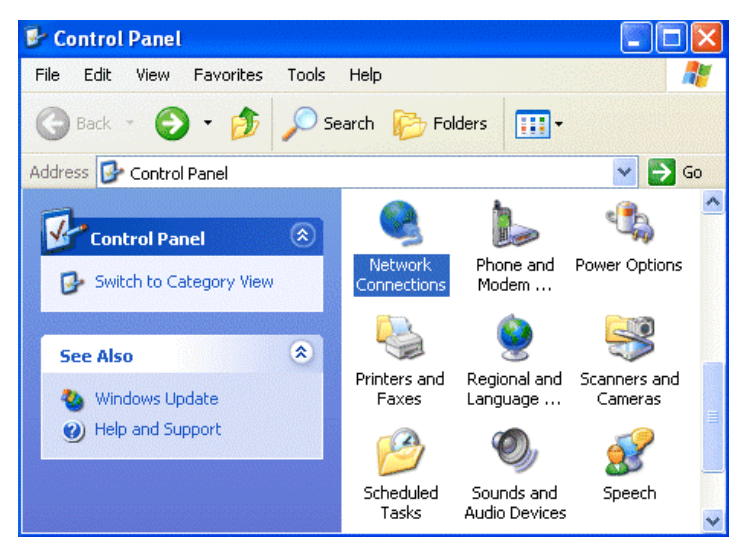

## **3.** In Local Area Connection Status cliccare Properties.

| 📥 Local Area Conr | nection Status      | ? × |
|-------------------|---------------------|-----|
| General Support   |                     |     |
| Connection        |                     |     |
| Status:           | Connecte            | d   |
| Duration:         | 00:05:3             | 4   |
| Speed:            | 100.0 Mbp           | s   |
| Activity          | Sent — 🔬 — Received | 4   |
| Bytes:            | 1,403   1,74        | 9   |
| Properties        | Disable             |     |
|                   | Clo                 | ise |

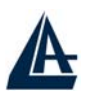

4. Selezionare Internet Protocol (TCP/IP) e cliccare su Properties.

#### I-STORM LAN ROUTER ADSL

| 🗕 Local Area Connection Properties 🛛 🛛 🛛 🔀                                                                                                    |
|----------------------------------------------------------------------------------------------------|
| General Authentication Advanced                                                                                                    |
| Connect using:                                                                                                    |
| D-Link DFE-530TX PCI Fast Ethernet Adapter (rev.B)                                                                                                    |
| Configure This connection uses the following items:                                                                                                    |
| <ul> <li>Client for Microsoft Networks</li> <li>Giumer and Printer Sharing for Microsoft Networks</li> <li>QoS Packet Scheduler</li> <li>Internet Protocol (TCP/IP)</li> </ul> |
| Install Uninstall Properties                                                                                                    |
| Transmission Control Protocol/Internet Protocol. The default<br>wide area network protocol that provides communication<br>across diverse interconnected networks.              |
| Show icon in notification area when connected                                                                                                    |
| OK Cancel                                                                                                    |

- 5. Selezionare l'opzione Obtain an IP address automatically e successivamente Obtain DNS server address automatically.
- 6. Premere su OK per terminare la configurazione.

| Internet Protocol (TCP/IP) Proj                                                                                                    | perties 🛛 🖓 🔀 |  |  |  |  |
|----------------------------------------------------------------------------------------------------|---------------|--|--|--|--|
| General Alternate Configuration                                                                                                    |               |  |  |  |  |
| You can get IP settings assigned automatically if your network supports<br>this capability. Otherwise, you need to ask your network administrator for<br>the appropriate IP settings. |               |  |  |  |  |
| Obtain an IP address automatic                                                                                                    | ally          |  |  |  |  |
| OUse the following IP address: -                                                                                                    |               |  |  |  |  |
| IP address:                                                                                                    |               |  |  |  |  |
| Subnet mask:                                                                                                    | · · · · ·     |  |  |  |  |
| Default gateway:                                                                                                    |               |  |  |  |  |
| Obtain DNS server address au                                                                                                    | tomatically   |  |  |  |  |
| OUse the following DNS server a                                                                                                    | addresses:    |  |  |  |  |
| Preferred DNS server:                                                                                                    |               |  |  |  |  |
| Alternate DNS server:                                                                                                    |               |  |  |  |  |
| Advanced                                                                                                    |               |  |  |  |  |
|                                                                                                    | OK Cancel     |  |  |  |  |

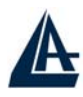

## Configurazione in ambiente MAC

- 1. Cliccare sull'icona Mela nell'angolo in alto a sinistra dello schermo e selezionare: Control Panel/TCP/IP. Apparirà la finestra relativa al TCP/IP come mostrata in figura.
- 2. Scegliere Ethernet in Connect Via.
- 3. Scegliere Using DHCP Server in Configure.
- 4. Lasciare vuoto il campo DHCP Client ID.

|                     | TCP/IP (Setu p                             | Ethernel | ŋ                |              |
|---------------------|--------------------------------------------|----------|------------------|--------------|
| Consect via:        | Ethernet                                   | :        |                  |              |
| Configure:          | Using DHCP Server                          | :        |                  |              |
| DHCP Client ID :    |                                            |          |                  |              |
| IP Address:         | < will be supplied by so                   | erver >  |                  |              |
| Gabriet maaik:      | <ul> <li>will be supplied by as</li> </ul> | erver »  |                  |              |
| Router eddress:     | <ul> <li>will be supplied by as</li> </ul> | eriver ≥ |                  |              |
|                     |                                            |          | Search domains : | _            |
| Name server addr. : | < will be supplied by so                   | erver )  |                  | davel memory |
| Ø                   |                                            |          |                  |              |

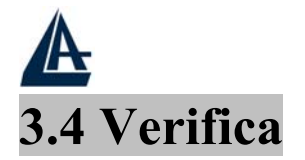

Per verificare il successo della configurazione (dopo aver riavviato il PC con Win95,98,98SE,ME, oppure dopo aver ottenere il rilascio dell'IP su XP, 2000), utilizzare il comando **ping**. Da una finestra Dos digitare: **ping 192.168.1.254**.

Il seguente messaggio indica un corretto funzionamento della parte LAN:

Pinging 192.168.1.254 with 32 bytes of data:

Reply from 192.168.1.254: bytes=32 times<10ms TTL=64

Reply from 192.168.1.254: bytes=32 times<10ms TTL=64

Reply from 192.168.1.254: bytes=32 times<10ms TTL=64

Il seguente messaggio indica un problema di funzionamento:

Pinging 192.168.1.254 with 32 bytes of data:

Request timed out.

Request timed out.

Request timed out.

Controllare che il led LAN sia acceso (cambiare il cavo qualora non fosse così). Controllare l'indirizzo del PC digitando **winipcfg** per (Win95,98,98SE,ME) o **ipconfig** (per Win2000,XP) ed eventualmente reinstallare lo stack TCP/IP. Consultare eventualmente le FAQ nella parte finale di questo manuale.

### 3.5 Configurazione del Browser

A questo punto è necessario lanciare IE, andare nel menù **Strumenti**, poi scegliere la sezione **Connessioni** e spuntare le voci:

- Non utilizzare mai connessioni remote
- Usa connessione remota se non è disponibile una connessione di rete

Si osservi la figura sottostante.

#### ? × Opzioni Internet Contenuto Generale Protezione Privacy Connessioni Programmi Avanzate Per impostare una connessione Imposta... Internet, scegliere Imposta. Impostazioni connessioni remote e VPN 🧼 Tiscali Aggiungi.. TiscaliISDN 🎯 VerdePPPoE Rimuovi Per configurare un server proxy per una Impostazioni... connessione, scegliere Impostazioni. Non utilizzare mai connessioni remote 🔘 Usa connessione remota se non è disponibile una connessione di rete 🔘 Utilizza sempre la connessione remota predefinita Connessione Predefinita predefinita; Nessuno Impostazioni rete locale (LAN) Le impostazioni LAN non vengono applicate alle Impostazioni LAN... connessioni remote. Per le impostazioni di connessione remota, scegliere il pulsante Impostazioni. 0K Annulla Applica

## **3.6 Settaggi di Default**

Prima di iniziare la configurazione dell'I-Storm ADSL Firewall Router è necessario conoscere quali siano i settaggi di default:

Web Configurator Username : admin Password: atlantis Indirizzo IP e subnet Mask IP Address : 192.168.1.254 Subnet Mask : 255.255.255.0 ISP setting in WAN site : nessuno DHCP server : DHCP server è abilitato

### 3.6.1 Recupero Password

Quando si configura l'I-Storm Lan Router ADSL con il browser premere su **OK** per entrare (dopo aver introdotto l'username=**admin** e password=**atlantis**) per la prima volta. E' consigliato cambiare la password, al fine di aumentare la sicurezza. L'I-Storm Lan Router ADSL conserva una sola password per volta.

I-STORM LAN ROUTER ADSL

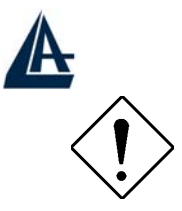

Qualora si perdesse la password premere il tasto Reset (posto nel pannello posteriore) per più 8 secondi. In questo modo il Router caricherà i settaggi di default (Sez 3.6).

## 3.6.2 Porte LAN e WAN

I parametri della Lan e wan sono settati di default nella seguente maniera:

|                          | Porta LAN     | Porta WAN |
|--------------------------|---------------|-----------|
| IP address               | 192.168.1.254 | Nessuno   |
| Subnet Mask              | 255.255.255.0 |           |
| Funzionalità DHCP server | Abilitato     |           |

## **3.7 Informazione sull'ISP**

Prima di iniziare la configurazione dell'I-Storm ADSL Firewall Router è necessario ricevere dal proprio ISP il tipo di protocollo supportato per la connessione (PPPoE, PPPoA, RFC1483 oppure IPoA).

Può essere utile, prima di iniziare, accertarsi di avere le informazioni riportate nella tabella sottostante:

| PPPoE           | • VPI/VCI, VC-based/LLC-based multiplexing,            |
|-----------------|--------------------------------------------------------|
|                 | Username, Password.                                    |
|                 | • Opzionali: Service Name e indirizzo IP del Domain    |
|                 | Name System (DNS) (può essere assegnato dall'ISP in    |
|                 | maniera dinamica, oppure fisso).                       |
| PPPoA           | • VPI/VCI, VC-based/LLC-based multiplexing,            |
|                 | Username, Password.                                    |
|                 | • Opzionali: indirizzo IP del Domain Name System       |
|                 | (DNS) (può essere assegnato dall'ISP in maniera        |
|                 | dinamica, oppure fisso).                               |
| RFC1483 Bridged | • VPI/VCI, VC-based/LLC-based multiplexing e           |
|                 | configurare il dispositivo in BRIDGE.                  |
|                 | • Username e Password per la configurazione del Client |
|                 | PPPoE sul PC.                                          |
| RFC1483 Routed  | • VPI/VCI, VC-based/LLC-based multiplexing, indirizzo  |
|                 | IP, Subnet mask, Gateway address e indirizzi IP dei    |
|                 | Domain Name System (DNS, sono IP fissi).               |
| IPoA            | • VPI/VCI, IP address, Subnet mask, indirizzo del      |
|                 | Gateway e indirizzi IP dei Domain Name System (DNS,    |
|                 |                                                        |

## **3.8 Configurazione del Router tramite Browser**

Accedere col browser web al seguente indirizzo IP (dove solitamente si inserisce l'URL) che di default è: **192.168.1.254**, e premere poi il tasto invio.

| 401 Unauthorized - Microsoft Internet Explorer                      | _ 2 🛛                    |
|---------------------------------------------------------------------|--------------------------|
| File Modifica Visualizza Preferiti Strumenti ?                      | A.                       |
| 🜀 Indietro 🔹 💿 - 💽 😰 🏠 🔎 Cerca 👷 Preferiti 🜒 Multimedia 🤣 😥 - 櫽 👿 🔹 | · 📮                      |
| Indirizzo http://192.168.1.254                                      | 💙 🛃 Vai 🛛 Collegamenti 🂙 |

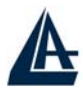

Immettere l'username e la password (utilizzare **admin** per username e **atlantis** come password, nel caso di primo accesso). Qualora la password fosse stata cambiata bisogna invece inserire quella memorizzata nel dispositivo. Premere **OK** per continuare.

| Connetti a 192            | 168.1.254         | ? ×           |
|---------------------------|-------------------|---------------|
| Nome utente:<br>Password: | Memorizza passwor | <b>∨</b><br>d |
|                           | ОК                | Annulla       |

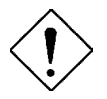

Si raccomanda, una volta configurato il Router di salvare sulla eprom la configurazione cliccando sulla sezione **Save Config To FLASH**. Questo permetterà di rendere permanente ogni modifica.

Apparirà a questo punto il Menù Principale, nella parte sinistra è possibile accedere (come se si stessero vedendo i links in una homepage) a tutte le sezioni:

- Status
- Quick Start
- Configuration
- Save Config to FLASH
- Language

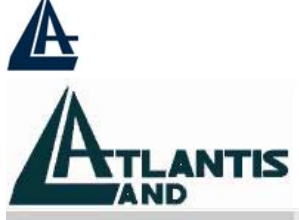

| I-Storm | Lan   | Router ADSL   |
|---------|-------|---------------|
| Tatolin | THEFT | Router Trible |

|                      | Status             |               |                       |                    |
|----------------------|--------------------|---------------|-----------------------|--------------------|
| Status               | Device Information |               |                       |                    |
| Quick Start          | Host Name 🔘        | home.gatewa   | у                     |                    |
| Configuration        | System Up-Time     | 00:13:42s     |                       |                    |
| Save Config to FLASH | Current Time 💿     | Thu, 01 Jan 1 | 970 - 02:13:29        |                    |
| Language             | Hardware Version   | ADSL G3-A v   | 1.00 / Argon III C    | SP v1.0 (ISOS 9.0) |
|                      | Software Version   | 4.52b         |                       |                    |
|                      | MAC Address        | 00:04:ED:FF:  | FF:27                 |                    |
|                      | Home URL           | Atlantis Land | S.p.A.                |                    |
|                      | LAN                |               |                       |                    |
|                      | IP Address 💽       | 192,168,1,254 | 4                     |                    |
|                      | SubNetmask         | 255.255.255.0 | כ                     |                    |
|                      | DHCP Server 💿      | Enable        |                       |                    |
|                      | WAN                |               |                       |                    |
|                      | Primary DNS 💿      | None          |                       |                    |
|                      | Port Status        |               |                       |                    |
|                      | Port               | Ethernet 🕥    |                       | Adsl 💽             |
|                      | Connected          | ×             |                       | ×                  |
|                      | Statistics         |               |                       |                    |
|                      | Ethernet O         |               | Rx : 118<br>Tx : 619/ | 9/0<br>/0          |

Cliccando sulla sezione desiderata appariranno, nello spazio della homepage, tutti i settaggi relativi alla configurazione della sezione scelta, oppure si apriranno tutta una serie di sottosezioni tra cui scegliere prima di avere accesso alle configurazione vere e proprie.

## **3.8.1 STATUS**

In questa sezione del Router è possibile visualizzare tutti gli stati del dispositivo ed avere così un quadro immediato dello stato di funzionamento. E' altresì possibile utilizzare tale sezione per configurare determinati parametri del dispositivo.

Cliccando sul Menù Status si apriranno tutte le seguenti sottosezioni:

- ARP Table
- Routing Table
- DHCP Table
- PPTP Status
- IPSec Status
- Email Status
- Event Log
- Error Log
- UpnP PortMap

Queste sottosezioni mostrano un quadro dettagliato sullo stato di funzionamento della relativa funzionalità. Nella sezione Event Log vengono mostrate tutte le informazioni relative a tutto quello che riguarda la sicurezza. Vengono registrate qui infatti tutte le attività del firewall. Ogni regola soddisfatta viene registrata qui assieme agli attacchi di hacker. In questo modo è possibile conoscere l'IP che ha attaccato, quando e come operano le regole di filtraggio. Quando nuove regole vengono applicate alla sezione firewall la sezione viene svuotata. Nelle sezioni PPTP e IPSec invece è possibile

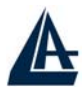

monitorare lo stato relativo alla VPN. E' importante sottolineare che nessun settaggio potrà essere cambiato.

| Status             |                |                              |               |  |
|--------------------|----------------|------------------------------|---------------|--|
| Device Information |                |                              |               |  |
| Host Name 📀        | home.gateway   | y                            |               |  |
| System Up-Time     | 00:23:39s      |                              |               |  |
| Current Time 📀     | Thu, 01 Jan 19 | 970 - 02:23:27               |               |  |
| Hardware Version   | ADSL G3-A v    | 1.00 / Argon III CSP v1      | .0 (ISOS 9.0) |  |
| Software Version   | 4.52b          |                              |               |  |
| MAC Address        | 00:04:ED:FF:   | FF:27                        |               |  |
| Home URL           | Atlantis Land  | S.p.A.                       |               |  |
| LAN                |                |                              |               |  |
| IP Address 💿       | 192.168.1.254  | l.                           |               |  |
| SubNetmask         | 255.255.255.0  |                              |               |  |
| DHCP Server 📀      | Enable         |                              |               |  |
| WAN                |                |                              |               |  |
| Primary DNS 💿      | None           |                              |               |  |
| Port Status        |                |                              |               |  |
| Port               | Ethernet 🔿     |                              | Adsl 🔿        |  |
| Connected          | ✓ ×            |                              |               |  |
| Statistics         |                |                              |               |  |
| Ethernet O         |                | Rx : 2114/ 0<br>Tx : 1065/ 0 |               |  |

Cliccando invece su Status apparirà la seguente schermata:

Vediamo i parametri su cui possiamo agire:

| Host Name        |              |  |
|------------------|--------------|--|
| Device Host Name |              |  |
| Host Name        | home.gateway |  |

E' possibile scegliere il nome con cui accedere al dispositivo.

#### **Current Time**

Per la configurazione dell'orario. Consultare la sezione opportuna per maggiori dettagli.

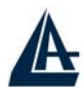

#### **IP Address**

E' possibile configurare l'indirizzo IP lato LAN del Router (sino a 2) ed i protocolli di RIP e Multicast. Per maggiori dettagli consultare la sezione opportuna.

#### **DHCP Server**

E' possibile selezionare la modalità operativa del DHCP. Il Router può essere infatti server DHCP oppure può effettuare il DHCP relay. E' possibile inoltre disabilitare tale funzionalità. Per maggiori dettagli consultare la sezione opportuna.

#### WAN Settings

Permette il settaggio della connessione. Per maggiori dettagli consultare la sezione opportuna.

### DNS

E' possibile inserire i server DNS. Sono necessariamente da inserire nel caso di RFC1483/1577 con 1 indirizzo IP (dunque NAT abilitato) ed il Router che funge da server DHCP verso i PC della LAN che sono client. In caso di PPPoA/PPPoE vengono automaticamente forniti dall'ISP.

#### **Port Status(Ethernet)**

Informazioni sull'interfaccia Ethernet.

#### **Port Status(ADSL)**

E' possibile forzare il tipo di modulazione e vedere la velocità della connessione.

#### Statistics

E' possibile avere tutte le statistiche e maggiori dettagli sia sulla WAN che LAN.

## **3.8.2 CONFIGURATION**

In questa sezione del Router è possibile effettuare la configurazione di quasi tutti i parametri. Ciccando sul Menù **Configuration** si apriranno tutti i seguenti sottomenù:

- LAN
- WAN
- System
- Firewall
- VPN
- QoS
- Virtual Server
- Advanced

#### 3.8.2.1 LAN

Questa sezione contiene i settaggi per la LAN interna. Selezionandola appariranno 3 nuove sottosezioni: Ethernet, Port Settings e DHCP Server.

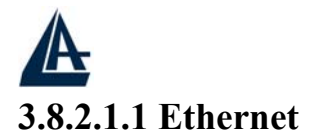

| Eulernet             |     |                     |       |              |
|----------------------|-----|---------------------|-------|--------------|
| Primary IP Address   |     |                     |       |              |
| IP Address           | 192 | . 168               | . 1   | . 254        |
| SubNetmask           | 255 | . 255               | . 255 | . 0          |
| Secondary IP Address |     |                     |       |              |
| IP Address           | 0   | . 0                 | . 0   | 0            |
| SubNetmask           | 0   | . 0                 | . 0   |              |
| RIP                  |     | <sup>2</sup> v1 🗌 F |       | RIP v2 Multi |

Questo è l'indirizzo IP con cui l'I-Storm ADSL Firewall Router è visto nella LAN (potrebbe essere un IP pubblico nel caso l'ISP fornisca una classe). E' necessario, qualora si cambiasse IP con quello di un'altra subnet verificare che tutti i PC della LAN abbiano un indirizzo IP (se non sono settati come client DHCP) nella stessa subnet. Diversamente questo potrebbe impedire il corretto funzionamento della LAN e l'accesso al Router ADSL. Il Router supporta 2 indirizzi IP sulla stessa subnet. E' inoltre possibile configurare la versione di protocollo RIP (V1 e V2) e Multicast utilizzata dal Router. Il Router ADSL usa il protocollo dinamico RIP per aggiornare le proprie tabelle di routine facendo il broadcasting di queste informazioni agli altri router che aggiustano le loro tabelle. E' necessario scegliere tra RIP1, RIP2 oppure RIP1+RIP2 sia per la trasmissione che per la ricezione attraverso la rete.

IP Address: Il valore di default è:**192.168.1.254** Subnet Mask: Il valore di default è:**255.255.255.0** 

Gli scenari possibili per la configurazione di una rete Lan privata (o pubblica) ed il Router ADSL potrebbero essere moltissimi, a titolo d'esempio vengono riportati i più comuni. Quando si implementa il Nat si isola, di fatto, la Lan da Internet. La Lan locale, se privata, deve avere gli indirizzi IP appartenenti ai seguenti blocchi (riservati dall'ente IANA per reti private).

| CLASSE | IP Partenza | IP Finale       | Subnet Mask   |
|--------|-------------|-----------------|---------------|
| Α      | 10.0.0.0    | 10.255.255.255  | 255.0.0.0     |
| В      | 172.16.0.0  | 172.31.255.255  | 255.255.0.0   |
| С      | 192.168.0.0 | 192.168.255.255 | 255.255.255.0 |

E' chiaramente raccomandato scegliere gli indirizzi della propria Lan appartenenti alla tabella di sopra (per ulteriori informazioni fare riferimento all'RFC 1597). Scegliendo dei blocchi pubblici non è garantito un corretto funzionamento.

Vediamo gli scenari più comuni:

• PC con IP appartenenti ad una classe privata, il cui default gateway è l'IP del Router ADSL che fa NAT. Può essere attivo o meno il DHCP (il Router prenderà sull'interfaccia WAN un indirizzo IP statico o dinamico, ma pubblico, ed avrà un suo default Gateway che può essergli

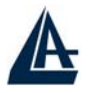

dato in automatico o inserito manualmente su informazione dell'ISP). Il management del Router può essere fatto da un qualunque PC collegato ad Internet (abilitando l'apposita funzione sull'I-Storm ADSL Firewall Router) oppure dai PC della Lan. Il collegamento con l'ISP può essere uno qualsiasi tra quelli supportati (il default gateway e l'IP pubblico del Router ADSL verranno forniti automaticamente come gli IP dei DNS in caso di PPPoE e PPPoA,, dovranno essere inseriti in caso di altri protocolli come RFC1483/1577). In questo caso dunque una possibile configurazione della LAN sarebbe la seguente:

| Host          | Indirizzo IP  | Maschera      | Gateway       | DNS         |
|---------------|---------------|---------------|---------------|-------------|
| Router Lan IP | 192.168.1.254 | 255.255.255.0 |               |             |
| PC A          | 192.168.1.1   | 255.255.255.0 | 192.168.1.254 | Forniti ISP |
| PC B          | 192.168.1.2   | 255.255.255.0 | 192.168.1.254 | Forniti ISP |
| PC C          | 192.168.1.3   | 255.255.255.0 | 192.168.1.154 | Forniti ISP |
| PC X          | 192.168.1.n   | 255.255.255.0 | 192.168.1.254 | Forniti ISP |

In questo caso si è scelto di mantenere la rete 192.168.1.x e l'indirizzo IP (per l'I-Storm ADSL Firewall Router) di default. E' possibile in questo caso abilitare il DHCP server del Router (per assegnare ulteriori indirizzi IP, magari a PC portatili) ma è necessario prestare attenzione nello scegliere un pool di indirizzi compatibile (in questo caso bisognerà settare come IP starting 192.168.1.n+1, dove n+1<254).

E' comunque possibile cambiare la rete, avendo l'accortezza di sceglierla tra quelle riservate dallo IANA a tale utilizzo.

• PC con IP appartenenti ad una classe pubblica, in questo caso tutti i PC della Lan sono raggiungibili da Internet e l'interfaccia Lan del Router ha anch'essa un indirizzo IP pubblico. Il default gateway dei PC è l'indirizzo IP della Lan del Router che avrà chiaramente il NAT disabilitato. L'interfaccia WAN del Router avrà un IP che può essere pubblico o privato (per il fornitore del servizio è un risparmio di indirizzi IP), l'ISP fornirà comunque l'indirizzo del default gateway dell'I-Storm ADSL Firewall Router assieme alla subnet mask. Questo scenario è tipico, ma non esclusivo, con l'uso del protocollo RFC 1483 o RFC 1577. Come già accennato è possibile che il Router ADSL sia collegato (per la parte WAN) con una puntopunto o punto-multipunto composta da indirizzi IP che possono essere pubblici o privati.

#### 3.8.2.1.2 Port Settings

In questa sezione è possibile forzare il tipo di modalità di funzionamento su ognuna delle 4 porte. E' possibile infatti scegliere (usando il combo box) tra Auto, 10Full Duplex, 10Half Duplex, 10OFull Duplex e 100Half Duplex. E' possibile scegliere la modalità di funzionamento per ogni porta, indipendentemente dalle altre.

| Port Setting              |          |             |           |
|---------------------------|----------|-------------|-----------|
| Parameters                |          |             |           |
| Port1 Connection Type     | Auto     | *           |           |
| Port2 Connection Type     | Auto     | ~           |           |
| Port3 Connection Type     | Auto     | ~           |           |
| Port4 Connection Type     | Auto     | ~           |           |
| IPv4 TOS Priority Control | O Enable | 💿 Disable   |           |
| Set High Priority TOS     | 0708     | 6 🗆 5 🗖 4 🖸 | 3 2 2 1 0 |

E' inoltre possibile anche abilitare la funzionalità **IPV4 TOS priority control**. Tramite questa caratteristica il Router processerà con precedenza i pacchetti aventi il valore di TOS selezionati. In questo modo è possibile dare priorità maggiore ad opportuni servizi ed evitare fastidiosi rallentamenti. Questo renderà più fruibili particolari servizi. Si ricorda però che i Gateway in Internet ignorano (generalmente) il campo TOS.

#### 3.8.2.1.3 DHCP Server

Sono disponibili 3 differenti opzioni:

- Disabile
- DHCP Server
- DHCP Relay

Vediamo nel dettaglio come configurare la sezione DHCP:

- **Disable:** Selezionare per NON usare il DHCP Server nel Router che dunque non distribuirà gli indirizzi IP ai vari clients DHCP. In questo caso è necessario assegnare a tutti i PC della rete un indirizzo IP (diverso per ogni PC), la subnet mask, DNS e l'indirizzo del gateway (che, salvo casi particolari, dovrebbe essere quello dell'I-Storm ADSL Firewall Router).
- **DHCP Server:** Selezionare per usare il DHCP Server nel Router che dunque distribuirà gli indirizzi IP, subnet mask, gateway (l'indirizzo IP del Router) e DNS ai vari clients DHCP. Appariranno, una volta premuto il tasto **Next**, i seguenti campi:

Starting IP Address: Introdurre l'indirizzo IP di partenza del pool che il server DHCP assegnerà ai vari client. Il valore di default è: 192.168.1.100.

**Ending IP Address:** Introdurre l'indirizzo IP finale del pool che il server DHCP assegnerà ai vari client. Il valore di default è: **192.168.1.199**.

**Default Lease Time:** Valore che esprime in secondi il tempo di validità dell'indirizzo assegnato.

Maximum Lease Time: Valore che esprime in secondi il tempo di validità massimo dell'indirizzo assegnato.

**Use Router as DNS Server**: Se selezionato tutte le richieste DNS saranno inviate al Router ADSL che provvederà a reindirizzarle.

**Primary/Secondary DNS Server Address**: Introdurre gli indirizzi IP dei server DNS, questi saranno passati ai vari client.

**Use Router as Default Gateway:** Se selezionato l'indirizzo IP del Router verrà dato, ai client DHCP, come default Gateway

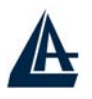

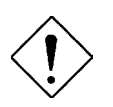

Qualora fosse già presenti nella LAN un server DHCP è opportuno disabilitare tale funzionalità nel Router ADSL (o nel PC che opera dea server DHCP) per evitare possibili conflitti. Un'attenta configurazione dei 2 server può permettere comunque il loro utilizzo simultaneo.

E' inoltre disponibile la funzionalità Fixed Host:

| Fixed Host         |                |  |
|--------------------|----------------|--|
| Create             |                |  |
| Name               |                |  |
| IP Address         |                |  |
| MAC Address        | 00:00:00:00:00 |  |
| Maximum Lease Time |                |  |
| Apply              |                |  |

E' possibile infatti selezionare un PC come client DHCP ma fare in modo che il server DHCP gli assegni permanentemente lo stesso IP. Immettendo infatti l'IP che si vuole assegnare e l'indirizzo MAC della scheda Ethernet il Router provvederà alla funzionalità di cui sopra.

• **DHCP Relay:**Selezionando questa funzionalità il servizio DHCP passa attraverso l'I-Storm ADSL Firewall Router e raggiunge altri server che assegnano alla Lan i vari indirizzi IP. Se questa funzionalità non fosse disponibile questi PC sarebbero impossibilitati ad accedere al server DHCP. Al solito ogni PC che necessità di un indirizzo IP si mette in contatto con un server DHCP (in questo caso fuori dalla LAN) e da questo riceve: IP, Subnet, DG, DNS. Questi indirizzi IP sono dinamici, nel senso che hanno un tempo di validità. Scaduto questo termine il client DHCP ricontatterà il server per riottenere un nuovo IP.

| DHCP                   |  |  |  |  |
|------------------------|--|--|--|--|
| DHCP Relay Agent       |  |  |  |  |
| DHCP Server IP Address |  |  |  |  |
| Apply                  |  |  |  |  |

#### 3.8.2.2 WAN

Questa sezione contiene i settaggi per la WAN. Selezionandola appariranno 2 nuove sottosezioni:

- ISP
- DNS

Vediamo nel dettaglio come configurare la sezione WAN:

#### 3.8.2.2.1 ISP

Sono disponibili cinque diverse modalità per la connessione con l'ISP (PPPoE, PPPoA, RFC1483 routed, IPoA, PPPoE Bridge). E' necessario conoscere quale protocollo è adottato dal provider. Vediamo i parametri necessari:

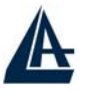

- VPI/VCI: Consultare l'ISP per conoscere i valori del Virtual Path Identifier (VPI) e del Virtual Channel Identifier (VCI). Il range valido per il VPI va da 0 a 255 e per il VCI da 32 a 65535. I valori di default in Italia:VPI =8 e VCI =35.
- NAT: Il NAT consente a più utenti di accedere ad Internet al costo di un singolo account IP. Se gli utenti della LAN dispongono di indirizzi IP pubblici e possono pertanto accedere direttamente ad Internet (e fungere da server per determinati servizi) tale funzionalità dovrebbe essere disabilitata. Il Nat inoltre è una sorta di primo firewall che migliora la sicurezza della Lan locale. Andrebbe usata quando il traffico indirizzato verso Internet è una parte di quello che circola nella Lan locale, altrimenti tale funzionalità potrebbe degradare leggermente le prestazioni della connessione ad Internet. Tale funzionalità coesiste con la funzionalità Virtual Server, DMZ e DHCP. Il Nat manipola i pacchetti IP uscenti e ne cambia il campo "IP provenienza" sostituendo il mittente del pacchetto (in questo caso l'indirizzo IP del PC della Lan, che è un IP privato non valido in Internet) con l'IP pubblico dell'I-Storm ADSL Firewall Router. In questo modo tutti i pacchetti uscenti dal Router avranno nel campo mittente l'indirizzo IP pubblico del Router. Quando poi i pacchetti torneranno al Router (perché sono a lui indirizzati) questo in base a tabelle memorizzate provvederà al processo contrario e li spedirà al PC interessato nella Lan.
- Encapsulation Method: Assicurarsi di usare lo stesso metodo di incapsulamento richiesto dall'ISP (LLC/SNAP or VC MUX).

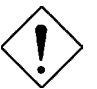

Disabilitando la funzionalità NAT il Virtual Server e la sezione VPN verranno automaticamente disabilitate.

Passiamo adesso alla configurazione vera e propria dell'interfaccia WAN (E' necessario conoscere i paramteri dell'ISP per la connessione ADSL). Individuato il tipo di protocollo seguire la sezione opportuna.

Evidenziare la sezione Configuration, poi WAN e poi ISP. Apparirà la seguente immagine:

| Please se | lect the type of service you wish | to create         |
|-----------|-----------------------------------|-------------------|
|           | ⊙RFC 1483 Routed                  | ORFC 1483 Bridged |
| ATM       | OPPPoA Routed                     | O IPoA Routed     |
|           | OPPPoE Routed                     | Quick Start 🕥     |

#### • QUICK START

Cliccare su Quick Start, apparirà la procedura automatica per selezionare la connessione.

| Quick Start       |                   |                                      |
|-------------------|-------------------|--------------------------------------|
| Connection        |                   |                                      |
| Encapsulation     | PPPoA             | 🖌 🖌 Auto Scan                        |
| VPI               | 8                 |                                      |
| VCI               | 35                |                                      |
| NAT               | ⊙Enable ODi       | sable                                |
| Optional Settings |                   |                                      |
| IP Address        | (D.0.0.0' means ' | Obtain an IP address automatically') |
| SubNetmask        |                   |                                      |
| Default Gateway   |                   |                                      |
| DNS               |                   |                                      |
| Primary DNS       |                   |                                      |
| Secondary DNS     |                   |                                      |
| PPP               |                   |                                      |
| Username          |                   |                                      |
| Password          |                   |                                      |

Cliccare su **Auto Scan** (e poi su **Start**) per ottenere le informazioni sul tipo di protocollo ed i valori di VCI/VPI. Questa rilevazione è da usarsi coi soli protocolli PPPoA/PPPoE. Dopo aver premuto il tasto **START** verranno mostrati parametri caratteristici della linea

Cancel

A questo punto evidenziare (qualora siano state rilevate più configurazioni possibili) la configurazione e premere su **Apply**. Inserire poi i parametri restanti (Username e Password nel caso di PPPoA/PPPoE o indirizzo IP/Subnet/Default Gateway nel caso di RFC1483/1577).

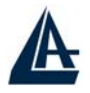

Terminata la configurazione premere su Save Config to FLASH per rendere i settaggi permanenti.

#### • RFC1483 Bridge

In questa particolare modalità il Router funziona appunto da Bridge e dunque ruota l'indirizzo IP pubblico che il provider gli assegna (l'abbonamente sottoscritto deve essere di tipo PPPoE) al client sul PC che lo controlla. Quando viene fatto funzionare in modalità bridge molte funzionalità (Virtual Server) vengono disabilitate. Tale funzionalità potrebbe rendersi necessaria per il funzionamento di alcune particolari applicazioni internet.

| RFC 1483 bridged mode |                                                                                 |
|-----------------------|---------------------------------------------------------------------------------|
| 8                     |                                                                                 |
| 35                    |                                                                                 |
| UBR 💌                 |                                                                                 |
| LLC Bridged           |                                                                                 |
| All 💌                 |                                                                                 |
| ⊙ Enable ○ Disable    |                                                                                 |
|                       | RFC 1483 bridged mode<br>8<br>35<br>UBR<br>LLC Bridged<br>All<br>Enable Disable |

Apply

E' sufficiente inserire il valore dei parametri VCI e VPI ed il tipo di incapsulamento (da scegliere tra LLC e VCMux) per terminare la configurazione del router.

In ATM Class è possibile scegliere la classe di servizio per il layer ATM.

**Ether Filter Type:** Specificare il tipo di filtro da operare sul traffico che attraversa l'interfaccia in modalità bridge (scegliere il tipo di traffico tra: **IP**, **All e PPPoE**)

Vediamo adesso la configurazione del client **PPPoE su Windows XP** (le altre piattaforme Microsoft richiedono l'installazione di stack PPPoE opzionali quali RasPPPoE, Enternet o WinPoET).

Per creare la connessione, valida su Windows XP, è sufficiente seguire i seguenti passaggi:

Dal Pannello di Controllo cliccare due volte sull'icona Connessioni di Rete.

Cliccare due volte su Crea Nuova Connessione e poi cliccare su Avanti.

| Creazione guidata nuova | connessione                                                                                 |
|-------------------------|---------------------------------------------------------------------------------------------|
| S                       | Creazione guidata nuova connessione                                                         |
|                         | Questa procedura guidata consente di:                                                       |
| ar.                     | Connettere il computer a Internet.                                                          |
| 1 Para                  | <ul> <li>Connettere il computer a una rete privata, come una rete<br/>aziendale.</li> </ul> |
| HI ATT AN               | Installare una rete domestica o una piccola rete aziendale.                                 |
| CH-                     | Per continuare, scegliere Avanti.                                                           |
|                         | < Indietro Avanti > Annulla                                                                 |
# A

## I-STORM LAN ROUTER ADSL

Partirà il Wizard di Windows XP, selezionare la voce: Connessione ad Internet e poi cliccare

## su **Avanti**.

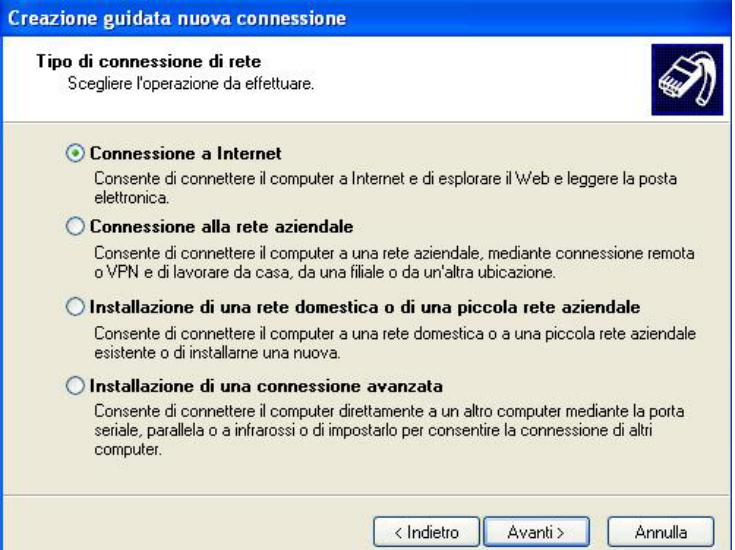

Al menù successivo scegliere Imposta Connessione Manualmente e cliccare sempre su Avanti.

| Creazione guidata nuova connessione                                                                                                    |
|----------------------------------------------------------------------------------------------------|
| Preparazione<br>La procedura guidata sta preparando la connessione Internet.                                                                                                    |
| Indicare la modalità di connessione a Internet.                                                                                                    |
| 🔿 Scegli da un elenco di provider di servizi Internet (ISP)                                                                                                    |
| Imposta connessione manualmente                                                                                                    |
| Per una connessione remota, sarà necessario disporre di un nome di account, una<br>password e un numero di telefono per il provider di servizi Internet. Per account a<br>banda larga, il numero di telefono non è necessario. |
| 🔾 Utilizza il CD fornito dall'ISP                                                                                                    |
|                                                                                                    |
|                                                                                                    |
| < Indietro Avanti > Annulla                                                                                                    |

Alla nuova richiesta, selezionare la seconda voce: Connessione a Banda Larga utilizzando Nome Utente e Password e cliccare su Avanti.

|                                                                                                    | I-STORM LAN       |
|----------------------------------------------------------------------------------------------------|-------------------|
| reazione guidata nuova connessione                                                                                                    |                   |
| Connessione Internet<br>Indicare la modalità di connessione a Internet.                                                                                                    |                   |
| Connessione tramite modem remoto<br>Connessione mediante modem e normale linea telefonica o ISDN.                                                                                     |                   |
| Connessione a banda larga con immissione di nome utente e password                                                                                                    |                   |
| Connessione a velocità elevata mediante modem via cavo o linea DSL. Questo tipo<br>di connessione può anche essere definita PPoE (Point-to-Point Protocol over<br>Ethernet).          |                   |
| 🔘 Connessione a banda larga sempre attiva                                                                                                    |                   |
| Connessione a velocità elevata mediante modem via cavo o connessione DSL o<br>LAN. È sempre attiva e non richiede l'immissione di nome utente e password.                             |                   |
|                                                                                                    |                   |
| < Indietro Avanti > Annulla                                                                                                    |                   |
| serire il nome dell'ISP e poi cliccare su Aventi                                                                                                    |                   |
| arriero quidata pueda concessione                                                                                                    |                   |
| eazione guittata nuova connessione                                                                                                    |                   |
| Nome connessione<br>Specificare il nome del servizio che fornisce la connessione Internet.                                                                                            |                   |
| Immettere il nome dell'ISP nello spazio sottostante.                                                                                                    |                   |
| Nome ISP                                                                                                    |                   |
| A02-RA3                                                                                                    |                   |
| Il nome immesso sarà il nome della connessione che si sta creando.                                                                                                    |                   |
|                                                                                                    |                   |
|                                                                                                    |                   |
|                                                                                                    |                   |
|                                                                                                    |                   |
| < Indietro Avanti > Annulla                                                                                                    |                   |
| nserire <b>Nome Utente</b> e <b>Password</b> forniti dall'ISP e poi cl                                                                                                    | iccare su Avanti. |
| Tensione Bandata Indota connessione                                                                                                    |                   |
| Informazioni sull'account Internet<br>È necessario disporre di un nome account e di una password per accedere<br>all'account Internet.                                                |                   |
| Immettere un nome di account ISP e la relativa password, quindi prendere nota di tali<br>informazioni e conservarle in un luogo sicuro. Se il nome di account o la password esistenti |                   |

A

| Nome utente:                  | L.                                                                |
|-------------------------------|-------------------------------------------------------------------|
| Password:                     |                                                                   |
| Conferma password:            |                                                                   |
| Utilizza questo nor<br>utenti | ne di account e password per la connessione a internet di tutti g |
| 🗹 Imposta questa co           | nnessione Internet come predefinita                               |
| <u></u>                       |                                                                   |

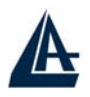

Cliccare poi su **Fine** per terminare la connessione. A questo punto cliccando sulla nuova connessione è possibile navigare in Internet con IP pubblico. Resta inteso che un PC per volta potrà navigare con questa particolare modalità.

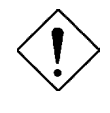

**Mac OS X** al pari di Windows XP incorpora già il client PPPoE. Si rimanda al Capitolo 4 per dettagli sulla configurazione. Per sistemi con Mac OS 9 è invece necessario utilizzare un client PPPoE di terze parti, si rimanda sempre al Capitolo 4 per ulteriori informazioni.

 $\langle \mathbf{b} \rangle$ 

Windows 95, 98, ME, 2000 ed NT4.0 contrariamente a Windows XP non incorporano il client PPPoE. Si rimanda al Capitolo 4 per ulteriori informazioni.

## PPPoA Routed

PPPoE/PPPoA sono connessioni ADSL conosciute come dial-up DSL. Sono state concepite per integrare servizi a banda larga con un'attenzione particolare alla facilità di configurazione. L'utente può beneficiare di una grande velocità di accesso senza cambiare l'idea di funzionamento e condividere lo stesso account Internet tra diversi PC.

| PPoA Routed             |                                                                                                    |                                  |
|-------------------------|----------------------------------------------------------------------------------------------------|----------------------------------|
| Description             | PPPoA Routed                                                                                                    |                                  |
| /PI                     | 8                                                                                                    |                                  |
| /CI                     | 35                                                                                                    |                                  |
| ATM Class               | UBR 💌                                                                                                    |                                  |
| VAT                     | 💿 Enable 🔿 Disable                                                                                                    |                                  |
| Jsername                |                                                                                                    |                                  |
| Password                |                                                                                                    |                                  |
| P Address               | (D.0.0.0' means 'Obta                                                                                                    | in an IP address automatically') |
| Authentication Protocol | Chap(Auto) 💌                                                                                                    |                                  |
| Connection              | Always On                                                                                                    | ×                                |
| lle Timeout             | 0                                                                                                    | minutes                          |
| RIP                     |                                                                                                    | 🔲 RIP v2 Multicast               |
|                         | and a second second sec |                                  |

Vediamo i parametri da configurare:

- 1. **VPI=8**
- 2. VCI=35
- 3. **ATM Class=** è possibile scegliere la classe di servizio per il layer ATM.
- 4. **NAT**: Il NAT consente a più utenti di accedere ad Internet al costo di un singolo account IP. Se gli utenti della LAN dispongono di indirizzi IP pubblici e possono pertanto accedere direttamente ad Internet (e fungere da server per determinati servizi) tale funzionalità dovrebbe essere disabilitata.

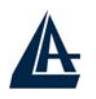

- 5. **Username:** Introdurre l'username fornita dal vostro ISP. Tale username può essere composta da massimo 128 caratteri (case sensitive) alfanumerici.
- 6. **Password:** Introdurre la password fornita dal vostro ISP. Tale password può essere composta da massimo 128 caratteri (case sensitive) alfanumerici.
- 7. **IP address**: lasciare tale parametro con il valore 0.0.0.0
- 8. **Authentication Protocol:** Di default è: **Chap(Auto).** Le altre opzioni possibili sono **CHAP** e **PAP**, in caso di dubbio lasciare il valore di default.
- 9. **PPPoA Connection:** Scegliere **Always On** se si desidera stabilire una sessione PPPoA nel momento dello starting up. Inoltre viene automaticamente ristabilita la connessione PPPoA qualora il dispositivo venga disconnesso dall'ISP (o per ragioni tecniche la connessione cada). Scegliere **Connect on Demand** se si vuole stabilire una connessione PPPoA solo quando ci sono pacchetti (**non necessariamente generati da IE**) diretti verso Internet.
- 10. **Idle-Timeout (in minutes):** Disconnette automaticamente l' I-Storm Router ADSL quando non è rilevata alcuna attività di pacchetti verso Internet per un tempo predeterminato. Il valore settato a 0 non fa attivare questa funzionalità.

Scegliere se utilizzare il protocollo RIP ed eventualmente quale versione utilizzare. Impostare infine il valore di MTU (Maximum Transmission Unit) non superando il valore di 1500.

Premere Apply per rendere operativa la nuova configurazione. Terminata la configurazione premere su Save Config to FLASH (e poi su Save) per rendere i settaggi permanenti. Il Led PPP/MAIL prima lampeggerà e poi diventerà fisso (il Led ADSL dovrebbe essere fisso per indicare l'avvenuto allineamento).

#### • **PPPoE Routed**

PPPoE/PPPoA sono connessioni ADSL conosciute come dial-up DSL. Sono state concepite per integrare servizi a banda larga con un'attenzione particolare alla facilità di configurazione. L'utente può beneficiare di una grande velocità di accesso senza cambiare l'idea di funzionamento e condividere lo stesso account Internet tra diversi PC.

| PPPoE Routed            |                                                       |
|-------------------------|-------------------------------------------------------|
| Description             | PPPoE Routed                                          |
| VPI                     | 8                                                     |
| VCI                     | 35                                                    |
| ATM Class               | UBR 💌                                                 |
| NAT                     | ⊙ Enable ◯ Disable                                    |
| Username                |                                                       |
| Password                |                                                       |
| Service Name            |                                                       |
| IP Address              | (0.0.0.0' means 'Obtain an IP address automatically') |
| Authentication Protocol | Chap(Auto) 💌                                          |
| Connection              | Always On 🔽                                           |
| Idle Timeout            | 0 minutes                                             |
| RIP                     | RIP v1 RIP v2 RIP v2 Multicast                        |
| MTU                     | 1492                                                  |

Vediamo i parametri da configurare:

- 1. VPI=8
- 2. VCI=35
- 3. ATM Class= è possibile scegliere la classe di servizio per il layer ATM.
- 4. NAT: Il NAT consente a più utenti di accedere ad Internet al costo di un singolo account IP. Se gli utenti della LAN dispongono di indirizzi IP pubblici e possono pertanto accedere direttamente ad Internet (e fungere da server per determinati servizi) tale funzionalità dovrebbe essere disabilitata.
- 5. Username: Introdurre l'username fornita dal vostro ISP. Tale username può essere composta da massimo 128 caratteri (case sensitive) alfanumerici.
- 6. **Password**: Introdurre la password fornita dal vostro ISP. Tale password può essere composta da massimo 128 caratteri (case sensitive) alfanumerici.
- 7. Service Name: Alcuni ISP forniscono tale parametro. In caso di dubbio lasciate il campo vuoto.
- 8. IP address: lasciare tale parametro con il valore 0.0.0.0
- 9. Authentication Protocol: Di default è: Chap(Auto). Le altre opzioni possibili sono CHAP e PAP, in caso di dubbio lasciare il valore di default.
- 10. **PPPoE Connection**: Scegliere **Always On** se si desidera stabilire una sessione PPPoE nel momento dello starting up. Inoltre viene automaticamente ristabilita la connessione PPPoE qualora il dispositivo venga disconnesso dall'ISP (o per ragioni tecniche la connessione cada). Scegliere **Connect on Demand** per stabilire una connessione PPPoE solo quando ci sono pacchetti diretti verso Internet.

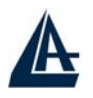

11. **User Idle-Timeout (in minutes**): Disconnette automaticamente l' I-Storm Router ADSL quando non è rilevata alcuna attività di pacchetti verso Internet per un tempo predeterminato. Il valore settato a 0 non fa attivare questa funzionalità.

Scegliere se utilizzare il protocollo RIP ed eventualmente quale versione utilizzare. Impostare infine il valore di MTU (Maximum Transmission Unit) non superando il valore di 1492.

Premere Apply per rendere operativa la nuova configurazione. Terminata la configurazione premere su Save Config to FLASH (e poi su Save) per rendere i settaggi permanenti. Il Led PPP/MAIL prima lampeggerà e poi diventerà fisso (il Led ADSL dovrebbe essere fisso per indicare l'avvenuto allineamento).

#### • RFC1483 Routed/ IpoA Routed (RFC1577)

Le modalità in cui l'ISP può fornire RFC1483/1577 possono essere le seguenti:

- Un indirizzo IP pubblico statico. In questo caso è necessario configurare la sezione WAN-ISP nella seguente modalità: NAT=abilitato, IP address=IP statico pubblico, Subnet mask e Default Gateway (che sarà un IP pubblico). Tutti questi valori sono contenuti nel contratto dell'ISP. Il LAN-IP è invece in una classe privata e sarà il default gateway di tutti i PC.
- 2. Una classe di IP statici con Punto-(multi)Punto pubblica. In questo caso è necessario configurare la sezione WAN-ISP nella seguente modalità: Nat=disabilitato, IP address=IP statico pubblico (quello della punto-punto) Subnet mask e Default Gateway (che sarà un IP pubblico). Tutti questi valori sono contenuti nel contratto dell'ISP. Il Lan IP invece è sempre un IP statico pubblico e fa parte della classe assegnata con la rispettiva subnet mask. Gli altri IP di questa classe (e la subnet mask) dovranno essere assegnati ai PC assieme al default gateway che sarà il LAN-IP (ed i DNS).
- 3. Una classe di IP statici con Punto-(multi)Punto privata. In questo caso è necessario configurare la sezione WAN-ISP nella seguente modalità: Nat=disabilitato, IP address=IP privato (quello della punto-punto) Subnet mask e Default Gateway (che sarà un IP privato). Tutti questi valori sono contenuti nel contratto dell'ISP. Il Lan IP invece è sempre un IP statico pubblico e fa parte della classe assegnata con la rispettiva subnet mask. Gli altri IP di questa classe (e la subnet mask) dovranno essere assegnati ai PC assieme al default gateway che sarà il LAN-IP (ed i DNS).

Vediamo i parametri da configurare:

| RFC 1483 Routed      |                                                   |  |  |  |
|----------------------|---------------------------------------------------|--|--|--|
| Description          | RFC 1483 routed mode                              |  |  |  |
| VPI                  | 8                                                 |  |  |  |
| VCI                  | 35                                                |  |  |  |
| ATM Class            | UBR 💌                                             |  |  |  |
| NAT                  | ⊙ Enable ○ Disable                                |  |  |  |
| Encapsulation Method | LLC Routed                                        |  |  |  |
|                      | Obtain an IP address automatically via DHCP clien |  |  |  |
|                      | OUse the following IP address                     |  |  |  |
| IP Assignment        | IP Address                                        |  |  |  |
|                      | Netmask                                           |  |  |  |
|                      | Gateway                                           |  |  |  |
| RIP                  | RIP v1 RIP v2 RIP v2 Multicast                    |  |  |  |
| MTU                  | 1500                                              |  |  |  |

Vediamo i parametri da configurare:

- 1. VPI=8
- 2. VCI=35
- 3. **ATM Class=** è possibile scegliere la classe di servizio per il layer ATM.
- 4. **NAT**: Il NAT consente a più utenti di accedere ad Internet al costo di un singolo account IP. Se gli utenti della LAN dispongono di indirizzi IP pubblici e possono pertanto accedere direttamente ad Internet (e fungere da server per determinati servizi) tale funzionalità dovrebbe essere disabilitata. Se invece l'abbonamento prevedeun solo IP pubblico il NAT deve essere abilitato.

Encapsulation Method(presente solo in caso di RFC1483): Scegliere il metodo di incapsulazione utilizzato dall'ISP. Sono disponibili:LLC Bridged, VCMux Bridged, VCMux Routed, LLC Routed ed LLC MER. In genere il tipo di incapsulamento è LLC Routed.

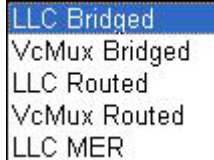

Non resta che selezionare la voce Use the following IP address ed introdurre:

- 1. **IP Address**:Introdurre l'IP pubblico.
- 2. Netmask: Introdurre la Netmask fornita dall'ISP.
- 3. Gateway: Introdurre il Default Gateway del Router.

Se questi dati sono forniti dal server dall'ISP in maniera automatica, spuntare la voce Obtain an IP address automatically via DHCP client.

Scegliere se utilizzare il protocollo RIP ed eventualmente quale versione utilizzare. Impostare infine il valore di MTU (Maximum Transmission Unit) non superando il valore di 1500.

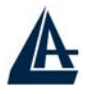

Premere **Apply** per rendere operativa la nuova configurazione. Terminata la configurazione premere su **Save Config to FLASH** (e poi su **Save**) per rendere i settaggi permanenti. Il Led **PPP/MAIL** resterà spento.

#### 3.8.2.2.2 DNS

Un Domain Name System (DNS) contiene una tabella di corrispondenze tra nomi di domini ed indirizzi IP pubblici. In Internet un certo sito ha un unico nome come <u>www.yahoo.com</u> ed un indirizzo IP. L'indirizzo IP è difficile da ricordare (però è assolutamente il modo più efficiente), certamente molto più del nome. Questo compito è svolto appunto dal DNS che grazie alla tabella incorporata riesce a fornire al PC che ne fa richiesta l'indirizzo IP corrispondente al nome del sito (e qualora non l'avesse la richiederà ad altri server DNS di cui conosce l'IP). Gli indirizzi IP dei DNS sono forniti dall'ISP al momento del LogOn (in caso si usi il PPPoA/PPPoE o RFC1483 Bridge). Se il protocollo è RFC 1483 Routed o IpoA(RFC 1577) è necessario introdurre manualmente gli indirizzi IP dei DNS dell'ISP.

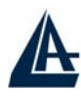

# **3.8.2.3 SYSTEM**

Cliccando sul menù Configuration e poi System si apriranno tutti i seguenti sottomenù:

- TimeZone
- Remote Access
- Firmware Upgrade
- Backup/Restore
- Restart Router
- User Management

## 3.8.2.3.1 Time Zone

Il Router non ha un orologio al suo interno, usa il protocollo SNTP per risolvere tale inconveniente.

| Time Zone                    |                   |                             |                   |
|------------------------------|-------------------|-----------------------------|-------------------|
| Parameters                   |                   |                             |                   |
| Time Zone                    | ⊙Enable ○Disable  | e                           |                   |
| Time Zone List               | ⊙By City OBy Tin  | ne Difference               |                   |
| Local Time Zone (+-GMT Time) | (GMT+01:00)Amster | dam, Berlin, Bern, Rome, St | ockholm, Vienna 💌 |
| CNITD Conjor ID Address      | 140.162.8.3       | 192.43.244.18               |                   |
| SINTE Server IF Address      | 128.138.140.44    | 129.6.15.29                 |                   |
| Daylight Saving              | Automatic         |                             |                   |
| Resync Period                | 1                 | minutes Sync Now            |                   |
|                              |                   |                             |                   |
| Apply Cancel                 |                   |                             |                   |

Anzitutto attivare tale funzionalità spuntando la scelta **Enable**. Per scegliere la zona di appartenenza è sufficiente selezionare il fuso appropriato (dopo aver scelto **By City** o **Time Difference**) e scegliere, nella combo box, un server SNTP. Le opzioni di **Resync Period** permettono di stabilire l'intervallo di tempo di sincronizzazione. Premere poi il tasto **Apply** per endere effettive le scelte. E' possibile ricevere, pertanto, l'ora e data corretta solo dopo che il collegamento ad Internet è attivo. E' possibile controllare l'ora segnata dal Router ADSL accedendo, sotto il menù **Status** (nel Menù principale).

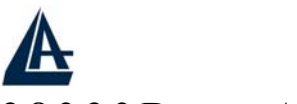

## 3.8.2.3.2 Remote Access

Attivando tale funzionalità è possibile attivare la configurazione remota dell'apparato via http:

| Remote Access           |                |                                     |  |
|-------------------------|----------------|-------------------------------------|--|
| You may temporarily per | mit remote adn | ninistration of this network device |  |
| Allow Access for        | 30             | minutes.                            |  |
| Enable                  |                |                                     |  |

Mettere 0 per consentire una configurazione permanente.

Al riavvio dell'apparato questo rimarrà comunque non configurabile da remoto.

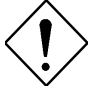

Per rendere permanente la configurazione remota creare una rotazione nel Virtual Server ruotando la porta su cui si effettua l'accesso WEB sull'IP lato LAN del dispositivo.

E' necessario accedere alla sezione **Configuration** poi **Advanced** ed infine **Device management.** Scegliere la porta su cui il Router può essere controllato.

| <b>Device Manageme</b> | nt      |                           |  |  |  |
|------------------------|---------|---------------------------|--|--|--|
| Embedded Web Server    |         |                           |  |  |  |
| * HTTP Port            | 8081    | (80 is default HTTP port) |  |  |  |
| Management IP Address  | 0.0.0.0 | (0.0.0.0' means Any)      |  |  |  |
| Expire to auto-logout  | 180     | seconds                   |  |  |  |

Nella foto si è spostato la porta di gestione http sulla 8081 (per permettere così di offrire un servizio http pubblico). A questo punto nella sezione **Virtual Server** effettuare una rotazione di tale porta sull'IP LAN del Router (in figura sotto si è assunto l'IP LAN del Routre sull'IP di default 192.168.1.254).

| HTTPremoto | tcp | ~ | 8081 | ~ 8081 | 8081 | ~ 8081 | 192.168.1. 254 |
|------------|-----|---|------|--------|------|--------|----------------|
|            |     |   |      |        |      |        |                |

A questo punto salvare i settaggi ed effettuare un riavvio del dispositivo (System poi Restart e scegliere current settings e poi premere sul tasto restart).

Da remoto digitare a questo punto <u>http://IPWAN ROUTER:8081</u> per avere accesso alla configurazione remota del dispositivo.

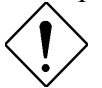

Nel caso in cui l'abbonamento con ADSL sia con IP dinamico, l'accesso da remoto può comunque sempre essere effettuato. Utilizzare il client **Dynamic DNS** integrato nel dispositivo. Per maggiori dettagli consultare l'Appendice A. In questo modo non è necessario conoscere l'indirizzo IP del Router ma solo il nome registrato.

## 3.8.2.3.3 Firmware Upgrade

| Firmware Upgrade                    |                          |
|-------------------------------------|--------------------------|
| You may upgrade the system software | e on your network device |
| New Firmware Image                  | Stoglia                  |
| Upgrade                             |                          |

Per effettuare l'upgrade del firmware del Router ADSL è necessario anzitutto scaricare dal sito <u>www.atlantisland.it</u> o <u>www.atlantis-land.com</u> (nella sezione opportuna) un nuovo firmware (se disponibile). Aprire il file compresso in una directory. Accedere a questo punto, sotto il menù

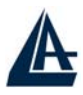

**Configuration** e poi **System**, alla voce **Firmware Upgrade** e premere poi il tasto **Sfoglia** ed indicare la path contenente il firmware decompresso. Premere poi sul tasto **Upgrade** per terminare l'aggiornamento. **E' opportuno staccare, durante la fase di upgrade, la linea ADSL dal dispositivo**.

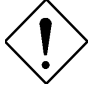

E' opportuno garantire, durante l'intera fase di upgrade, al Router ADSL l'alimentazione elettrica. Qualora questa venisse a mancare il dispositivo potrebbe non essere recuperabile.

Questo potrebbe danneggiare il dispositivo ed invalidare così la garanzia.

Durante la fase di upgrade il Router indicherà lo stato di completamento della riscrittura del firmware mostrando un indicatore percentuale.

| Firmware Up | grade |  |
|-------------|-------|--|
| Upgrade     |       |  |
|             |       |  |
|             | 13%   |  |

Completata la procedura apparirà la seguente schermata:

| Firmware Upgrade                                            |                            |  |
|-------------------------------------------------------------|----------------------------|--|
| Your FLASH chips have be                                    | een updated                |  |
| Firmware Update Complete.<br>Please restart to take effect. |                            |  |
| Destart Deuter with                                         | Ourrent Settings           |  |
| Restant Router with                                         | ◯ Factory Default Settings |  |
| Postart                                                     |                            |  |

in cui è possibile scegliere se mantenere gli attuali settaggi (Current Settings) o ripristinare il dispositivo alle condizioni iniziali (Factory Default Settings).

## 3.8.2.3.4 Backup / Restore

L'I-Storm ADSL Firewall Router consente di effettuare un backup (ripristino) sul (dal) disco fisso del vostro PC. Grazie a questa comoda funzionalità è possibile salvare complesse configurazioni e rendere nuovamente operativo il Router in pochi veloci passaggi.

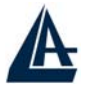

#### Backup/Restore

| Backup Configuration        |              |
|-----------------------------|--------------|
| Backup configuration to you | ir computer. |
| Backup                      |              |
| Restore Configuration       |              |
| Restore Configuration       | Sfoglia      |

Per effettuare il Backup cliccare sul bottone **Backup**. Non resta che selezionare il percorso in cui salvare i dati sulla configurazione (verrà generato un file con estensione ICF).

Per effettuare il Ripristino cliccare sul bottone **Sfoglia**, indicando il percorso dove è contenuto il file contenente la configurazione, e cliccare poi su **Restore**.

## 3.8.2.3.5 Restart Router

| Restart Router             |                                           |  |
|----------------------------|-------------------------------------------|--|
| After restarting. Please w | ait for several seconds to let the system |  |
| Destat Deutenwille         | O Current Settings                        |  |
| Restait Router with        | O Factory Default Settings                |  |
| Restart                    |                                           |  |

Se per necessità si desidera reimpostare il router ADSL con la configurazione di default (perdendo tutti i settaggi inseriti) è sufficiente accedere, sotto il menù **Configuration-System** alla voce **Restart Router** e spuntare la voce **Factory default settings**. Premere poi il tasto **Restart Router**. Il Router effettuerà un reboot e caricherà i settaggi di default (per ulteriori dettagli consultare la sezione 3.6). Premendo invece il solo tasto **Restart** il router effettuerà un reboot caricando la configurazione attuale. Dopo ogni cambiamento di configurazione cliccare sul bottone **Save config to Flash** per rendere permanenti (e dunque salvare su eprom) le modifiche.

## 3.8.2.3.6 User Management

E' possibile creare differenti utenti che possono accedere alla configurazione del Router.

Andare nel menù **Configuration-System** alla voce **User Management**, apparirà la schermata sottostante:

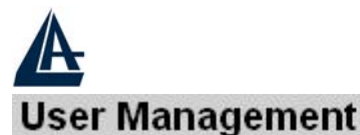

#### Current Defined Hears

| Valid | User  | Comment            |        |  |
|-------|-------|--------------------|--------|--|
| true  | admin | Default admin user | Edit 💽 |  |

#### Create 🔿

E' possibile vedere tutti i profili abilitati o meno alla configurazione del Router.

Per creare un nuovo utente premere su **Create**, apparirà la schermata sottostante in cui è possibile immettere **Username** e **Password** e tramite il campo **Valid** rendere attivo o meno il nuovo utente.

| User Manageme | t i i i i i i i i i i i i i i i i i i i |
|---------------|-----------------------------------------|
| Create        |                                         |
| Username      |                                         |
| Password      |                                         |
| Valid         | false 💌                                 |
| Comment       |                                         |
| Create Reset  |                                         |

Se si perdesse la password di accesso è possibile riportare il Router alle condizioni iniziali eseguendo la procedura sotto riportata (creare un nuovo utente, provare la password e solo adesso cancellare il vecchio utente):

Dopo che il dispositivo è acceso, premere delicatamente l'apposito forellino (nel pannello posteriore), utilizzando un cacciavite, per effettuare il reset o il restore. Le operazioni sono le seguenti:

- **0-3 secondi**: per resettare il dispositivo
- **3-6 secondi**: nessuna azione
- 6 secondi o più: effettua un ritorno alle condizioni di default

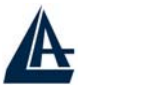

# 3.8.2.4 Firewall

Il Router ADSL include un firewall avanzato comprendente la funzionalità SPI (Stateful Packet Inspection) che consente una prima valida difesa nei confronti di attacchi provenienti da qualche malintenzionato di cui Internet è piena.

Le funzionalità offerte, pur essendo varie ed efficaci, non sono da ritenersi "sicure" sempre e comunque. Certamente potrebbero essere considerate ampiamente soddisfacenti in molte circostanze, ma data la varietà degli attacchi e la velocità con cui questi si evolvono, è consigliabile non considerare mai come inattaccabile la rete LAN. Qualora le informazioni custodite siano particolarmente importanti consigliamo un'attenta configurazione del firewall e magari l'uso di prodotti, a supporto, più adatti al caso.

Il firewall del Router è composto sostanzialmente dalle seguenti sottosezioni:

- General Settings/Packet Filter
- Intrusion Detection
- Mac Filter
- URL Filter

Il firewall presente nel Router opera su 2 differenti livelli:

- 1. Anzitutto previene dagli accessi indesiderati dall'esterno della LAN. Questo è fatto su 3 livelli:
  - NAT: quando abilitato (sempre, escluso il caso di classe pubblica) tutti i PC della LAN sono visti dall'esterno come un unico indirizzo IP. E' molto più difficile pertanto per un hacker accedere alla singola macchina.
  - General Settings/Packet Filter: e' possibile filtrare per pacchetto e protocollo tutto quello che entra verso la LAN e far effettivamente passare solo il traffico ritenuto sicuro.
  - Intrusion Detection: questa sezione si occupa di effettuarre una difesa attiva contro ogni tipo di attacco DoS, Port Scan utilizzando, al fine di ridurre l'efficacia di questi attacchi, una blacklist dinamica. Ogni tentativo di attacco è memorizzato in un file di Log.
- 2. Previene inoltre gli accessi dalla LAN locale.
  - General Settings/Packet Filter: e' possibile filtrare per pacchetto e protocollo tutto quello che esce verso Internet e far effettivamente passare solo il traffico ritenuto sicuro.
  - MAC Filter rules: consente l'accesso verso Internet di tutti e soli i MAC address desiderati ( o impedisce l'accesso ad una lista)
  - URL Filter: permette di bloccare l'accesso a determinati siti

E' consigliabile visitare periodicamente il sito di AtlantisLand (<u>www.atlantis-land.com</u>) al fine di reperire aggiornamenti di Firmware che potrebbe migliorare le caratteristiche del firewall.

## 3.8.2.4.1 General Settings/Packet Filter

Queste funzioni di filtraggio dei pacchetti IP sono in buona sostanza una serie di regole che il Router ADSL applicherà ai pacchetti IP che lo attraversano e stabilirà o meno il soddisfacimento di queste regole, pacchetto per pacchetto. E' utile comunque sapere che il solo filtraggio sui pacchetti non elimina i problemi legati a livello di applicazioni o altri livelli.

Le politiche con cui organizzare un filtraggio sono essenzialmente riassumibili in due posizioni:

1. Blocco ciò che conosco come pericoloso e consento il passaggio del resto: Tale posizione dovrebbe essere applicata da coloro che possiedono una discreta conoscenza di Internet.

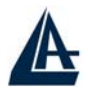

Richiede la conoscenza dei pericoli da filtrare opportunamente e consente, nella maggior parte dei casi, di non imbattersi in decine di applicazioni che hanno problemi perché mal configurate (con questa filosofia si blocca solo il pericolo).

2. **Passa solo quello che ritengo sicuro il resto è bloccato:**Tale posizione dovrebbe essere applicata da coloro che possiedono un'ottima conoscenza di Internet in quanto è necessario creare una regola per ogni "servizio" da usare. E' certamente più sicura ma richiede una maggiore conoscenza delle problematiche ed una più lunga preparazione delle regole dei filtri (che possono essere moltissimi). Questo è l'approccio utilizzato dal modulo firewall presente nell'apparato.

Una volta realizzate le regole che determinano il modo in cui avviene il filtraggio dei pacchetti IP è opportuno **verificare la sicurezza del sistema**. Questo è realizzabile in diverse modalità:

- Sito specializzato: In questo caso è possibile ottenere un primo risultato visitando il sito http://www.dslreports.com (ve ne sono ovviamente moltissimi altri) e accedendo alla sezione DSLR Tools ed infine scegliere Port-Scan. I risultati possibili, per ogni porta controllata, possono essere 3 (open: la porta è in ascolto e dietro c'è un servizio che accetta le connessioni, closed: la porta rifiuta la connessione e non è dato sapere se c'è un servizio dietro, stealth: la porta non risponde alla richiesta di connessione)
- PC esterno alla vostra LAN: In questo modo potete provare i vostri filtri.

Vediamo nel dettaglio come configurare la sezione General Settings/Packet Filter.

| General | Settings |
|---------|----------|
|---------|----------|

| Firewall Security |                            |
|-------------------|----------------------------|
| Security          | ⊙ Enable ○ Disable         |
| -                 | O All blocked/User-defined |
|                   | O High security level      |
| Pulicy            | Medium security level      |
|                   | O Low security level       |

through Firewall.)

Block WAN Request

⊙Enable ○Disable

Apply

Anzitutto è necessario abilitare il Firewall spuntando Enable.

E' possibile scegliere tra 4 possibili selezioni:

- All blocked/User-defined: non è definito nulla. Tutto il traffico sia entrante che uscente è bloccato. L'utente deve configurare le proprie regole nella sezione Packet Filter. E' consigliato davvero a chi ritiene di possedere una buona conoscenza di Internet.
- **High/Medium/Low security level**: sono definiti tutta una serie di impostazioni preconfigurate modificabili che permettono un uso immediato. A seconda del grado di protezione scelto determinati servizi saranno o meno abilitati.

Selezionando la voce Enable in **Block WAN Request**, il router non risponderà alle richieste di Ping sull'interfaccia WAN.

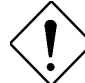

Scegliendo l'opzione All blocked/User-defined è necessario aggiungere nel Firewall una regola per ogni servizio. Ogni pacchetto infatti viene bloccato.

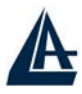

Vediamo nel dettaglio le impostazioni preconfigurate.

Come già detto scegliendo il livello di sicurezza tra **High/Medium e Low**, il router applicherà le seguenti matrice di regole.

| Application    | Protocol  | Port<br>Num | ber  | Firewall | (High)   | Firewall( | Medium)  | Firewall | (Low)    |
|----------------|-----------|-------------|------|----------|----------|-----------|----------|----------|----------|
|                |           | Start       | End  | Inbound  | Outbound | Inbound   | Outbound | Inbound  | Outbound |
| HTTP(80)       | TCP(6)    | 80          | 80   | NO       | YES      | NO        | YES      | NO       | YES      |
| DNS (53)       | UDP(17)   | 53          | 53   | NO       | YES      | NO        | YES      | YES      | YES      |
| DNS (53)       | TCP(6)    | 53          | 53   | NO       | YES      | NO        | YES      | YES      | YES      |
| FTP(21)        | TCP(6)    | 21          | 21   | NO       | NO       | NO        | YES      | NO       | YES      |
| Telnet(23)     | TCP(6)    | 23          | 23   | NO       | NO       | NO        | YES      | NO       | YES      |
| SMTP(25)       | TCP(6)    | 25          | 25   | NO       | YES      | NO        | YES      | NO       | YES      |
| POP3(110)      | TCP(6)    | 110         | 110  | NO       | YES      | NO        | YES      | NO       | YES      |
| NEWS(119)      | TCP(6)    | 119         | 119  | NO       | NO       | NO        | YES      | NO       | YES      |
| RealAudio      | UDP(17)   | 7070        | 7070 | NO       | NO       | YES       | YES      | YES      | YES      |
| (7070)<br>ICMP | ICMP(1)   | N/A         | N/A  | NO       | YES      | NO        | YES      | NO       | YES      |
| H.323(1720)    | TCP(6)    | 1720        | 1720 | NO       | NO       | NO        | YES      | YES      | YES      |
| T.120(1503)    | TCP(6)    | 1503        | 1503 | NO       | NO       | NO        | YES      | YES      | YES      |
| SSH(22)        | TCP(6)    | 22          | 22   | NO       | NO       | NO        | YES      | YES      | YES      |
| NTP(123)       | UDP(17)   | 123         | 123  | NO       | YES      | NO        | YES      | NO       | YES      |
| HTTPS(443)     | TCP(6)    | 443         | 443  | N/A      | N/A      | NO        | YES      | NO       | YES      |
| ICQ(5190)      | TCP(6)    | 5190        | 5190 | N/A      | N/A      | N/A       | N/A      | YES      | YES      |
| PPTP           | TCP(1723) | 1723        | 1723 | N/A      | N/A      | YES       | NO       | N/A      | N/A      |

Si ricorda che tutto il traffico non contemplato nel set di regole viene scartato. E' comunque possibile aggiungere o modificare le regole al fine di ottenere un firewall che soddisfi particolari esigenze. Per esempio dopo aver scelto il firewall con impostazione di sicurezza **HIGH**, tra le altre cose il Router non risponderà ai Ping provenienti dall'esterno nè consentirà lo scaricamento via FTP di file dalla rete. Per modificare questa situazione è sufficiente accedere alla sezione **Configuration**, **Firewall, Packet Filter.** Apparirà l'immagine sottostante.

| Packet                      | Filter         |                   |                                                                                                    |
|-----------------------------|----------------|-------------------|----------------------------------------------------------------------------------------------------|
| Firewall S                  | ecurity        |                   |                                                                                                    |
| Туре                        | Configuration  |                   | Note                                                                                                    |
| external<br>< ><br>internal | Port Filters 🔿 | Address Filters 🔿 | <ol> <li>By default, all protocol types and TCP/UDP ports are blocked.</li> <li>Only the listed IP addresses are blocked</li> </ol> |

A questo punto cliccare su **Address Filters** per bloccare determinati IP o **Port Filters** per entrare nel dettaglio delle regole.

Non resta che modificare (premendo **Edit**) la regola in questione. Nel nostro caso, per la regola ICMP, è sufficiente rendere possibile il traffico in ingresso per consentire al router di rispondere (dato che il traffico ICMP in uscita è già consentito). In maniera identica per l'FTP sceglieremo la regola opportuna e renderemo il traffico in uscita (scaricamento da un sito FTP esterno) ed ingresso (server FTP su un PC della LAN) possibile.

In figura è possibile osservare adesso il nuovo insieme di regole.

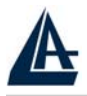

a Tabl

## I-STORM LAN ROUTER ADSL

| 1 menny | Iabic      |          |         |          |        |          |  |
|---------|------------|----------|---------|----------|--------|----------|--|
| Туре    | Start Port | End Port | Inbound | Outbound |        |          |  |
| TCP     | 80         | 80       | Block   | Allow    | Edit 🜔 | Delete 🜔 |  |
| UDP     | 53         | 53       | Block   | Allow    | Edit 🜔 | Delete 🕥 |  |
| TCP     | 53         | 53       | Block   | Allow    | Edit 🔿 | Delete 💽 |  |
| TCP     | 21         | 21       | Block   | Block    | Edit 🜔 | Delete 🕥 |  |
| TCP     | 23         | 23       | Block   | Block    | Edit 🜔 | Delete 🜔 |  |
| TCP     | 25         | 25       | Block   | Allow    | Edit 🜔 | Delete 🕥 |  |
| TCP     | 110        | 110      | Block   | Allow    | Edit 🜔 | Delete 🜔 |  |
| TCP     | 119        | 119      | Block   | Block    | Edit 🔿 | Delete 🕥 |  |
| UDP     | 7070       | 7070     | Block   | Block    | Edit 🜔 | Delete 🜔 |  |
| ICMP    | N/A        | N/A      | Block   | Allow    | Edit 🜔 | Delete 🜔 |  |
| TCP     | 1720       | 1720     | Block   | Block    | Edit 🔿 | Delete 🔿 |  |
| TCP     | 1503       | 1503     | Block   | Block    | Edit 💽 | Delete 🜔 |  |
| TCP     | 22         | 22       | Block   | Block    | Edit 💽 | Delete 🕥 |  |
| UDP     | 123        | 123      | Block   | Allow    | Edit 🜔 | Delete 🜔 |  |

Cliccare su **Edit** della regola da modificare (nel nostro caso FTP[TCP,21]). Apparirà la schermata sotto riportata.

| Port Filters | 5          |         |  |
|--------------|------------|---------|--|
| Edit         |            |         |  |
| Transport    | Туре       | TCP     |  |
| Port Range   | Start Port | 21      |  |
|              | End Port   | 21      |  |
| Diversion    | Inbound    | Block 💌 |  |
| Direction    | Outbound   | Block 💌 |  |
|              |            | Allow   |  |
| Apply Retu   | ım 🖸       | BIOCK   |  |

A questo punto modificare il campo **OutBound** su **Allow** (è possibile scaricare) ed il campo **Inbound** su **Allow** (è possibile offrire un servizo FTP, cioè dall'esterno possono accedere al server FTP). In questo modo il traffico uscente/entrante FTP è permesso.

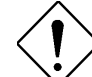

Per offrire un servizio FTP è necessario accedere alla sezione Virtual Server ed effettuare un redirect delle porte 20-21 in TCP verso un indirizzo IP di un PC della LAN su cui gira un server FTP. Per ulteriori dettagli consultare la sezione Virtual Server.

In figura si è assunto un PC con IP 192.168.1.102 su cui gira un servizio FTP.

| ServerFTP tcp 🕑 20 ~ 21 20 ~ 21 192.168.1.1 | 32 |  |
|---------------------------------------------|----|--|
|---------------------------------------------|----|--|

Cliccando su **Delete** invece l'intera regola viene eliminata e tutto il traffico che la riguarda viene scartato.

Per aggiungere invece regole nuove è possibile cliccare sulle voci opportune (sotto la tabella) :

| A                    |                     | I-STORM LAN ROUTER ADSL |
|----------------------|---------------------|-------------------------|
| Port Filters         |                     |                         |
| Filtering Rules      |                     |                         |
| Add TCP/UDP Filter 🔿 | Add Raw IP Filter 🔿 | Return 🔿                |

Scegliendo Add TCP/UDP Filter è possibile aggiungere regole che utilizzino il protocollo TCP/UDP. Scegliendo Add RAW IP Filter è possibile filtrare ogni protocollo contenuto nell'IP (ICMP, GRE etc..). Vediamo alcuni protocolli contenuti nel pacchetto IP:

- **TCP** (Transmission Control Protocol) Tale protocollo fornisce un servizio di comunicazione basato sulla connessione (al contrario dell'IP e UDP). Tale servizio è affidabile. Vengono utilizzate le porte di origine e destinazione (interi di 16 bit). E' usato moltissimo specie per Telnet (porta 23), FTP (porta 20 e 21), http (porta 80), SMTP e POP3 (porta 25 e 110).
- UDP (User Datagram Protocol) Tale protocollo fornisce un servizio di comunicazione non basato sulla connessione (come dell'IP). Tale servizio è più veloce del TCP sebbene meno sicuro. Vengono utilizzate le porte di origine e destinazione (interi di 16 bit). E' utilizzato per interrogare i DNS.
- ICMP (Internet Control Message Protocol) Viene usato per notificare al mittente eventuali problemi legati ai datagrammi IP. I principali messaggi dell'ICMP sono: Destination Unreachable (l'host non è raggiungibile e pertanto il pacchetto non sarà consegnato), Echo Reply ed Echo Request (usati per verificare la raggiungibilità di alcuni host nella rete), Parameter Problem (indica che un Router che ha esaminato il pacchetto ha rilevato un qualche problema nell'intestazione), Redirect (usato da un host o un Router per avvisare il mittente che i pacchetti dovrebbero essere inviati ad un altro indirizzo), Source Quench (inviato da un Router congestionato al mittente per informarlo dello stato), Timestamp e Timestamp Reply (simili ai messaggi di Echo, ma aggiungono l'orario) TTL Exceeded (il campo TTL è sceso a zero, dunque il pacchetto è stato scartato e ne viene informato il mittente).

Scegliendo invece **All blocked/User-defined** è necessario creare un set di regole ex novo, infatti con questa selezione tutto il traffico, tanto entrante che uscente, viene scartato.

## **3.8.2.4.2 Intrusion Detection**

Il Router può automaticamente riconoscere e bloccare un attacco di tipo DoS (Denial of Service) o Port Scan se la funzione di Intrusion Detection è attiva. Lo scopo di attacchi appartenenti a questa tipologia non è quello di cogliere informazioni particolari dalla LAN quanto piuttosto renderla inutilizzabile per un certo periodo di tempo. Il Firewall inoltre supporta la funzionalità Blacklist per minimizzare l'efficacia degli attacchi. La Blacklist è vuota nel momento dell'attivazione del Firewall. Quando il Router si accorge di essere stato attaccato memorizza nella blacklist l'IP da cui proviene l'attacco. L'IP di ogni pacchetto ricevuto dal Router, prima di essere processato, viene confrontato con quelli presenti nella blacklist (e se presente viene scartato). A seconda del tipo di attacco, l'IP verrà mantenuto « inattivo » per un determinato periodo di tempo (scaduto il quale verrà cancellato dalla Blacklist).

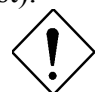

Questo modulo del Firewall è attivabile solo se in **General Settings** è stato impostato uno dei 4 livelli di sicurezza previsti.

Vediamo nel dettaglio le tipologie di attacchi DoS.

- Attacchi che mirano all'esaurimento della banda, sono realizzabili in due modalità diverse a seconda di quanta banda abbia l'attaccante. Qualora la banda sia maggiore dell'attaccato può saturarlo diversamente può usare altri host che di fatto amplificano l'attacco.
- Attacchi che mirano all'esaurimento delle risorse.
- Attacchi contro difetti di programmazione, che mirano a sfruttare bug software o hardware.

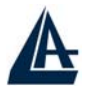

• Attacchi DoS generici.

Vediamo come attivare e configurare la funzionalità di Intrusion Detection.

- Enable: selezionare True per rendere attiva l'Intrusion Detection.
- Victim Protection Block Duration: tipico esempio è un attacco di tipo Smurf. Introdurre un valore in secondi.
- Scan Attack Block Duration: una volta determinato un attacco di tipo Scan, il router blocca il traffico dall'host esterno (il cui IP èstato inserito nella blacklist) per un intervallo di tempo stabilito. Tipici attacchi Scan sono X'mas scan, IMAP Syn/Fin scan.
- **DoS Attack Block Duration**: dopo che un attacco di tipo DoS è stato rilevato, il router blocca il traffico dall'host esterno (il cui IP èstato inserito nella blacklist) per un intervallo di tempo stabilito. Tipici attacchi DoS sono **WinNuke** ed **Ascend Kill**.
- Maximum TCP Open Handshaking Count: stabilisce il massimo numero di sessioni TCP aperte (in fase di handshaking) per secondo. Qualora questo numero venga raggiunto il router considera questo come un attacco SYN Flood.
- Maximum Ping Count: stabilisce il massimo numero pacchetti tipo PING per secondo. Qualora questo numero venga raggiunto il router considera questo come un attacco ECHO Storm.
- Maximum ICMP Count: stabilisce il massimo numero pacchetti tipo ICMP per secondo. Qualora questo numero venga raggiunto (sono esclusi Echo Request) il router considera questo come un attacco ICMP Flood.

## **Intrusion Detection**

| Parameters                         |        |              |
|------------------------------------|--------|--------------|
| Intrusion Detection                | 💿 Enab | le 🔿 Disable |
| Victim Protection Block Duration   | 600    | seconds      |
| Scan Attack Block Duration         | 86400  | seconds      |
| DOS Attack Block Duration          | 1800   | seconds      |
| Maximum TCP Open Handshaking Count | 100    | per second   |
| Maximum Ping Count                 | 15     | per second   |
| Maximum ICMP Count                 | 100    | per second   |
| Apply                              |        |              |

Clear Blacklist

Riguardo ad attacchi di tipo SYN Flood, ICMP Echo Storm e ICMP flood, il modulo IDS si limiterà ad inserire nell'Event Log la segnalazione opportuna. Non viene attuata alcuna protezione contro tali attacchi.

| L |  |
|---|--|

I-STORM LAN ROUTER ADSL

| Attack                   | Dotoct Paramotor              | Blacklist | Type of Block | Dron   | Show |
|--------------------------|-------------------------------|-----------|---------------|--------|------|
| Attack                   | Detect I al ameter            | DIACKIISU | Type of block |        | SHOW |
|                          |                               |           | Duration      | Packet | Log  |
| Ascend Kill              | Ascend Kill                   | Src IP    | DoS           | Yes    | Yes  |
| Win Nuke                 | TCP, Port=135, 137-139        | Src IP    | DoS           | Yes    | Yes  |
|                          | Flag:URG                      |           |               |        |      |
| Smurf                    | ICMP type 8                   | Dst IP    | Victim        | Yes    | Yes  |
|                          | Des IP is broadcast           |           | Protection    |        |      |
| Land Attack              | SrcIP = DstIP                 |           |               | Yes    | Yes  |
| Echo/CharGen             | UDP Echo Port and             |           |               | Yes    | Yes  |
| Scan                     | CharGen Port                  |           |               |        |      |
| Echo Scan                | UDP Dst Port =Echo(7)         | Src IP    | Scan          | Yes    | Yes  |
| CharGen Scan             | UDP Dst Port =CharGen(19)     | Src IP    | Scan          | Yes    | Yes  |
| X'Mas Tree Scan          | TCP Flag: X'mas               | Src IP    | Scan          | Yes    | Yes  |
| IMAP SYN/FIN             | TCP Flag: SYN/FIN             | Src IP    | Scan          | Yes    | Yes  |
| Scan                     | DstPort: IMAP(143)            |           |               |        |      |
|                          | SrcPort: 0 or 65535           |           |               |        |      |
| SYN/FIN/RST/ACK          | TCP, No Existing session      | Src IP    | Scan          | Yes    | Yes  |
| Scan                     | And Scan Hosts more than five |           |               |        |      |
| Net Bus Scan             | TCP No Existing session       | Src IP    | Scan          | Yes    | Yes  |
|                          | DstPort = Net Bus             |           |               |        |      |
|                          | 12345,12346, 3456             |           |               |        |      |
| <b>Back Orifice Scan</b> | UDP, DstPort=Orifice Port     | Src IP    | Scan          | Yes    | Yes  |
|                          | (31337)                       |           |               |        |      |
| SYN Flood                | Max TCP Open Handshaking      |           |               |        | Yes  |
|                          | Count(Def=100 s)              |           |               |        |      |
| ICMP Flood               | Max ICMP Count (Def=100 s)    |           |               |        | Yes  |
| ICMP Echo                | Max Ping Count (Def=15 s)     |           |               |        | Yes  |

Src IP:Source IP Dst IP:Destination IP Dst Port:Destination Port Src Port:Source Port

Segue una breve descrizione del funzionamento degli attacchi più comuni.

- **IP Spoofing** è un attacco particolare in cui l'attaccante cerca di intromettersi in una connessione con lo scopo di abbatterla o di prenderne il controllo. Può essere fatto sia dall'interno della propria Lan (con possibilità più alte di successo se si dispone di LAN con HUB) che da Internet con possibilità di successo infinitamente inferiori. Grazie all' SPI il Router esamina a fondo i pacchetti che lo attraversano e confrontando molti parametri coi pacchetti precedenti della stessa connessione riesce a stabilire con efficacia se un pacchetto in arrivo è "spoofato" o meno.
- Sync Flood, come già accennato è un attacco che mira a esaurire le risorse del sistema che lo subisce. All'atto dell'instaurazione di una connessione viene spedito un pacchetto (dall'attaccante) col quale si avvisa che si vuole costruire la connessione. Il ricevente, cioè l'attaccato, alloca delle risorse e risponde con un pacchetto per proseguire la creazione della connessione. L'attaccato aspetta pazientemente il pacchetto di risposta (che non arriverà mai poiché l'attaccante avrà scelto o un IP di un host spento oppure starà attaccando l'host in questione impedendogli di rispondere). Le risorse allocate saranno bloccate sino a che non scade il timer associato. Nel frattempo l'attaccante ripeterà quest'attacco finendo col bloccare

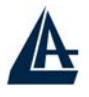

tutte le risorse disponibili nell'attaccato. Il firewall integrato nell'I-Storm ADSL Firewall Router riconosce il tentativo di apertura di diverse connessioni provenienti dallo stesso IP e non allocherà le risorse. Certamente, a meno di trovarsi con sprovveduti, l'IP che verrà registrato nella tabella del sicurity logs non apparterrà all'attaccante.

- Smurf Attack, tenta invece di esaurire l'intera banda dell'host vittima, per fare questo può (a seconda della velocità della sua connessione) sfruttare anche delle sottoreti che fungono da amplificatore. Infatti l'indirizzo di broadcast di queste sottoreti vieni sfruttato e così tutti gli host di questa sottorete rispondono all'Echo Request richiesto dall'attaccante che avrà sostituito l'IP del mittente con quello dell'attaccato. All'attaccato tutti gli host risponderanno col pacchetto di Echo Reply generando un traffico intensissimo. L'I-Storm ADSL Firewall Router filtra i pacchetti di Echo Reply in uscita trattandolo come un attacco.
- **Ping of Death**, quest'attacco particolare e dalle conseguenze variabili (anche a seconda del carico della macchina) viene generato creando un pacchetto ICMP di Echo Request fuori standard. Il pacchetto IP può infatti essere lungo, dalle spefiche RFC, al massimo 65536 bytes di cui 20 sono riservati per l'header. Entro il Payload vengono inseriti i pacchetti di livello superiore, in questo caso l'ICMP (oppure TCP, UDP) che ha un header lungo 8 bytes. La lunghezza massima per il Payload del pacchetto ICMP è dunque 65535-20-8=60507 bytes. Sebbene un pacchetto del genere sia fuori specifica è comunque realizzabile, inoltre arriva frammentato alla destinazione (l'attaccato) dove verrà ricomposto (non verificandolo prima) ma a questo punto potrebbe generare un overflow dello stato di alcune variabili. Il firewall integrato si accorge di questo tipo di attacco e scarta il pacchetto in questione, aggiornando la tabella del security logs.
- Land Attack, sfrutta un errore presente in molti Sistemi operativi o Router che quando ricevono un particolare pacchetto (il cui IP di provenienza è uguale a quello di destinazione, cioè l'attaccato) di richiesta di connessione tentano di stabilirla ma vanno incontro ai più diversi blocchi. In pratica l'attaccato cerca di colloquiare con se stesso. L'I-Storm ADSL Firewall Router elimina tutti i pacchetti con questa caratteristica.

## 3.8.2.4.3 MAC Address Filter

Tramite questa funzionalità è possibile filtrare ulteriormente il traffico limitando l'accesso in base all'indirizzo MAC degli apparati di rete. E' possibile bloccare l'accesso ad una lista di MAC Address oppure consentire l'accesso solo ad una lista di MAC Address.

Per attivare questa funzionalità anzitutto spuntare la voce **Enable** (come da figura), scegliere la modalità operativa:

Allowed=per consentire solo ai MAC appartenenti alla lista l'accesso

Blocked=per consentire l'accesso a tutti esclusi i MAC appartenente alla lista

#### **MAC Address Filter**

| MAC AUDIESS FILEI                                                         |                     |
|---------------------------------------------------------------------------|---------------------|
| Filtering Rules                                                           |                     |
| MAC Address Filter                                                        | ○Enable ⊙Disable    |
| For LAN ethernet frames,<br>only the following Source MAC Address(es) are | ○ Allowed ⊙ Blocked |
|                                                                           | 00:00:00:00:00      |
|                                                                           |                     |
| MAC Address                                                               |                     |
|                                                                           |                     |
|                                                                           |                     |
| Apple                                                                     | <i>k</i> }          |
| Abbix                                                                     |                     |

E' possibile inserire sino a 10 indirizzi MAC.

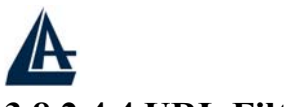

## 3.8.2.4.4 URL Filter

Tramite questa funzionalità è possibile filtrare ulteriormente il traffico in uscita limitando tale traffico in base all'ora e/o giorno ed al tipo di URL. E' possibile bloccare l'accesso ad alcuni siti oppure consentire l'accesso solo ad una lista opportuna di siti. E' inoltre possibile impedire l'accesso ad alcuni URL che hanno una determinata sequenza di caratteri.

Per attivare questa funzionalità anzitutto spuntare la voce Enable (come da figura).

| Configuration         |                                                                                                    |  |  |  |
|-----------------------|----------------------------------------------------------------------------------------------------|--|--|--|
| URL Filtering         | ⊙ Enable O Disable                                                                                   |  |  |  |
|                       | Always Block                                                                                         |  |  |  |
| Block Mode            | O Block from       08 •     00 •     to     18 •     00 •       Monday     •     to     Friday     • |  |  |  |
| Keywords Filtering    | 🗖 Enable Details 오                                                                                   |  |  |  |
| Demoire Filesian      | 🗌 Enable Details 오                                                                                   |  |  |  |
| Domains Flitering     | Disable all WEB traffic except for Trusted Domains                                                   |  |  |  |
| Destrict UDL Eastware | 🔲 Block Java Applet                                                                                  |  |  |  |
|                       | Block surfing by IP address                                                                          |  |  |  |

Scegliendo l'opzione **Always Block** le regole di filtraggio verranno applicate sempre, nel caso invece si scelga **Block From** è possibile limitare, in base al giorno e all'ora l'utilizzo dei filtraggi.

Spuntando la voce URL Blocking Log (nella sezione Firewall Log) è possibile avere un LOG aggiornato di tutte le azioni del Firewall (nella sezione Status- Event Log).

Selezionando **Keywords Filtering** (e premendo poi **Details**) è possibile limitare l'accesso a tutti gli URL contenenti la parola specificata. Ad esempio immettendo ".it" è possibile bloccare tutti e soli i siti con estensione it.

Selezionando **Domains Filtering** (e premendo poi **Details**) è possibile limitare l'accesso a tutti e soli gli URL specificati o creare una lista vietata.

E' possibile infatti creare una lista di siti vietati (da mettere in **Forbidden Domain**), oppure consentire l'accesso a solo un limitato numero di siti (da mettere in **Trusted Domain** e spuntare la voce **Disable all Web traffic except for Trusted Domain**).

In qusto modo è possibile limitare l'accesso ai soli siti ritenuti opportuni e controllare comunque in **Status Event Log** tutti i tentativi di violazione dell'URL **Filtering**.

Selezionando Block Java Applet è possibile bloccare Applet Java.

Selezionando **Block surfing by IP address** è possibile impedire l'inserimento di IP al posto dell'URL (questo serve per evitare che utenti smaliziati aggirarino il blocco dell'URL inserendo direttamente l'indirizzo IP del sito bloccato).

#### **Esempio:**

E' possibile permettere l'accesso sono ad una lista di domini determinata.

Abilitare, come da figura sotto, la funzionalità URL Blocking. E, visto che lo scopo è quello di consentire l'accesso ad una lista di domini determinata e bloccare tutti quelli non contenuti nella lista l'approccio da seguire è quello di creare una lista contenente i domini permessi e vietare l'accesso a quelli esclusi. Si termini la configurazione del dispositivo come in figura.

| URL Filter            |                    | I-STORM LAN ROUTER                                 |
|-----------------------|--------------------|----------------------------------------------------|
| Configuration         |                    |                                                    |
| URL Filtering         | ⊙Enable ODis       | able                                               |
|                       | Always Block       |                                                    |
| Block Mode            | O Block from       | 08 💌 : 00 💌 to 18 💌 : 00 🛩<br>Monday 💌 to Friday 💌 |
| Keywords Filtering    | Enable Details     | 0                                                  |
| Demaine Fillenium     | Enable Details     | • •                                                |
| Domains Filtering     | 🔽 Disable all WEI  | B traffic except for Trusted Domains               |
| Destrict UDI Eastures | 🗌 🗌 Block Java App | let                                                |
| Restrict ORL Features | Block surfing b    | y IP address                                       |

A questo punto non resta che immettere la lista di siti Trusted.

In figura vogliamo permettere l'accesso ai soli domini: www.asus.it, www.dslreport.com e www.iol.it.

| aramete  | rs                            |        |        |
|----------|-------------------------------|--------|--------|
| Behavior | Domain Name                   |        | Action |
| Trust    |                               |        | Add    |
| Go back  | to URL Blocking Configuration |        |        |
|          |                               |        |        |
| #        | Trust Domain Name             | Action |        |
| 1        | www.iol.it                    | Dele   | ete    |
| 2        | www.libero.it                 | Dela   | ete    |
| 125      | www.asus.it                   | Dele   | ete    |
| 3        |                               | Dele   | ete    |
| 3        |                               | Dele   | ete    |
| 3        | www.dslreports.com            |        |        |

Nella lista dei siti Trusted si è però aggiunto <u>www.libero.it</u>. Questo perché il sito <u>www.iol.it</u> viene reindirizzato. **Porre attenzione a questo fenomeno.** 

E' possibile completare la configurazione attivando anche il Keyword Filtering, in questo modo anche questa ulteriore condizione viene verificata. Se, come da figura, viene bloccato la keyword **IT**, nell'esempio di prima il solo sito <u>www.dslreports.com</u> resterebbe accessibile.

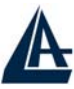

# **Keywords Filtering Configuration**

| Parameters   |                         |        |        |        |
|--------------|-------------------------|--------|--------|--------|
| Keyword      |                         | Action |        |        |
|              |                         | Add    |        |        |
| Go back to l | JRL Blocking Configurat | tion   |        |        |
| #            | Keyword                 |        | Action |        |
| 1            |                         | it     |        | Delete |

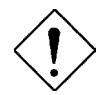

Se contemporaneamente al **Domains Filtering** è attivato il **Keyword Filtering** il dispositivo farà uscire solo il traffico she soddisfa entrambi i filtri.

## 3.8.2.4.5 Firewall Log

E' possibile conservare nello status Log del dispositivo (consultabile alla sezione **Status-Event Log**) tutti gli eventi relativi alle sezioni: URL Blocking, Intrusion Detection e Packet Filtering. Per fare questo è sufficiente impostare su Enable la sezione opportune del Firewall.

| Firewall Log               |                    |  |
|----------------------------|--------------------|--|
| Event will be shown in the | Status - Event Log |  |
| Filtering Log              | 💿 Enable 🔿 Disable |  |
| Intrusion Log              | 💿 Enable 🔿 Disable |  |
| URL Blocking Log           | 💿 Enable 🔘 Disable |  |
| Apply                      |                    |  |

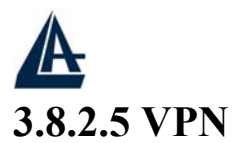

Le Virtual Private Network consentono di mettere in comunicazione due o più LAN fisicamente distinte attraverso Internet, garantendo la riservatezza delle informazioni tramite meccanismi di autenticazione e crittografia. Questo è reso possibile da un insieme di tecnologie che permettono la creazione di un "Tunnel" tra le sedi remote. Il "Tunneling" è il processo di incapsulamento dei pacchetti provenienti dalla rete locale in altri pacchetti, che attraversano la rete pubblica, in grado di nasconderne le informazioni contenute. Il router A02-RA3+ integra due differenti tipologie di VPN in grado di garantire la massima versatilità di utilizzo di tale tecnologia:

## РРТР

Il protocollo PPTP è stato progettato per consentire comunicazioni autenticate e crittografate tra due host, presenta come caratterisiche principali semplicità di installazione e di gestione. Il protocollo PPTP (Point-to-Point Tunneling Protocol) utilizza una connessione TCP per la gestione del tunnel e frame PPP incapsulati GRE (Generic Routing Encapsulation) per i dati sottoposti a tunneling, fornendo la possibilità di crittare e comprimere il *payload* dei pacchetti. Il router A02-RA3+ permette utilizzare questo protocollo in due differenti modalita:

- **REMOTE ACCESS:** permette di avere accesso alla rete locale da una postazione remota tramite un client PPTP software (Dial-In) oppure di accedere ad un server PPTP tramite il client contenuto nel router (Dial-Out)
- LAN-TO-LAN: permette di mettere in comunicazione due LAN distinte tramite due router creando una VPN basata su protocollo PPTP

#### IPSec

L' IPSec è un insieme di protocolli basati su avanzate tecnologie di crittazione per fornire servizi di autenticazione, integrità e confidenzialità tra host che comunicano attraverso una rete pubblica consentendo la creazione di VPN. I protocolli principali che costituiscono IPSec sono tre:

- AH (Authentication Header): utilizzato per fornire autenticazione e integrità ai pacchetti
- ESP (Encapsulating Security Payload): fornisce integrità e segretezza
- *IKE* (Internet Key Exchange): gestisce lo scambio delle chiavi

Questi protocolli operano sotto le indicazioni di una SA (Security Association) ossia una sorta di tabella che contiene le informazioni sugli algoritmi e le chiavi utilizzati per proteggere il traffico che attraversa la VPN. Le SA sono unidirezionali, ogni host che partecipa alla VPN deve averne una impostata. Lo standard IPSec supporta due modalità operative differenti:

- **TRANSPORT MODE:** L'header del pacchetto IP viene lasciato inalterato, viene quindi preso in considerazione dagli algoritmi di crittaggio solo il payload del pacchetto stesso. Questo garantisce un livello di protezione minima delle informazioni perché è possibile scoprire mittente e destinatario dei dati.
- **TUNNELL MODE:** L'intero pacchetto IP viene crittato divenendo a sua volta il payload di un nuovo pacchetto dotato di un nuovo header che conterrà nei campi IP sorgente e IP di destinazione gli indirizzi dei due estremi della VPN.

#### ESEMPI DI CONFIGURAZIONE

In questa sezione verranno descritti alcuni scenari comuni di implementazioni VPN PPTP/IPSec

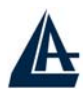

## 3.8.2.5.1 PPTP VPN – Remote Access (Dial-In)

In questo scenario un utente remoto deve accedere alla rete aziendale utilizzando un PC collegato ad internet per mezzo di un modem. Verrà quindi configurato un account VPN PPTP – Remote Access (Dial-In), l'utente si connetterà al router utilizzando il client VPN-PPTP contenuto in tutti i sistemi operativi Microsoft attualmente in commercio (l'esempio riporta una configurazione con sistema operativo XP). Alla postazione remota verrà assegnato un indirizzo IP come se si trattasse di una macchina interna alla rete, potrà quindi attingere dalle risorse della rete aziendale e condividere a sua volta servizi e risorse. La figura che segue riassume quanto detto.

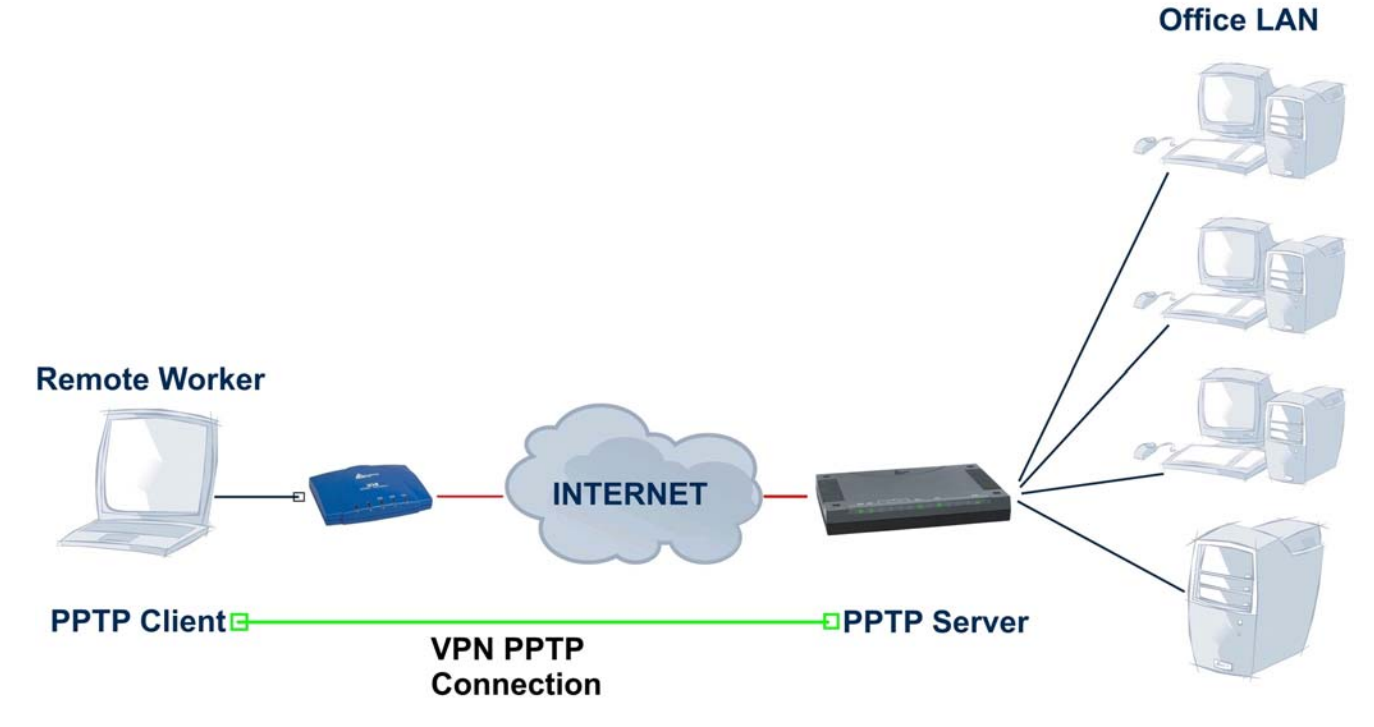

Per configurare il router per la modalità VPN PPTP – Remote Access (Dial-In) è necessario accedere all'interfaccia web di configurazione, cliccare sulla voce **Configuration** del menù, poi sulla voce **VPN** e selezionare quindi la voce **PPTP**. Nella parte destra della pagina di configurazione cliccare sulla voce **Create** e alla successiva schermata su **Remote Access**. Cliccare quindi sul pulsante **NEXT** per accedere alla pagina **PPTP Remote Access Connection**.

| PTP             |              |                |                   |             |               |
|-----------------|--------------|----------------|-------------------|-------------|---------------|
| emote Access C  | onnection    |                |                   |             |               |
| Connection Name | Dial-IN      |                |                   |             |               |
| Tuno            | ◯ Dial out,  | Server IP Addr | ess (or Hostname  | )           |               |
| туре            | ⊙ Dial in,   | Private IP Add | Iress Assigned to | Dialin User | 192.168.1.200 |
| Username        | Username     |                |                   |             |               |
| Password        | •••••        |                |                   |             |               |
| Auth. Type      | Chap(Auto) 🔽 |                |                   |             |               |
| Data Encryption | Auto 💌       | Key Length     | Auto 💌            | Mode        | stateful 💌    |
| Idle Timeout    | 0 minutes    |                |                   |             |               |

Inserire nel campo **Connection Name** una nome che identifichi la connessione, selezionare **Dial-In** come tipologia di connessione e inserire l'IP (in **Private IP Address Assigned to Dialin User**) che verrà assegnato all'host remoto una volta proiettato nella LAN. Inserire quindi **Username** e **Password** con i quali l'utente remoto accederà al servizio.

In Authentication Type (il valore di default è **Auto**) è possibile scegliere il tipo di autenticazione. Sono disponibili i protocolli CHAP (Challenge Handshake Authentication Protocol) e PAP (Password Authentication Protocol). Nel protocollo PAP la password viene inviata in maniera non criptata, mentre utilizzando il CHAP la password viene criptata prima di essere inviata.

In **Data Encryption** (il valore di default è **Auto**) è possibile forzare l'algoritmo MPPE per la criptazione. Nel campo **Key Length** è possibile forzare la lunghezza della chiave utilizzata per l'algoritmo MPPE (maggiori bit sono usate più elevato è il grado di sicurezza raggiunto).

In Mode è possibile scegliere tra le modalità Stateful (la chiave è cambiata ogni 256 pacchetti) o Stateless (cambiata in ogni pacchetto).

Nel campo Idle Time va inserito un valore positivo. Superato tale tempo senza alcuna attività la connessione VPN viene abbattuta. Mettendo come valore « **0** » la VPN viene sempre mantenuta attiva. Cliccare sul pulsante Apply per applicare le modifiche. La nuova connessione viene automaticamente impostata come Disable selezionare quindi la voce Enable cliccare sul pulsante Apply e salvarla cliccando sulla voce del menù Save config to flash seguito dal pulsante Save. <u>Per modificare la nuova connessione è necessario spostare lo stato da Enable a Disable e cliccare su Apply, il comando Edit sarà quindi attivato.</u>

Vediamo ora come configurare il PC in modo da accedere alla rete aziendale tramite PPTP. Anzitutto cliccare sull'icona Connessione di rete contenuta nel pannello di controllo. Poi scegliere la voce "**Crea nuova connessione**", premere poi avanti ed effettuare le scelte come nelle figure che seguono.

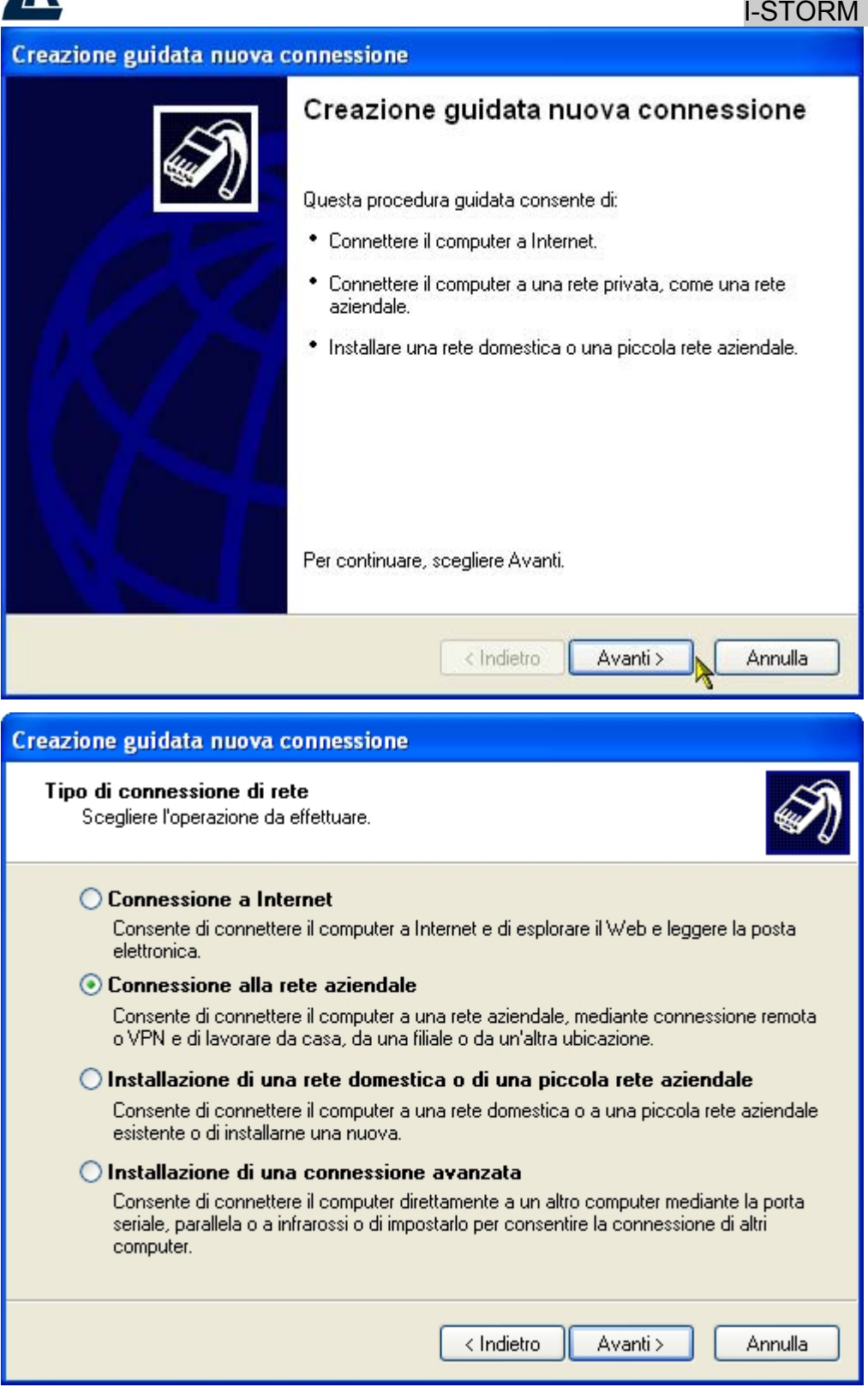

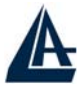

| Connessione di rete<br>Scegliere la modalità di connessione alla rete aziendale.                                                                                                    |
|----------------------------------------------------------------------------------------------------|
| Crea la seguente connessione:                                                                                                    |
| O Connessione remota                                                                                                    |
| Consente di connettere il computer alla rete mediante un modem e una normale<br>linea telefonica oppure mediante una linea ISDN.                                                                                                    |
| Connessione VPN                                                                                                    |
| Consente di connettere il computer alla rete mediante una connessione VPN (Virtual<br>Private Network) su Internet.                                                                                                    |
|                                                                                                    |
|                                                                                                    |
| < Indietro Avanti > Annulla                                                                                                    |
| Crosziene guidata pueva conneccione                                                                                                    |
| creazione guidata nuova connessione                                                                                                    |
|                                                                                                    |
| Nome connessione<br>Specificare un nome per la connessione alla rete aziendale.                                                                                                    |
| Nome connessione<br>Specificare un nome per la connessione alla rete aziendale.<br>Immettere un nome per la connessione nella seguente casella.                                                                                                    |
| Nome connessione       Specificare un nome per la connessione alla rete aziendale.         Immettere un nome per la connessione nella seguente casella.         Nome società                                                                                                    |
| Nome connessione         Specificare un nome per la connessione alla rete aziendale.         Immettere un nome per la connessione nella seguente casella.         Nome società         PPTP - Remote Access (Dial-In)                                                                                                    |
| Nome connessione         Specificare un nome per la connessione alla rete aziendale.         Immettere un nome per la connessione nella seguente casella.         Nome società         PPTP - Remote Access (Dial·In)         Ad esempio, è possibile immettere il nome della rete aziendale o del server a cui si effettuerà la connessione. |

|                                                                                                    | I-STORM LAN ROUTER ADSI |
|----------------------------------------------------------------------------------------------------|-------------------------|
| Creazione guidata nuova connessione                                                                                                    |                         |
| <b>Rete pubblica</b><br>Windows è in grado di assicurare che prima avvenga la connessione alla rete<br>pubblica.                                                           | Ì                       |
| È possibile effettuare automaticamente una connessione a Internet o altre reti pu<br>prima di stabilire la connessione virtuale.<br>On effettuare prima alcuna connessione | bbliche                 |
| Connetti automaticamente a:                                                                                                    |                         |
|                                                                                                    |                         |
|                                                                                                    |                         |
| < Indietro Avanti >                                                                                                    | Annulla                 |

Se non si dispone di una connessione ad Internet sempre attiva sarà necessario selezionare quale connessione lanciare per raggiungere il router remoto.

| Creazione guidata nuova connessione                                                                                                    |
|----------------------------------------------------------------------------------------------------|
| Selezione server VPN<br>Indicare il nome o l'indirizzo del server VPN.                                                                                                    |
| Digitare il nome host o l'indirizzo IP del protocollo internet del computer a cui si sta<br>effettuando la connessione.<br>Nome host o indirizzo IP (ad esempio microsoft.com o 157.54.0.1): |
| IP PUBBLICO / HOST NAME SERVER PPTP                                                                                                    |
|                                                                                                    |
|                                                                                                    |
|                                                                                                    |
|                                                                                                    |
|                                                                                                    |
|                                                                                                    |
| < Indietro Avanti > Annulla                                                                                                    |

Se il router remoto non dovesse disporre di un indirizzo IP statico è possibile ottenere un "Nome Host" tramite il servizio **Dynamic DNS**. Per ulteriori dettagli sul servizio fare riferimento all'Appendice A di questo manuale.

|                           | I-STORIM                                                                                       |
|---------------------------|------------------------------------------------------------------------------------------------|
| Creazione guidata nuova o | connessione                                                                                    |
| S.                        | Completamento della Creazione<br>guidata nuova connessione                                     |
|                           | Sono state eseguite le operazioni necessarie per la creazione<br>della seguente connessione:   |
|                           | PPTP - Remote Access (Dial-In) <ul> <li>Condividi con tutti gli utenti del computer</li> </ul> |
| K/N                       |                                                                                                |
|                           | La connessione verrà salvata nella cartella Connessioni di<br>rete.                            |
|                           | Aggiungi collegamento a questa connessione sul desktopi                                        |
|                           | Per creare la connessione e terminare la procedura guidata,<br>scegliere Fine.                 |
|                           | < Indietro Fine Annulla                                                                        |

Verrà quindi creata sul desktop un'icona che permette di lanciare la connessione PPTP verso il router A02-RA3+.

Cliccare sull'icona col tasto destro, andare su Proprietà, poi su Protezione.

| Opzioni di protezio                                                                                           | one                                                              |                                                  |                                           |                        |
|----------------------------------------------------------------------------------------------------|------------------------------------------------------------------|--------------------------------------------------|-------------------------------------------|------------------------|
| 🔘 Tipiche (impos                                                                                              | tazioni consi                                                    | gliate)                                          |                                           |                        |
| Convalida l'ide                                                                                               | entità come d                                                    | lescritto                                        | di seguito:                               |                        |
|                                                                                                    |                                                                  |                                                  |                                           | ~                      |
| Richiedi cr                                                                                                   | ittaarafia dat                                                   | i Idiscor                                        | natti sa non dis                          | [alidinon              |
| <ul> <li>Richiedi cr</li> <li>Avanzate (imp<br/>Per utilizzare o<br/>necessario co<br/>protezione.</li> </ul> | ittografia dat<br>ostazioni per<br>queste impos<br>moscere i pro | i (discor<br>sonalizz<br>tazioni è<br>otocolli d | nnetti se non dis<br>ate)<br>è<br>di Impo | ponibile)<br>ostazioni |

Spuntare la voce Avanzate(impostazioni personalizzate) e cliccare su Impostazioni.

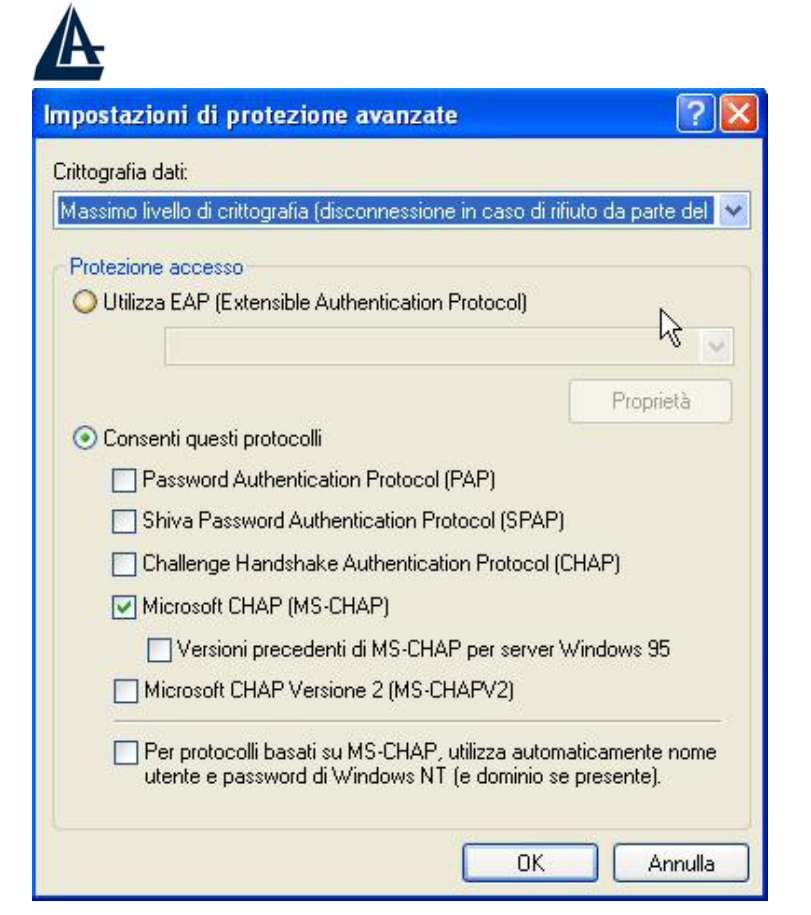

Spuntare la voce Microsoft CHAP(MS-CHAP) e premere OK pre terminare.

La configurazione del client è terminata. Ciccare sull'icona della VPN, apparirà la finestra sottostante:

| Connessione a PPTP - Remote Access (Dial-In) ?                     | × |
|--------------------------------------------------------------------|---|
|                                                                    |   |
| Nome utente:                                                       |   |
| Password:                                                          |   |
| Salva nome utente e password per gli utenti seguenti:              | _ |
| <ul> <li>Solo utente corrente</li> <li>Qualsiasi utente</li> </ul> |   |
| Connetti Annulla Proprietà ?                                       |   |

Inserire **Nome Utente** e **Password** precedentemente impostati nella configurazione VPN PPTP del router e cliccare su **Connetti**. Ora il PC è all'interno della LAN aziendale.

E' possibile verificare lo stato della connessione PPTP cliccando sulla voce Status del menù e poi sulla voce PPTP Status, la figura che segue ne riporta un esempio.

| A            |        |              |              |                      |                   | I-STORM LAN ROUTER ADSL                       |
|--------------|--------|--------------|--------------|----------------------|-------------------|-----------------------------------------------|
| PPTP State   | us     |              |              |                      |                   |                                               |
| VPN/PPTP for | Remote | Access       | Applicat     | tion                 |                   |                                               |
| Name         | Туре   | Enable       | Active       | Session<br>Connected | Call<br>Connected | Encryption                                    |
| A02-RA4(In1) | dialin | $\checkmark$ | $\checkmark$ | $\checkmark$         | $\sim$            | encryption enabled mppe 128bits stateful mode |

Qualora si dovessero verificare problemi durante la creazione della sessione VPN con il router, verificare nelle proprietà della connessione PPTP sotto la voce **Rete** che il campo **Tipo di VPN** sia impostato sul valore **PPTP VPN**.

## 3.8.2.5.2 PPTP VPN – Remote Access (Dial-Out)

In questo scenario gli utenti di una LAN devono accedere ai dati contenuti in un File Server remoto il quale integra un PPTP Server per la trasmissione crittata dei dati alle sedi remote. La figura che segue riassume quanto detto.

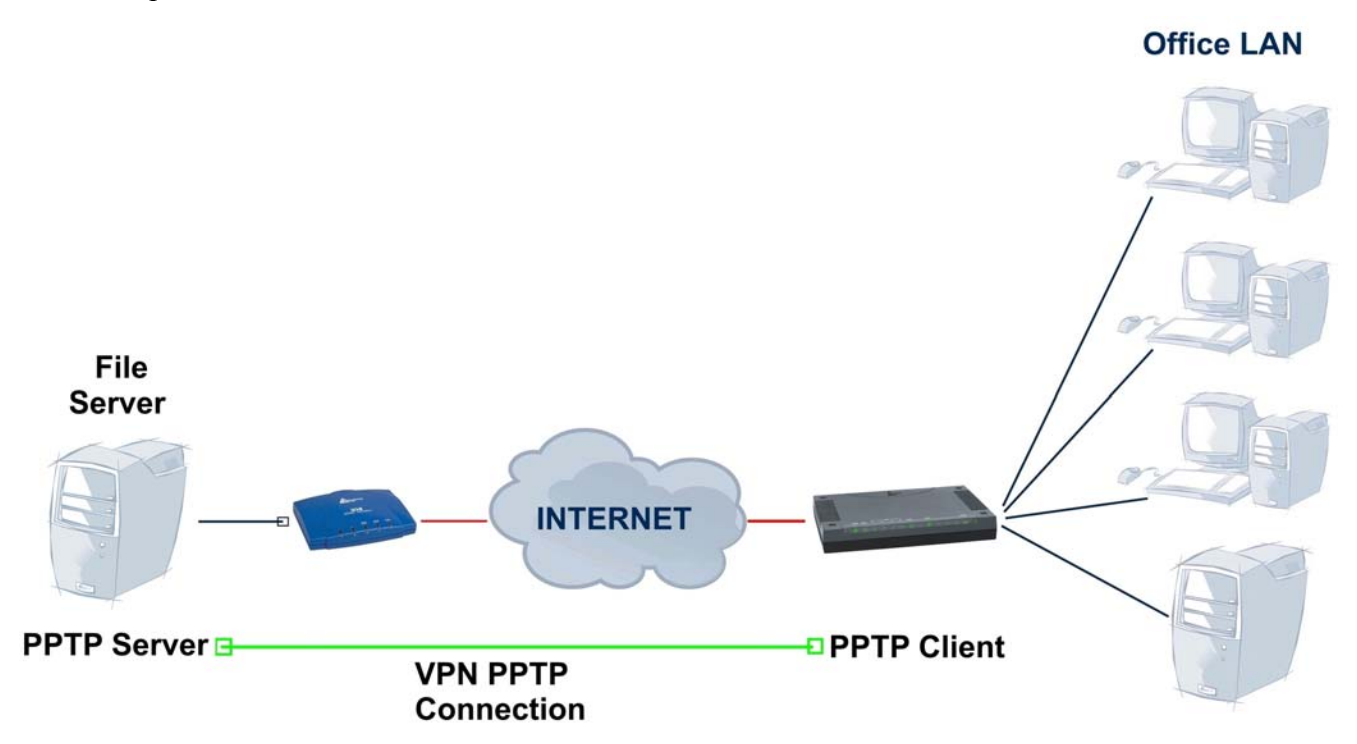

Per configurare il router per la modalità VPN PPTP – Remote Access (Dial-Out) è necessario accedere all'interfaccia web di configurazione, cliccare sulla voce **Configuration** del menù, poi sulla voce **VPN** e selezionare quindi la voce **PPTP**. Nella parte destra della pagina di configurazione cliccare sulla voce **Create** e alla successiva schermata su **Remote Access**. Cliccare quindi sul pulsante **NEXT** per accedere alla pagina.

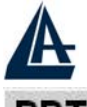

| Connection Name | Dial-OUT     |                                 |                    |             |               |
|-----------------|--------------|---------------------------------|--------------------|-------------|---------------|
| Ture            | 💿 Dial out,  | Server IP Address (or Hostname) |                    |             | 82.107.134.56 |
| туре            | ◯ Dial in,   | Private IP Add                  | ress Assigned to I | Dialin User |               |
| Usemame         | Username     |                                 |                    |             |               |
| Password        | •••••        |                                 |                    |             |               |
| Auth. Type      | Chap(Auto) 💌 |                                 |                    |             |               |
| Data Encryption | Enable 💌     | Key Length                      | 128 bits 💌         | Mode        | stateful 💌    |
| Idle Timeout    | 0 minutes    |                                 |                    |             |               |

Inserire nel campo **Connection Name** un nome che identifichi la connessione, selezionare **Dial-Out** come tipologia di connessione e inserire l'IP o il Nome Host del PPTP Server remoto. Inserire quindi **Username** e **Password** con i quali il router accederà al servizio e cliccare sul pulsante **Apply** per applicare le modifiche.

In Authentication Type (il valore di default è **Auto**) è possibile scegliere il tipo di autenticazione. Sono disponibili i protocolli CHAP (Challenge Handshake Authentication Protocol) e PAP (Password Authentication Protocol). Nel protocollo PAP la password viene inviata in maniera non criptata, mentre utilizzando il CHAP la password viene criptata prima di essere inviata.

In **Data Encryption** (il valore di default è **Auto**) è possibile forzare l'algoritmo MPPE per la criptazione. Nel campo **Key Length** è possibile forzare la lunghezza della chiave utilizzata per l'algoritmo MPPE (maggiori bit sono usate più elevato è il grado di sicurezza raggiunto).

In Mode è possibile scegliere tra le modalità Stateful (la chiave è cambiata ogni 256 pacchetti) o Stateless (cambiata in ogni pacchetto).

Nel campo Idle Time va inserito un valore positivo. Superato tale tempo senza alcuna attività la connessione VPN viene abbattuta. Mettendo come valore « **0** » la VPN viene sempre mantenuta attiva. La nuova connessione viene automaticamente impostata come **Disable** selezionare quindi la voce **Enable** cliccare sul pulsante **Apply** e salvarle cliccando sulla voce del menù **Save config to flash** seguito dal pulsante **Save**. Per modificare la nuova connessione è necessario spostare lo stato da **Enable** a **Disable** e cliccare su **Apply**, il comando **Edit** sarà quindi attivato.

Ora la LAN connessa al File Server remoto, è possibile verificare lo stato della connessione PPTP cliccando sulla voce **Status** del menù e poi sulla voce **PPTP Status**, la figura che segue ne riporta un esempio.

| PPTP Status  |        |              |              |                      |                   |                                               |
|--------------|--------|--------------|--------------|----------------------|-------------------|-----------------------------------------------|
| VPN/PPTP for | Remote | e Access     | Applicat     | tion                 |                   |                                               |
| Name         | Туре   | Enable       | Active       | Session<br>Connected | Call<br>Connected | Encryption                                    |
| A02-RA4(In1) | dialin | $\checkmark$ | $\checkmark$ | $\checkmark$         | $\sim$            | encryption enabled mppe 128bits stateful mode |

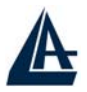

## 3.8.2.5.3 PPTP VPN - Lan to Lan

In questo scenario due sedi remote verranno connesse tramite una VPN PPTP, gli utenti della Remote LAN devo condividere risorse e servizi con la Office LAN. La figura che segue riassume quanto detto.

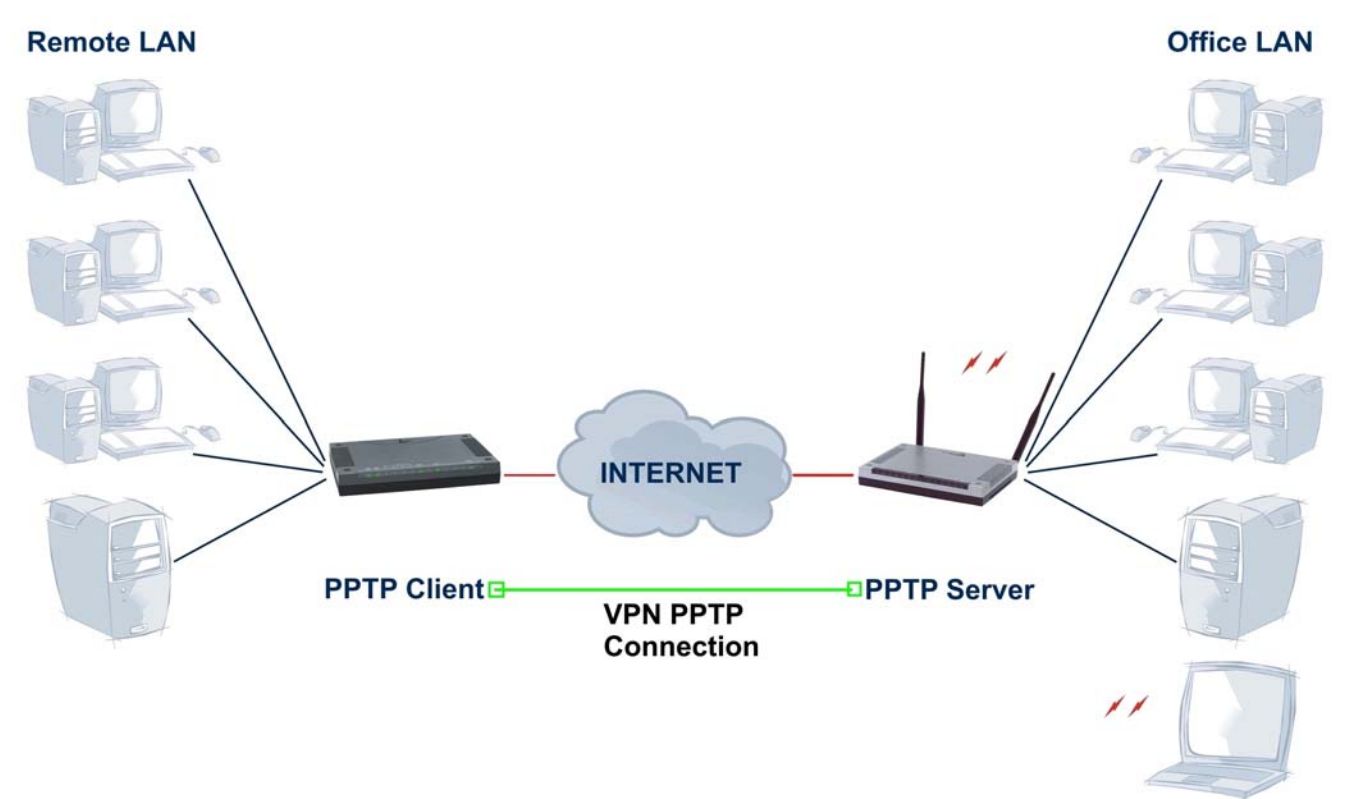

Vediamo quindi come configurare i due router A02-RA3+ / A02-WRA4-54G per mettere in comunicazione le due sedi:

|              | Remote LAN    | Office LAN    |
|--------------|---------------|---------------|
| Product Code | A02-RA3+      | A02-WRA4-54G  |
| Picture      |               |               |
| Public IP    | 80.17.56.78   | 69.121.1.32   |
| NAT          | Yes           | Yes           |
| LAN IP       | 192.168.1.X   | 192.168.2.X   |
| Subnet Mask  | 255.255.255.0 | 255.255.255.0 |
| РРТР         | Client PPTP   | Server PPTP   |

• Remote LAN(A02-RA3+): Per configurare il router per la modalità VPN PPTP – Lan to Lan è necessario accedere all'interfaccia web di configurazione, cliccare sulla voce Configuration del menù, poi sulla voce VPN e selezionare quindi la voce PPTP. Nella parte destra della pagina di

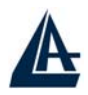

configurazione cliccare sulla voce Create e alla successiva schermata su LAN to LAN. Cliccare quindi sul pulsante NEXT per accedere alla pagina PPTP Lan to Lan.

| PPTP            |              |                                 |                   |             |             |
|-----------------|--------------|---------------------------------|-------------------|-------------|-------------|
| LAN to LAN      |              |                                 |                   |             |             |
| Connection Name | Lan-To-Lan   |                                 |                   |             |             |
| Туре            | 💿 Dial out,  | Server IP Address (or Hostname) |                   |             | 69.121.1.32 |
|                 | O Dial in,   | Private IP Ad                   | dress Assigned to | Dialin User |             |
| Peer Network IP | 192.168.2.0  |                                 | Netmask           |             | - 11        |
| Username        | Username     |                                 |                   |             |             |
| Password        | •••••        |                                 |                   |             |             |
| Auth. Type      | Chap(Auto) 🔽 |                                 |                   |             |             |
| Data Encryption | Auto 💌       | Key Length                      | Auto 💌            | Mode        | stateful 😽  |
| Idle Timeout    | 0 minutes    |                                 |                   |             |             |

Inserire nel campo **Connection Name** una nome che identifichi la connessione, selezionare **Dial-Out** come tipologia di connessione e inserire l'IP o il "Nome Host" del PPTP Server remoto. Inserire ora l'indirizzo di rete della LAN remota, inserire quindi Username e Password con i quali il router accederà al servizio e cliccare sul pulsante **Apply** per applicare le modifiche. La nuova connessione viene automaticamente impostata come Disable selezionare quindi la voce Enable cliccare sul pulsante **Apply** e salvarle cliccando sulla voce del menù Save config to flash seguito dal pulsante Save. Per modificare la nuova connessione è necessario spostare lo stato da Enable a Disable e cliccare su Apply, il comando Edit sarà quindi attivato.

 Office LAN(A02-WRA4-54G): Per configurare il router per la modalità VPN PPTP – Lan to Lan è necessario accedere all'interfaccia web di configurazione, cliccare sulla voce Configuration del menù, poi sulla voce VPN e selezionare quindi la voce PPTP. Nella parte destra della pagina di configurazione cliccare sulla voce Create e alla successiva schermata su LAN to LAN. Cliccare quindi sul pulsante NEXT per accedere alla pagina PPTP Lan to Lan.

| AN to LAN       |              |                |                 |             |               |
|-----------------|--------------|----------------|-----------------|-------------|---------------|
| Connection Name | Lan-To-Lan   |                |                 |             |               |
| Туре            | ◯Dial out,   | Server IP Addr |                 |             |               |
|                 | 💿 Dial in,   | Private IP Add | ess Assigned to | Dialin User | 192.168.2.200 |
| Peer Network IP | 192.168.1.0  | Netmask        | 255.255.255.0   |             |               |
| Username        | Username     |                |                 |             |               |
| Password        | •••••        | 1              |                 |             |               |
| Auth. Type      | Chap(Auto) 💌 |                |                 |             |               |
| Data Encryption | Auto 💌       | Key Length     | Auto 💌          | Mode        | stateful 💌    |
| Idle Timeout    | 0 minutes    |                |                 |             |               |

Inserire nel campo **Connection Name** una nome che identifichi la connessione, selezionare **Dial-Out** come tipologia di connessione e inserire l'IP o il "Nome Host" del PPTP Server remoto.
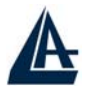

Inserire ora l'indirizzo di rete della LAN remota, inserire quindi Username e Password con i quali il router accederà al servizio e cliccare sul pulsante Apply per applicare le modifiche. La nuova connessione viene automaticamente impostata come Disable selezionare quindi la voce Enable cliccare sul pulsante Apply e salvarle cliccando sulla voce del menù Save config to flash seguito dal pulsante Save. Per modificare la nuova connessione è necessario spostare lo stato da Enable a Disable e cliccare su Apply, il comando Edit sarà quindi attivato.

Ora le due reti potranno possono scambiare informazioni crittate. <u>E' importante che le due LAN</u> <u>appartengano a due subnet differenti, la configurazione mostrata sopra utilizza infatti una</u> <u>rete 192.168.1.0 e una 192.168.2.0.</u>

E' possibile verificare il corretto funzionamento della VPN PPTP cliccando sulla voce **Status** del menù e poi sulla voce **PPTP Status**.

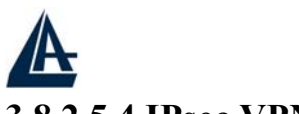

#### **3.8.2.5.4 IPsec VPN** In questo scenario due sedi remote verranu

In questo scenario due sedi remote verranno connesse tramite una VPN IPSec, gli utenti della Remote LAN devo condividere risorse e servizi con la Office LAN. La figura che segue riassume quanto detto.

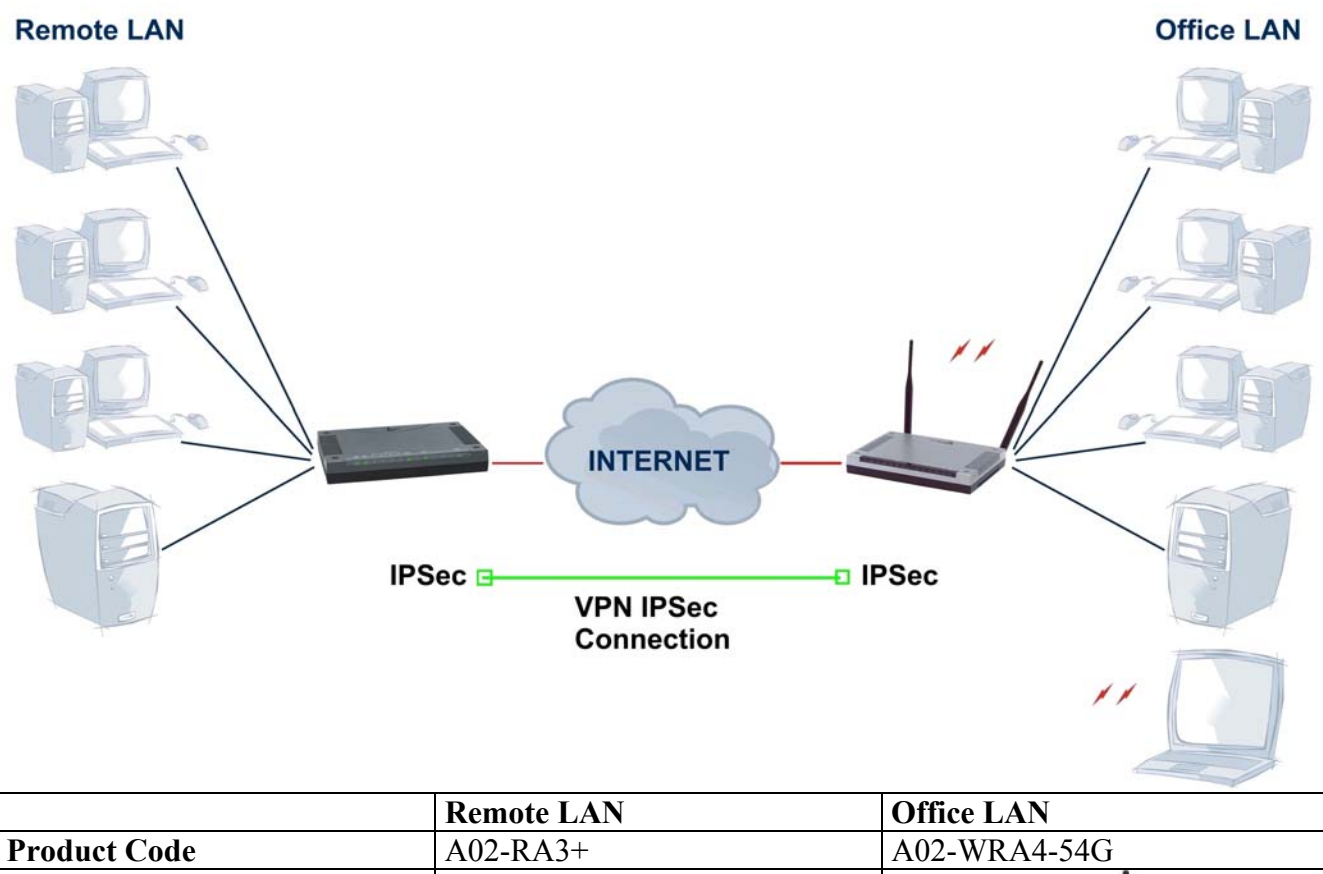

| Product Code            | A02-RA3+      | A02-WRA4-54G  |
|-------------------------|---------------|---------------|
| Picture                 |               |               |
| Public IP               | 69.121.1.31   | 69.121.1.32   |
| NAT                     | Yes           | Yes           |
| LAN IP                  | 192.168.1.X   | 192.168.2.X   |
| Subnet Mask             | 255.255.255.0 | 255.255.255.0 |
| VPN IPSec               | ESP           | ESP           |
| Encryption              | DES           | DES           |
| Authentication          | MD5           | MD5           |
| Perfect Forward Secrety | None          | None          |
| Pre Shared Key          | 123456789     | 123456789     |

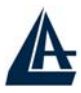

Selezionare in **Proposal** la tipologia di VPN. Sono disponibili 2 modalità differenti:

- AH (authentication header): provvede all'Autenticazione ma non alla Riservatezza
- ESP (Encapsulating Security Payload): provvede all'Autenticazione e Riservatezza

Selezionare poi in **Authentication** la modalità di autenticazione [permette di verificare l'identità del mittente (evitando ad esempio fenomeni di spoofing) e l'integrità della trasmissione]. Sono disponibili 3 differenti scelte:

- MD5 (Message Digest 5) : Algoritmo one-way hashing per generare hash di 128 bit
- SHA-1 (Secure Hash Algorithm) : Algoritmo one-way hashing per generare hash di 160 bit
- NONE

L'SHA-1 è senza dubbio la soluzione più sicura ma anche la più pesante.

Selezionare poi in Encryption (disponibile solo nelle VPN ESP) una delle quattro scelte:

- DES :algoritmo di criptazione che usa 56 bit
- 3DES : algoritmo di criptazione che usa in cascata 3 DES arrivando a 168 bit
- AES(Advanced Encryption Standards) : algoritmo di criptazione con 128 bit
- NONE

Il 3DES e AES sono certamente gli algoritmi più robusti ma incrementano i tempi di latenza.

In **Perfect Forward Secrecy** è possibile abilitare la metodologia Diffie-Hellman per cambiare le chiavi della VPN durante la seconda fase di negoziazione. Questa funzionalità aumenta la sicurezza ma allunga il tempo necessario alla costruzione della VPN. Diffie-Hellman è un protocollo di crittografia a chiave pubblica che permette a 2 parti di stabilire una chiave condivisa utilizzando un mezzo di comunicazione pubblico ed insicuro quale Internet. Sono disponibili 3 diverse modalità (MODP :Modular Exponentiation Groups.):MODP 768-bit, MODP 1024-bit e MODP 1536-bit.

In **Pre-shared Key** introdurre la chiave IKE (Internet Key Exchange). Immettere una stringa da 4 a 128 caratteri. Tale chiave va condivisa da entrambi i terminatori VPN. L'IKE è usata per stabilire una chiave condivisa.

Vediamo quindi come configurare i due router A02-RA3+ ed A02-WRA4-54G per mettere in comunicazione le due sedi (la configurazione è identica, il modello A02-WRA4-54G integra perà un acceleratore 3DES hardware capace di 3.5Mbps di througputh e sino a 16 VPN IPSec):

• **Remote LAN(A02-RA3+):** Per configurare il router per la modalità VPN IPSec è necessario accedere all'interfaccia web di configurazione, cliccare sulla voce **Configuration** del menù, poi sulla voce **VPN** e selezionare quindi la voce **IPSec**. Nella parte destra della pagina di configurazione cliccare sulla voce **Create** e poi sul pulsante **Apply**.

| PSec                    |                  |             |             |         |               |
|-------------------------|------------------|-------------|-------------|---------|---------------|
| reate                   |                  |             |             |         |               |
| Connection Name         | Lan-To-Lan       |             |             |         |               |
| Local                   |                  |             |             |         |               |
|                         | ◯ Single Address | IP Address  |             |         |               |
| NetWork                 | ⊙ Subnet         | IP Address  | 192.168.1.0 | Netmask | 255.255.255.0 |
|                         | ◯ IP Range       | IP Address  |             | End IP  |               |
| Remote                  |                  |             |             |         |               |
| Secure Gateway Address  | s(or Hostname)   | 69.121.1.32 |             |         |               |
|                         | ◯ Single Address | IP Address  |             |         |               |
| NetWork                 | ⊙ Subnet         | IP Address  | 192.168.2.0 | Netmask | 255.255.255.0 |
|                         | ◯ IP Range       | IP Address  |             | End IP  |               |
| Proposal                |                  |             |             |         |               |
| OFOR                    | Authentication   | MD5 💌       |             |         |               |
| 0 ESP                   | Encryption       | DES 💌       |             |         |               |
| OAH                     | Authentication   | MD5 💌       |             |         |               |
| Perfect Forward Secrecy | None 😪           |             |             |         |               |
| Pre-shared Key          | 123456789        |             |             |         |               |

Inserire nel campo **Connection Name** una nome che identifichi la connessione. Nella sezione **Local** selezionare la voce **Subnet**, inserire quindi indirizzo di rete e netmask della lan locale. Nella sezione **Remote** inserire l'indirizzo IP pubblico del router remoto nel campo **Secure Gateway Address**, selezionare la voce **Subnet** e inserire indirizzo di rete e netmask della lan remota. La sezione **Proposal** contiene le informazioni relative alla modalità di crittazione, selezionare quindi la tipologia desiderata ed inserire una stringa numerica, alfabetica o alfanumerica nel campo **Pre-shared Key**. E' necessario che la sezione **Proposal** contenga le <u>medesime informazione in entrambi i router</u>. Cliccare sul pulsante **Apply** per confermare i valori impostati e salvarle cliccando sulla voce del menù **Save config to flash** seguito dal pulsante **Save**.

• Office LAN(A02-WRA4-54G):: Per configurare il router per la modalità VPN IPSec è necessario accedere all'interfaccia web di configurazione, cliccare sulla voce Configuration del menù, poi sulla voce VPN e selezionare quindi la voce IPSec. Nella parte destra della pagina di configurazione cliccare sulla voce Create e poi sul pulsante Apply.

| PSec                    |                  |             |             |         |               |
|-------------------------|------------------|-------------|-------------|---------|---------------|
| Create                  |                  |             |             |         |               |
| Connection Name         | Lan-To-Lan       |             |             |         |               |
| Local                   |                  |             |             |         |               |
|                         | ◯ Single Address | IP Address  |             |         |               |
| NetWork                 | 💽 Subnet         | IP Address  | 192.168.2.0 | Netmask | 255.255.255.0 |
|                         | ◯ IP Range       | IP Address  |             | End IP  | -             |
| Remote                  |                  |             |             |         |               |
| Secure Gateway Address  | s(or Hostname)   | 69.121.1.31 |             |         |               |
|                         | 🔿 Single Address | IP Address  |             |         |               |
| NetWork                 | 💿 Subnet         | IP Address  | 192.168.1.0 | Netmask | 255.255.255.0 |
|                         | OIP Range        | IP Address  |             | End IP  |               |
| Proposal                |                  |             |             |         |               |
| 0.500                   | Authentication   | MD5 💌       |             |         |               |
| UE5P                    | Encryption       | DES 💌       |             |         |               |
| O AH                    | Authentication   | MD5 💌       |             |         |               |
| Perfect Forward Secrecy | None 💌           |             |             |         |               |
| Pre-shared Key          | 123456789        |             |             |         |               |

Inserire nel campo **Connection Name** una nome che identifichi la connessione. Nella sezione **Local** selezionare la voce **Subnet**, inserire quindi indirizzo di rete e netmask della lan locale. Nella sezione **Remote** inserire l'indirizzo IP pubblico del router remoto nel campo **Secure Gateway Address**, selezionare la voce **Subnet** e inserire indirizzo di rete e netmask della lan remota. Selezionare quindi nella sezione **Proposal** la modalità di crittazione ed inserire una stringa numerica, alfabetica o alfanumerica nel campo **Pre-shared Key**.<u>E' necessario che la sezione</u> **Proposal** contenga le medesime informazione in entrambi i router. Cliccare sul pulsante **Apply** per confermare i valori impostati e salvarle cliccando sulla voce del menù **Save config to flash** seguito dal pulsante **Save**.

Ora le due reti potranno possono scambiare informazioni crittate. <u>E' importante che le due LAN</u> appartengano a due subnet differenti, la configurazione mostrata sopra utilizza infatti una rete 192.168.1.0 e una 192.168.2.0.

E' possibile verificare il corretto funzionamento della VPN IPSec cliccando sulla voce **Status** del menù e poi sulla voce **IPSec Status**, la figura che segue riporta un esempio di corretto funzionamento della VPN.

Dopo qualche minuto, se tutto è stato fatto correttamente, verrà creato un tunnel VPN in IPSec tra le 2 LAN. Per verificare questo provare a pingare da un PC della LAN un PC dell'altra (settando opportunamente la sezione Firewall del Router affinché non tagli l'ICMP).

E' possibile condividere, ad esempio, le risorse dei PC creando un collegamento e mettendo l'indirizzo IP (privato) del PC.

Su Windows XP cliccare il tasto destro, sul Desktop, scegliere **Nuovo** e poi **collegamento**. Apparirà la schermata sotto riportata.

| A                 |                                                                                                    |
|-------------------|----------------------------------------------------------------------------------------------------|
| Crea collegamento |                                                                                                    |
|                   | La procedura guidata consente di creare collegamenti ad<br>applicazioni, file, cartelle e computer, locali o in rete,<br>oppure ad indirizzi Internet.<br>Immettere il percorso per il collegamento:<br>[\\192.168.2.2] Sfoglia<br>Per continuare, scegliere Avanti. |
|                   | < Indietro Avanti > Annulla                                                                                                    |

Inserire nel campo vuoto l'indirizzo IP di un PC nella LAN remota per poter accedere alle risorse condivise.

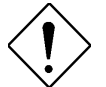

Nel caso in cui l'abbonamento con uno dei Router ADSL sia con IP dinamico, la creazione della VPN IPSec può comunque essere costruita (almeno uno dei 2 Router deve comunque avere IP statico). In questo caso nella voce **Remote Secure Gateway Access** del Router con IP fisso immettere il valore 0.0.0.0. In questo modo potrà costruire tunnel VPN IPSec con un Router remoto di cui non è, a priori, noto l'IP.

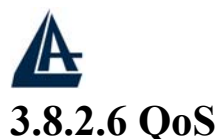

Grazie alla funzionalità QoS è possibile controllare il traffico diretto alla LAN verso la WAN. E' possibile assegnare diversi profili con diverse priorità oppure velocità di upload determinate per ogni applicazione proveniente dalla LAN. In questo modo, quando l'upstream della connessione ADSL è saturo, è comunque possibile avere una qualità di servizio accettabile.

Sotto la voce QoS sono disponibili 2 differenti voci:

- Prioritization
- IP Throttling

#### 3.8.2.6.1 Prioritization

Sono disponibili 3 livelli:

- High
- Normal (tutti il traffico ha questo livello di default)
- Low

Il router alloca il 60% delle risorse ai pacchetti appartenenti al livello High, il 10% ai pacchetti appartenenti al livello Low. Il resto delle risorse (30%) viene utilizzato dai restanti pacchetti.

#### Prioritization

| Configuration (from LAN to WAN packet) |                           |            |          |                  |                                                      |  |
|----------------------------------------|---------------------------|------------|----------|------------------|------------------------------------------------------|--|
| Enabla                                 | Fuchia Audiostica Drivita | Driority   | Destaurt | Source Port      | Source IP Address Range<br>(D.O.O.O' means Any)      |  |
| Litable                                | Abblication               | Filolity   | FIOLOCOI | Destination Port | Destination IP Address Range<br>('0.0.0.' means Any) |  |
|                                        | рртр                      | High 🗸     | GRE      | none             |                                                      |  |
|                                        |                           | riigit 🖌   |          | none             | ~                                                    |  |
|                                        | 1                         | Link M     | any 💌    | 0~0              | ~                                                    |  |
|                                        |                           | riyn 💌     |          | 0 ~ 0            | ~                                                    |  |
|                                        | 7                         | THE R. LT. | any 💌    | 0 ~0             | 8                                                    |  |
|                                        |                           | rign 💌     |          | 0 ~0             | ~                                                    |  |

Vediamo le varie voci presenti :

- Enable: spuntare per attivare
- Application: introdurre un nome univoco (senza spazi) che identifichi la regola.
- **Priority**: impostare il livello di priorità tra High o Low.
- Protocol: scegliere il protocollo di livello 4 tra: TCP, UDP, IGMP, ANY o GRE.
- **Source Port**: introdurre la porta o intervallo di porte di provenienza.
- **Destination Port:** introdurre la porta o intervallo di porte di destinazione.
- Source IP Address Range: introdurre l'IP o intervallo IP di provenienza.
- Destination IP address Range: introdurre l'IP o intervallo IP di destinazione.

In figura, un esempio, in cui si è data la massima priorità al traffico : HTTP[navigazione WEB], proveniente da un determinato IP [192.168.1.5] SMTP[invio posta], proveniente da un range di IP [192.168.1.5 : 192.168.1.9] POP3[ricezione posta], proveniente da un range di IP [192.168.1.10 : 192.168.1.20] Si è lasciato come IP di destinazione 0.0.0.0 per non perdere in generalità.

| A |                 |            |        |     |             | I-STORM LAN   | ROUTER ADSL    |          |      |         |           |
|---|-----------------|------------|--------|-----|-------------|---------------|----------------|----------|------|---------|-----------|
|   |                 |            | 0      | ~0  | 192.168.1.5 | ~ 192.168.1.5 |                |          |      |         |           |
|   |                 | nign 💌     | Tch 💌  |     | 80          | ~ 80          | 0.0.0          | ~0.0.0.0 |      |         |           |
|   | CMTD            | Libels and | Ann an | 0   | ~0          | 192.168.1.5   | ~ 192.168.1.9  |          |      |         |           |
|   | SMIP            |            |        |     | rch         | rign 🗹 (tcp   | rign 🔄 [ tép 💌 |          | ~ 25 | 0.0.0.0 | ~ 0.0.0.0 |
|   | DODD            | L Cale and |        | 0   | ~0          | 192.168.1.10  | ~ 192.168.1.20 |          |      |         |           |
|   | POP3 High 🖌 tcp |            | icp 💌  | 110 | ~ 110       | 0.0.0         | ~ 0.0.0.0      |          |      |         |           |

#### 3.8.2.6.2 IP Throttling

Grazie all'IP Throttling è possibile limitare, in maniera statica, la velocità di upload in multipli di 32Kbps.

Vediamo le varie voci presenti :

- Enable: spuntare per attivare
- Application: introdurre un nome univoco (senza spazi) che identifichi la regola.
- **Protocol**: scegliere il protocollo di livello 4 tra: TCP, UDP, IGMP, ANY o GRE.
- Source Port: introdurre la porta o intervallo di porte di provenienza.
- **Destination Port:** introdurre la porta o intervallo di porte di destinazione.
- Source IP Address Range: introdurre l'IP o intervallo IP di provenienza.
- **Destination IP address Range**: introdurre l'IP o intervallo IP di destinazione.
- Upstream Rate Limit : Limite fisico del traffico da LAN-WAN. Introdurre un numero intero, il valore è in multipli di 32Kbps del numero introdotto.

Vediamo un esempio in figura:

#### **IP** Throttling

| Configuration (from LAN to WAN packet) |                            |         |                   |                                                      |                        |  |
|----------------------------------------|----------------------------|---------|-------------------|------------------------------------------------------|------------------------|--|
| Enable                                 | Annlinstinn                | Destand | Source Port       | Source IP Address Range<br>('0.0.0.0' means Any)     | Lington on Data Lingit |  |
| Cuapie                                 | ble Application Protocol - |         | Destination Port  | Destination IP Address Range<br>(0.0.0.0' means Any) | Opstream Rate Limit    |  |
|                                        | ETD                        |         | 20 ~ 21           | 192.168.1.9 ~ 192.168.1.9                            |                        |  |
|                                        | icp 💌                      | 0 ~0    | 0.0.0.0 ~ 0.0.0.0 | 2 ^32 (kbps)                                         |                        |  |

In figura si è limitato un ipotetico server FTP (sull'IP 192.168.1.9) ad un traffico in Upload di 64Kbps.

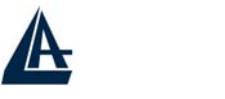

#### 3.8.2.7 Virtual Server

Il firewall/NAT del Router ADSL consente la protezione della LAN locale da parte di accessi indesiderati. Può essere necessario, consentire ad utenti esterni l'accesso ad un PC specifico della Lan (per esempio verso un PC fa da server Web o FTP). La funzionalità di Virtual Server consente di reindirizzare un particolare servizio, che utilizza una determinata porta (si ricorda che Web =80, FTP =20/21, Telnet =23, SMTP =25, POP3 =110, DNS =53, ECHO =7, NNTP =119), su un PC della Lan interna. E' possibile scegliere l'intervallo (o la singola porta) di porte ed il protocollo (tra TCP,UDP o entrambi) che si intende rigirare sull'indirizzo IP.

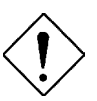

La sezione Firewall viene prima di quella del Virtual Server, assicurarsi che le porte/protocolli ruotati non siano bloccati dal Firewall.

Accedendo alla sezione Configuration-Virtual Server avrete accesso alla seguente immagine:

| Virtual Server |             |          |               |          |      |            |
|----------------|-------------|----------|---------------|----------|------|------------|
| Port Map       |             | IP Table |               |          |      |            |
| Enable         | Application | Protocol | External Port | Redirect | Port | IP Address |
|                | FTP         | TCP      | 21            | 0        | ~0   | 192.168.1. |
|                | Telnet      | TCP      | 23            | 0        | ~0   | 192.168.1. |
|                | SMTP        | TCP      | 25            | 0        | ~0   | 192.168.1. |
|                | HTTP        | TCP      | 80            | 0        | ~0   | 192.168.1. |
|                | POP3        | TCP      | 110           | 0        | ~0   | 192.168.1. |
|                | NNTP        | TCP      | 119           | 0        | ~0   | 192.168.1. |
|                | NTP         | UDP      | 123           | 0        | ~0   | 192.168.1. |
|                | HTTPS       | TCP      | 443           | 0        | ~0   | 192.168.1. |
|                | IKE         | UDP      | 500           | 0        | ~0   | 192.168.1. |
|                | T.120       | TCP      | 1503          | 0        | ~0   | 192.168.1. |
|                | H.323       | TCP      | 1720          | 0        | ~0   | 192.168.1. |
|                | PPTP        | TCP      | 1723          | 0        | ~0   | 192.168.1. |
|                | SIP         | TCP/UDP  | 5060          | 0        | ~0   | 192.168.1. |
|                | CUSeeMe     | TCP      | 7648          | 0        | ~0   | 192.168.1. |
|                |             | tcp 💌    | 0~0           | 0        | ~0   | 192.168.1. |
|                | -           | tcp 💌    | 0~0           | Ō        | ~0   | 192.168.1. |
|                |             | tcp 💌    | 0~0           | Ō        | ~0   | 192.168.1. |

Se per esempio il server WEB (che riceverà chiamate sulla porta 80) della LAN ha indirizzo IP privato 192.168.1.2 dovremo editare la regola che consenta questo servizio, che verrà fatta come in figura.

 Image: HTTP
 TCP
 80
 0
 ~0
 192.168.1.2

In questo caso non va impostato il client DHCP sul PC poichè in tal caso l'IP [che è il server Web ] potrebbe cambiare (benchè la funzionalità Fixed Host permette di risolvere questo problema). E' importante capire che l'I-Storm ADSL Router esegue, in ordine di numerazione crescente, le associazioni richieste dai vari Virtual Server e solo alla fine (qualora fosse presente) rigira il tutto alla DMZ. Pertanto se la porta (20)21 è mappata su un certo PC della rete tramite Virtual Server, il PC il cui indirizzo è indicato nel DMZ non potrà funzionare come server FTP.

Sono anche presenti 10 Virtual Server non preconfigurati, come da figura:

| A |       |   |     |   | I-STORM I | AN ROUTER ADSL |
|---|-------|---|-----|---|-----------|----------------|
|   | tcp 💌 | 0 | ~0  | 0 | ~0        | 192.168.1.     |
|   | tcp 💌 | 0 | ~0  | 0 | ~0        | 192.168.1.     |
|   | tcp 💌 | 0 | ~0  | 0 | ~0        | 192.168.1.     |
|   | tcp 💌 | 0 | ~0  | 0 | ~0        | 192.168.1.     |
|   | tcp 💌 | 0 | ~0  | 0 | ~0        | 192.168.1.     |
|   | tcp 💌 | 0 | ~0  | 0 | ~0        | 192.168.1.     |
|   | tcp 💌 | 0 | ~0  | 0 | ~0        | 192.168.1.     |
|   | tcp 💌 | 0 | ~0  | 0 | ~0        | 192.168.1.     |
|   | tcp 💌 | 0 | ~ 0 | 0 | ~0        | 192.168.1.     |
|   | tcp 💌 | 0 | ~0  | 0 | ~0        | 192.168.1.     |

E' sufficiente attivare la riga, immettere un nome (per facilitare l'individuazione successiva), scegliere il protocollo, l'intervallo di porte (o la porta) ed eventualmente le porte private su cui rigirare il servizio. Immettere per finire l'indirizzo IP del PC della LAN su cui si rigirano le richieste. In figura tutti i protocolli ruotabili:

| tcp  | ~   |
|------|-----|
| tcp  |     |
| icmp |     |
| igmp |     |
| ip   | - 1 |
| ipip |     |
| egp  | - 1 |
| udp  |     |
| rsvp |     |
| gre  |     |
| ospf |     |
| all  |     |

**DMZ:** E' a tutti gli effetti un computer esposto ad Internet, un pacchetto in ingresso viene esaminato dal Firewall (passa il NAT) e passato all'indirizzo contenuto nel DMZ (se non soddisfa un Virtual Server).

| Enable | Application | Protocol | Port | IP Address |
|--------|-------------|----------|------|------------|
|        | DMZ         | ALL      | ALL  | 192.168.1. |

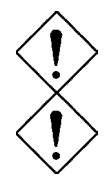

Qualora l'opzione di NAT sia disabilitata nella sezione WAN-ISP, la funzionalità di Virtual Server non è utilizzabile.

Se sul Router è abilitato il DHCP bisogna prestare particolare attenzione ad assegnare l'indirizzo IP dei Virtual Server per evitare conflitti. In questo caso è sufficiente assegnare al Virtual Server (Tale PC non sarà client DHCP ed avrà oltre all'indirizzo IP, la subnet mask, il gateway (cioè l'IP privato del Router ADSL) ed i server DNS) un indirizzo IP che sia nella stessa subnet del Router ma fuori dal range di indirizzi IP assegnabili dal server DHCP attivo sul Router ADSL.

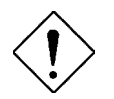

Per problemi sul server FTP, creare un Virtual Server che ruoti anche la porta 20. Selezionare inoltre in IE la modalità FTP passiva.

Alcune applicazioni Internet ormai oggi diffusissime necessitano, per essere usate pienamente, di una configurazione particolare della sezione Virtual Server del Router ADSL. Nella lista seguente sono

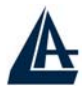

presenti questi settaggi. La lista non vuole essere esaustiva ma solo un punto d'inizio. Consultare eventuali aggiornamenti di questo manuale (scaricabile dal sito <u>www.atlantis-land.com</u>)

| Applicazione          | Connessioni Uscenti         | Connessioni Entranti          |
|-----------------------|-----------------------------|-------------------------------|
| ICQ 98, 99a           | Nessuno                     | Nessuno                       |
| NetMeeting 2.1 a 3.01 | Nessuno                     | 1503 TCP, 1720 TCP            |
| VDO Live              | Nessuno                     | Nessuno                       |
| mIRC                  | Nessuno                     | Nessuno                       |
| Cu-SeeMe              | 7648 TCP &UDP, 24032 UDP    | 7648 TCP &UDP, 24032 UDP      |
| PC AnyWhere           | 5632 UDP, 22 UDP, 5631 TCP, | 5632 UDP, 22 UDP, 5631 TCP,   |
|                       | 65301 TCP                   | 65301 TCP                     |
| Edonkey/Emule         | Nessuno                     | principalmente 4660-4662 TCP, |
|                       |                             | 4665 UDP                      |
| MSN Messanger         | Nessuno                     | TCP da 6891-6900              |
|                       |                             | TCP 1863                      |
|                       |                             | TCP 6901                      |
|                       |                             | UDP 1863                      |
|                       |                             | UDP 6901                      |
|                       |                             | UDP 5190                      |
| VNC                   | Nessuno                     | TCP 5900                      |

Usando NetMeeting (Versione3.0), ad esempio, quando la chiamata generata è uscente da un PC dietro al Router verso un PC esterno non ci sono problemi. Il contrario non è realizzabile. Rigirando invece le porte 1503 e 1720 è possibile ricevere anche chiamate in ingresso con video (h.323 e T.120). In figura è presente una configurazione di VS per ricevere chiamate in ingresso in Netmeeting (vengono rigirate al PC con IP 192.168.1.12).

| T.120 | TCP | 1503 | 0 ~0 | 192.168.1.12 |
|-------|-----|------|------|--------------|
| H.323 | TCP | 1720 | 0 ~0 | 192.168.1.12 |

 $\bigcirc$ 

Attenzione il Router può gestire un numero non infinito di connessioni entranti, pertanto per grandi range (o centinaia di connessioni cintemporanee) potrebbero sorgere problemi.

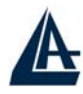

| sono anegate tatta una serie di porte notevon (da atinz |                              |
|---------------------------------------------------------|------------------------------|
| Servizio                                                | Numero di Porta / Protocollo |
| File Transfer Protocol (FTP) Data                       | 20/tcp                       |
| FTP Commands                                            | 21/tcp                       |
| Telnet                                                  | 23/tcp                       |
| Simple Mail Transfer Protocol (SMTP) Email              | 25/tcp                       |
| Domain Name Server (DNS)                                | 53/tcp and 53/udp            |
| Trivial File Transfer Protocol (TFTP)                   | 69/udp                       |
| finger                                                  | 79/tcp                       |
| World Wide Web (HTTP)                                   | 80/tcp                       |
| POP3 Email                                              | 110/tcp                      |
| SUN Remote Procedure Call (RPC)                         | 111/udp                      |
| Network News Transfer Protocol (NNTP)                   | 119/tcp                      |
| Network Time Protocol (NTP)                             | 123/tcp and 123/udp          |
| News                                                    | 144/tcp                      |
| Simple Management Network Protocol (SNMP)               | 161/udp                      |
| SNMP (traps)                                            | 162/udp                      |
| Border Gateway Protocol (BGP)                           | 179/tcp                      |
| Secure HTTP (HTTPS)                                     | 443/tcp                      |
| rlogin                                                  | 513/tcp                      |
| rexec                                                   | 514/tcp                      |
| talk                                                    | 517/tcp and 517/udp          |
| ntalk                                                   | 518/tcp and 518/udp          |
| Open Windows                                            | 2000/tcp and 2000/udp        |
| Network File System (NFS)                               | 2049/tcp                     |
| X11                                                     | 6000/tcp and 6000/udp        |
| Routing Information Protocol (RIP)                      | 520/udp                      |
| Layer 2 Tunnelling Protocol (L2TP)                      | 1701/udp                     |

Sono allegate tutta una serie di porte notevoli (da utilizzarsi per il VS ed il Firewall):

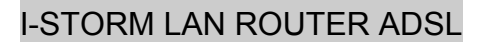

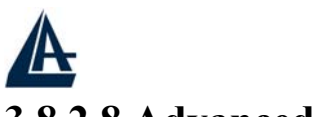

3.8.2.8 Advanced

- Sono disponibili le seguenti sottosezioni:
  - Static Route
  - Dynamic DNS
  - Check Emails
  - Device Management

#### 3.8.2.8.1 Routing Table

Grazie a tale funzionalità è possibile creare delle tabelle di Routing statiche.

| Imation     Image: second second | Static Route          |              |   |  |
|----------------------------------------------------------------------------------------------------|-----------------------|--------------|---|--|
| nation ask ateway 1 or Interface 1                                                                                                    | Create                |              |   |  |
| ask ateway or Interface                                                                                                    | Destination           |              |   |  |
| ateway or Interface  1                                                                                                    | Netmask               |              |   |  |
| 1                                                                                                    | via Gateway           | or Interface | × |  |
|                                                                                                    | Cost 1                |              |   |  |
|                                                                                                    | via Gateway<br>Cost 1 | or Interface |   |  |

**Destination:** Introdurre l'IP di destinazione.

Netmask: Introdurre la Subnet.

Gateway: Introdurre l'IP della macchina che fa Nat sulla classe indirizzata

**Cost:** Introdurre il costo in HOP. Usualmente tale valore è 1. Mettere tale valore in funzione del numero di Router che è necessario attraversare per arrivare alla rete desiderata.

Interface: Selezionare il tipo di interfaccia (iplan, per l'interfaccia LAN)

Viene riportato un esempio per meglio chiarire questo concetto. Nel caso in cui si abbia il Router con la classe LAN 192.168.1.X ed un Router Broadband che effettua NAT sulla classe 192.168.2X è necessario effettuare la configurazione di una route statica.

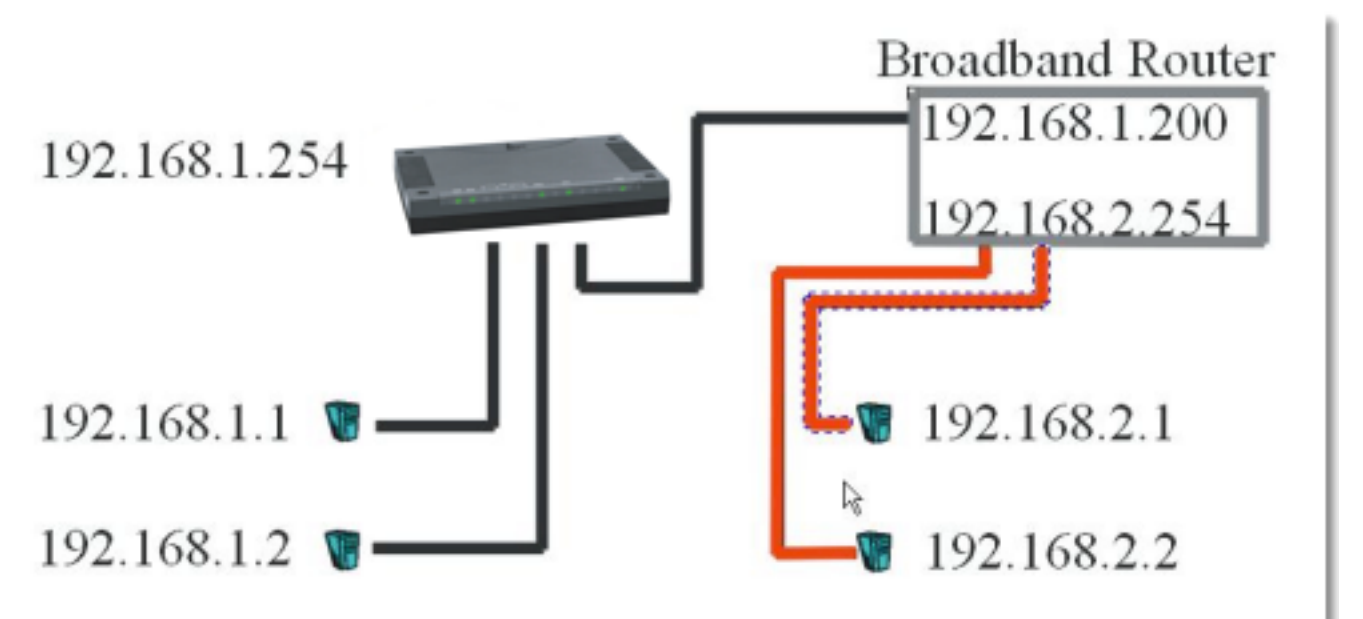

In questo caso nel Router ADSL dovremo indicare che tutti i pacchetti diretti alla classe 192.168.2.X andranno indirizzati verso il Router Broadband avente IP 192.168.1.200.

| Static Rout | te            |              | I-STORM LAN ROUTER A |
|-------------|---------------|--------------|----------------------|
| Create      |               |              |                      |
| Destination | 192.168.2.1   |              |                      |
| Netmask     | 255.255.255.0 |              |                      |
| via Gateway | 192.168.1.200 | or Interface | iplan 💌              |
| Cost        | 1             |              |                      |

Abbiamo scelto poi l'interfaccia su cui avviene il forwarding del pacchetto. In questo caso si è lasciato come **Cost** valore 1 poiché vi è un solo Router fra l'I-Storm e la classe 192.168.2.X. In caso di differenti Router Broadband (per restare al caso di sopra) è necessario indicare il corretto valore nel campo **Cost**.

#### 3.8.2.8.2 Dynamic DNS

Tramite questa funzionalità è possibile registrare un dominio ed associarlo ad un IP dinamico. Ogni qual volta il Router si riconnetterà, tramite il client incorporato, comunicherà al server DDNS il nuovo indirizzo IP. Associando tale funzionalità con il Virtual Server è, ad esempio, possibile:

- Ospitare un sito WEB sul proprio PC
- Effettuare configurazioni remote
- Accedere tramite VPN PPTP

I passaggi da seguire sono i seguenti:

| <sup>D</sup> arameters |                            |  |
|------------------------|----------------------------|--|
| Dynamic DNS            | Enable     ODisable        |  |
| Dynamic DNS Server     | www.dyndns.org (dynamic) 💌 |  |
| Domain Name            | atlantisland.dyndns.org    |  |
| Username               | username                   |  |
| Password               | •••••                      |  |
| Period                 | 28 Daγ(s) 🗸                |  |

I passaggi da seguire sono i seguenti:

- Registrare il proprio dominio gratuitamente e istantaneamente su www.dyndns.org, www.zoneedit.com.
- Configurare il client sull'I-Storm Router ADSL inserendo i campi appropriati (**Domain Name**, **Username e Password**)
- Impostare il campo **Period**. Il Router infatti aggiornerà il DDNS ogni qualvolta ottiene un nuovo IP dalla sfida PPP oppure ogni volta che il tempo contenuto nel campo Period è stato superato.

A questo punto il Router è sempre e comunque raggiungibile dall'esterno. E' possibile ospitare un sito WEB o FTP (ruotando le opportune porte), accedere al servizio Server VPN o alla configurazione remota del Router.

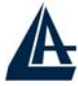

In questo modo ogni utente esterno interrogherà il server DDNS che gli restituirà di volta in volta l'indirizzo IP assegnato al Router A02-RA3+ dall'ISP. Usando la funzionalità di riconnessione (disponibile in PPPoA e PPPoE), qualora la connessione dovesse cadere, il Router la rialzerà immediatamente.

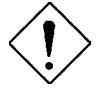

E' buona norma, al fine di evitare la sospensione per abuso del servizio, prendere nota delle condizioni praticate dal fornitore di servizio Dynamic DNS e aumentare il campo **Period** in modo rispettare tali politiche.

#### 3.8.2.8.3 Check Emails

Questa funzionalità permette al Router di controllare se nell'account di posta preconfigurato è arrivata una nuova mail. In caso affermativo farà lampeggiare il LED PPP/MAIL. In questo modo, semplicemente guardando il Router, è possibile sapere se sono arrivate nuove mail.

| Parameters                   |               |         |
|------------------------------|---------------|---------|
| Check Email                  | ⊙Enable ODisa | able    |
| Account Name                 |               |         |
| Password                     | +             |         |
| POP3 Mail Server             |               |         |
| Period                       | 60            | minutes |
| Dial-out for Checking Emails | Automatic     |         |

Per la configurazione è sufficiente spuntare **Enable** e configurare l'account da controllare, scegliendo l'intervallo di controllo. Abilitando la voce **Dial out for checking emails** il Router, in caso di connessioni PPPoA/PPPoE, alzerà la connessione per controllare l'account di posta. **Prestare particolare attenzione nel caso di abbonamenti di tipo non FLAT.** 

Quando il Router rileverà una mail nell'account configurato farà lampeggiare il LED PPP/MAIL.

#### 3.8.2.8.4 Device Management

E' possibile spostare la porta tramite cui si effettua la configurazione remota del Router, impostare il tempo di auto-logout ad un preciso indirizzo IP (lasciando invece 0.0.0.0 è possibile configurare il Router da qualsiasi IP).

E' inoltre possibile Abilitare/Disabilitare la funzionalità Universal Plug and Play e stabilirne la porta.

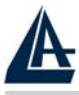

|--|

| Embedded Web Server       |                      |                           |
|---------------------------|----------------------|---------------------------|
| * HTTP Port               | 80                   | (80 is default HTTP port) |
| Management IP Address     | 0.0.0.0              | (0.0.0.0' means Any)      |
| Expire to auto-logout     | 180                  | seconds                   |
| Universal Plug and Play ( | UPnP)                |                           |
| UPnP                      | 🔿 Enable 🛛 💿 Disable |                           |
| * UPnP Port 2800          |                      |                           |

#### Infine è possibile configurare il protocollo SNMP.

| SNMP Access Control |          |            |         |
|---------------------|----------|------------|---------|
| SNMP V1 and V2      |          |            |         |
| Read Community      | public   | IP Address | 0.0.0   |
| Write Community     | password | IP Address | 0.0.0.0 |
| Trap Community      |          | IP Address |         |
| SNMP V3             |          |            |         |
| Username            |          | Password   |         |
| Access Right        |          | IP Address |         |

**SNMP Access Control** (E' richiesto un software apposito in un PC della LAN) – Simple Network Management Protocol.

- **Read Community**: Specificare il nome per identificare la Read Community (e l'indirizzo IP da cui si può accedere). E' una sorta di password che il dispositivo controlla prima di concedere l'acesso in lettura dei dati.
- Write Community: Specificare il nome per identificare la Write Community (e l'indirizzo IP da cui si può accedere). E' una sorta di password che il dispositivo verifica prima di poter accedere alla configurazione.
- **Trap Community:** Specificare un nome per identificare una Trap Community e un indirizzo IP cui verrano inviate le Trap.

#### SNMP: SNMPv2c eSNMPv3

L'SNMPv2c include le caratteristiche avanzate del protocollo SNMPv2, esclusa la sicurezza che è rimasta quella del protocollo SNMPv1.

SNMPv3 include un robusto meccanismo di autenticazione per la configurazione remota.

Le Traps supportate sono: Cold Start, Authentication Failure.

Le MIBs supportate sono:

• RFC 1213 (MIB-II):

System group Interfaces group Address Translation group IP group ICMP group TCP group UDP group

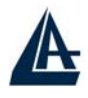

EGP (not applicable) Transmission SNMP group

- RFC1650 (EtherLike-MIB): dot3Stats
- **RFC 1493 (Bridge MIB):** dot1dBase group dot1dTp group dot1dStp group (if configured as spanning tree)
- **RFC 1471 (PPP/LCP MIB):** pppLink group pppLqr group
- **RFC 1472 (PPP/Security MIB):** PPP Security Group)
- **RFC 1473 (PPP/IP MIB):** PPP IP Group
- **RFC 1474 (PPP/Bridge MIB):** PPP Bridge Group
- RFC1573 (IfMIB): ifMIBObjects Group
- **RFC1695 (atmMIB):** atmMIBObjects
- RFC 1907 (SNMPv2): only snmpSetSerialNo OID

### 3.8.3 Save Config to FLASH

Ogni volta che si effettua un cambiamento alla configurazione del dispositivo, questo cambiamento viene (salvo rare eccezioni) immediatamente reso attivo. Per rendere tale cambiamento permanente è sufficiente cliccare su **Save Config to FLASH** e poi su **Save**. In questo modo verrà scritto su eprom e dunque caricato ad ogni boot del dispositivo.

#### 3.8.4 Logout

Per uscire dalla configurazione del Router ADSL si consiglia di non chiudere il browser semplicemente ma di effettuare il **Logout**, cliccando sull'apposita voce (l'ultima verso il basso sulla destra).

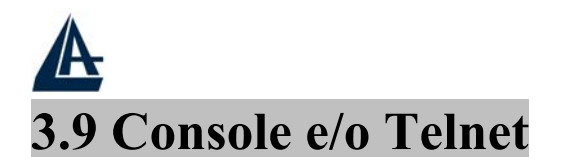

E' possibile configurare il Router ADSL sia tramite Telnet (username=admin e la password=atlantis) che tramite Console.

Per la configurazione tramite Telnet è sufficiente andare nel prompt dei comandi e digitare :

#### telnet <indirizzo Lan IP>

e premere invio.

Vediamo adesso la configurazione tramite Hyperterminal:

Lanciare Hyperterminal o qualsiasi altro programma di emulazione terminale (le istruzioni seguenti si riferiscono a hyperterminal). Collegare al PC il Wireless Router tramite il cavo DB9-PS2 incluso nella confezione.

#### In XP, ad esempio, andare su Start-tutti programmi-accessori-comunicazioni-hyperterminal

| Descrizione della connessione 🔹 💽                          | Connetti a 🔹 🤶 🗙                                           |
|------------------------------------------------------------|------------------------------------------------------------|
| Nuova connessione                                          | Storm Router ADSL                                          |
| Immettere un nome e scegliere un'icona per la connessione: | Immettere i dettagli per il numero telefonico da comporre: |
| Nome:                                                      | <b>n</b>                                                   |
| IStorm Router ADSL                                         | Paese:                                                     |
| Icona:                                                     | Indicativo località:                                       |
| 冬 🗟 🌭 🗠 🤣 💦                                                | Numero di telefono:                                        |
|                                                            | Connetti: COM1 💌                                           |
| OK Annulla                                                 | OK Annulla                                                 |

Introdurre il nome da dare alla connessione e premere OK.

Scegliere la porta COM cui è collegato l'I-Storm ADSL Router

Inserire i settaggi come da figura (bit per secondo=9600, Bit di dati=8, Parità=Nessuno, Bit di Stop=1, controllo di flusso=Nessuno):

| Proprietà - COM1         | ? 2               | < |
|--------------------------|-------------------|---|
| Impostazioni della porta |                   |   |
|                          |                   |   |
| Bit per secondo:         | 9600              |   |
| Bit di dati:             | 8                 |   |
| Parità:                  | Nessuno           |   |
| Bit di stop:             | 1 💌               |   |
| Controllo di flusso:     | Nessuno           |   |
|                          | Ripristina        |   |
|                          | K Annulla Applica | ) |

Premere su Applica e poi OK.

Premere INVIO e digitare username e password.

Digitando **Console Enable** seguito da **INVIO** il router passerà nella modalità console. Apparirà l'immagine sotto:

| 🔤 Telnet 192.16                                                                  | 8.1.254                                                           |                                                              |                                                   |                                                    | - 🗆 🗙    |
|----------------------------------------------------------------------------------|-------------------------------------------------------------------|--------------------------------------------------------------|---------------------------------------------------|----------------------------------------------------|----------|
| webserver<br>admin> console<br>Switching from                                    | Webserver conf:<br>enable<br>CLI to console                       | iguration comman<br>mode - type 'ex                          | nds<br>(it' to return                             |                                                    | <u> </u> |
| Quantum> ?                                                                       |                                                                   |                                                              |                                                   |                                                    |          |
| Console intern                                                                   | al commands:                                                      |                                                              |                                                   |                                                    |          |
| home (works a<br>event [show]<br>restart (or<br>tell (task)<br>uptime<br>version | at any time)<br>unshow¦next¦n¦pı<br>'system restart'<br>(command) | revious  p recent<br>')                                      | :   P ]                                           |                                                    |          |
| Tasks accepting                                                                  | g commands:                                                       |                                                              |                                                   |                                                    |          |
| debug<br>fm<br>dhcpclient<br>tftp<br>syslog<br>im                                | config<br>flashfs<br>dhcpserver<br>ftpd<br>ipsec<br>dnsclient     | buffer<br>oamcli<br>dhcprelay<br>traceroute<br>bridge<br>bun | chips<br>ip<br>dnsrelay<br>led<br>firewall<br>oam | isfs<br>ppp<br>dnslookup<br>maildemon<br>crypto_bi |          |
| Quantum>                                                                         |                                                                   |                                                              |                                                   |                                                    | <b>_</b> |

Utilizzando il comando **help** seguito dal tasto invio è possibile vedere la lista di tutti i comandi disponibili. Digitando il nome del comando (se riferito ad un processo) seguito da invio e poi digitando **help all** è possibile vedere tutti i comandi relativi all'opportuno processo. Per tornare alla root è sufficiente digitare **home** seguito da invio. Alcuni comandi invece (quelli non riferiti ad un processo) eseguono immediatamente un'azione. Di questa categoria fanno parte (tra gli altri):

• restart (effettua il restart del Router)

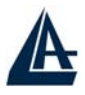

- **uptime** (mostra il tempo dall'ultima accensione o restart)
- version (fornisce informazione sul firmwaree installato nel dispositivo)

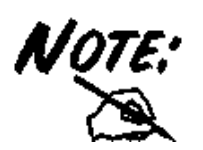

Per una più dettagliata descrizione si rimanda al manuale **ATMOS 9.0** di **Virata** su cui questo firmware è basato. Tutte le principali funzionalità sono comunque state implementate nell'interfaccia WEB la cui configurazione è stata ampiamente trattata in questo manuale.

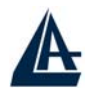

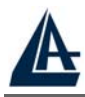

## I-STORM LAN ROUTER ADSL Capitolo 4 Troubleshooting

Qualora il Router ADSL non funzionasse propriamente, prima di rivolgersi all'ISP, consultare questo capitolo.

### Problemi alla partenza dell'I-Storm ADSL Router

| Problema              | Azioni correttive                                            |
|-----------------------|--------------------------------------------------------------|
| Nessun LED è acceso   | Controllare la connessione tra l'alimentatore ed il Router   |
| quando si collega il  | ADSL. Accertarsi che il Power Switch posto nel retro sia     |
| Router ADSL alla rete | premuto sulla posizione ON.                                  |
| elettrica.            | Qualora il problema persistesse potrebbe essere un problema  |
|                       | hardware. Rivolgersi, in questo caso, al supporto tecnico di |
|                       | Atlantis Land.                                               |

### **Password** ?

| Problema                 |        | Azioni correttive                                                                                                    |
|--------------------------|--------|----------------------------------------------------------------------------------------------------|
| Password<br>dimenticata. | e/o IP | E' possibile , perdendo la configurazione del dispositivo,<br>resettarlo premendo l'apposito bottone (per almeno 6 secondi)<br>posto sul retro.<br>Per ritrovare l'IP è sufficiente lanciare l'utility<br>(CDRom:\utility\A02-RA3+Finder.exe) e cliccare su <b>search</b> . |

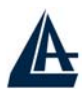

### Non è possibile entrare nel Router via WEB

| Problema                                                                               | Azioni correttive                                                                                                    |
|----------------------------------------------------------------------------------------|----------------------------------------------------------------------------------------------------|
| Pur digitando l'IP del<br>Router (192.168.1.254)<br>non si ottiene alcuna<br>risposta. | Il problema potrebbe essere dovuto o ad un cablaggio errato<br>oppure a causa di indirizzo IP del PC "inconsistente".<br>Verificare il cablaggio (non dovrebbero esserci problemi nel<br>caso di connessione diretta tra il PC ed il Router in quanto<br>quest'ultimo grazie alla funzionalità di autopolarità può<br>funzionare tanto con cavi dritti che incrociati. Potrebbero<br>esserci problemi nel caso si usino Switch senza auopolarità.<br>Effettuare un Ping verso l'IP del Router, se questo risponderà<br>è possibile configurare il Router via web utilizzando IE.<br>Qualora non si riuscisse ancora ad entrare, è opportuno<br>controllare l'indirizzo IP del PC (digitare WINIPCFG per<br>Win98/ME/SE o IPCONFIG per WIN2000/XP) e spostarlo<br>sulla classe 192.168.1.x (ad esempio 192.168.1.1,<br>subnet=255.255.255.0 e default gateway quello del Router). |

### Problemi con l'interfaccia WAN

| Problema                                                 | Azioni correttive                                                                                                    |
|----------------------------------------------------------|----------------------------------------------------------------------------------------------------|
| Fallisce<br>l'inizializzazione della<br>connessione PVC. | Anzitutto è necessario Aassicurarsi che il cavo RJ11 sia<br>connesso propriamente alla linea telefonica ed al Router<br>ADSL. Il LED ADSL dovrebbe essere acceso fisso. Qualora<br>lampeggiasse attendere che smetta, la connessione non è<br>altrimenti realizzabile. Controllare i valori di VPI e VCI, il<br>tipo di incapsulazione ed il tipo di modulazione (valori forniti<br>dall'ISP). Effettuare il Reboot del Router ADSL.<br>Andare (se si utilizza il protocollo PPPoA o PPPoE) in<br>System e qui sotto la sezione WAN controllare lo stato della<br>connessione (il bottone deve essere sullo stato DISCONNECT<br>e, qualora così non fosse cliccarci sopra).<br>Qualora il problema persistesse contattare l'ISP e verificare<br>tali parametri. |

### Problemi con l'interfaccia LAN

| Problema                                                   | Azioni correttive                                                                                                    |
|------------------------------------------------------------|----------------------------------------------------------------------------------------------------|
| Non è possibile fare il<br>ping con alcun PC della<br>LAN. | Controllare i LED LAN, nel pannello frontale. Tale LED<br>dovrebbe essere acceso(almeno uno dei 4). Se così non fosse<br>controllare il cablaggio. |
|                                                            | Verificare, nel caso in cui il LED sia acceso, che l'indirizzo<br>IP e la subnet mask tra il Router ed i PC siano consistenti.                     |

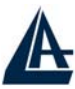

### Problemi di Connessione ad un Remote Node oppure ad un ISP

| Problema                                                                   | Azioni correttive                                                                                                    |
|----------------------------------------------------------------------------|----------------------------------------------------------------------------------------------------|
| Il Router non riesce a<br>connettersi ad un<br>remote node o ad un<br>ISP. | Fare riferimento alla Status e poi ADSL per verificare lo stato della linea.                                                                                           |
|                                                                            | Verificare Login e Password per la connessione col remote<br>node (nel caso di PPPoA/PPPoE). Controllare l'indirizzo IP<br>nel caso di RFC1483/1577.                   |
|                                                                            | Controllare il tipo di Incapsulamento utilizzato ed i valori di<br>VCI/VPI (in caso di dubbi, cancellare la connessione ed<br>utilizzare la procedura di Quick Start). |

### **Conflitto di indirizzi IP**

| Problema                                                                            | Azioni correttive                                                                                                    |
|-------------------------------------------------------------------------------------|----------------------------------------------------------------------------------------------------|
| Il PC visualizza un<br>messaggio che informa<br>sul conflitto<br>dell'indirizzo IP. | La causa può essere un reboot del Router ADSL (se impostato<br>come server DHCP) oppure da due o più PC che hanno lo<br>stesso indirizzo. E' possibile lanciando l'utilità "winipcfg"<br>controllare tutti i parametri (IP, Subnet, DG) ed<br>eventualmente rinnovarli (se il PC è un client DHCP ed il<br>Router funge da server DHCP). L'utilità "winipcfg.exe" è<br>disponibile per Win95, 98 e ME. Per WinNT, Win2000 e<br>WinXP utilizzare l'utility "ipconfig". |

### Il Router non riesce ad allinearsi?

| Problema                                                                                               | Azioni correttive                                                                                                    |
|----------------------------------------------------------------------------------------------------|----------------------------------------------------------------------------------------------------|
| Il Led ADSL continua a<br>lampeggiare ed il<br>Router non riesce ad<br>allinearsi. Cosa posso<br>fare? | Il Router, grazie al supporto del protocollo G.994.1 (G.hs)<br>riesce a scegliere il tipo di modulazione automaticamente.<br>Potrebbe rendersi necessario forzare un tipo di modulazione in<br>questo caso scegliere quella opportuna (glite, gdmt, multi,<br>ansi etc). Andare su Status e poi premere su A1 ed impostare<br>tremite la combo box di Connect Mode la modulazione più<br>adatta. Cliccare su Save config to Flash e poi su save per<br>rendere permanenti le modifiche. |

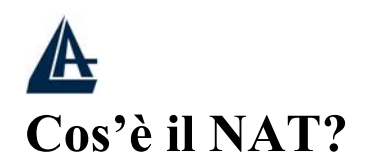

| Quesito                        | Risposta                                                                                                    |
|--------------------------------|----------------------------------------------------------------------------------------------------|
| Cosa fa esattamente il<br>NAT? | Nat significa Network Addsress Traslation (traslazione degli<br>indirizzi di rete locale). E' stato proposto e descritto<br>nell'RFC-1631 ed aveva, almeno originariamente, il compito<br>di permettere uno sfruttamento intensivo degli indirizzi IP.<br>Ogni strumento che realizzi il NAT è composto da una tabella<br>costruita da coppie di indirizzi IP, uno della rete privata ed<br>uno pubblico. Dunque c'è una traslazione dagli IP della rete<br>privata a quelli pubblici ed il contrario. Il Router I-Storm<br>ADSL supporta il NAT, pertanto con un'opportuna<br>configurazione più utenti possono accedere ad Internet usando<br>un singolo account (e un singolo IP pubblico). Il NAT<br>consente a più utenti di accedere ad Internet al costo di un<br>singolo account IP. Se gli utenti della LAN dispongono di<br>indirizzi IP pubblici e possono pertanto accedere direttamente<br>ad Internet (e fungere da server per determinati servizi) tale<br>funzionalità dovrebbe essere disabilitata. Il Nat inoltre è una<br>sorta di primo firewall che migliora la sicurezza della Lan<br>locale. Andrebbe usata quando il traffico indirizzato verso<br>Internet è una parte di quello che circola nella Lan locale,<br>altrimenti tale funzionalità potrebbe degradare leggermente le<br>prestazioni della connessione ad Internet. Tale funzionalità<br>coesiste con la funzionalità Virtual Server, DMZ e DHCP. II<br>Nat manipola i pacchetti IP uscenti e ne cambia il campo <b>IP</b><br><b>provenienza</b> sostituendo il mittente del pacchetto (in questo<br>caso l'indirizzo IP il PC della Lan, che è un IP privato non<br>valido in Internet ) con l'IP pubblico dell'I-Storm ADSL<br>Router. In questo modo tutti i pacchetti uscenti dal Router<br>avranno nel campo mittente l'indirizzo IP pubblico del<br>Router. Quando poi i pacchetti torneranno al Router questo in<br>base a tabelle memorizzate provvederà al processo contrario e<br>li spedirà al PC interessato nella Lan. |

### Percorso dei pacchetti

| Problema                                                         | Azioni correttive                                                                                                    |
|------------------------------------------------------------------|----------------------------------------------------------------------------------------------------|
| Non funziona il Server<br>settato su un PC della<br>LAN privata. | <ul> <li>Il Router ADSL applica, ad ogni pacchetto, nell'ordine: <ul> <li>Firewall</li> <li>Virtual Server</li> <li>DMZ</li> </ul> </li> <li>Affichè il Server funzioni bisogna accertarsi che nessun blocco antecedente al VS (Firewall) o DMZ (Firewall e VS) non operi in conformità.</li> <li>Settare il PC che funge da Server con un indirizzo IP privato fisso (o usare la modalità Fixed Host nel DHCP).</li> </ul> |

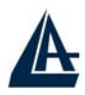

### Non funziona correttamente un'applicazione Internet

| Problema                                                                                                    | Azioni correttive                                                                                                    |
|----------------------------------------------------------------------------------------------------|----------------------------------------------------------------------------------------------------|
| Alcune applicazioni,<br>quando il Router fa<br>NAT oppure è attivo il<br>firewall, potrebbero non<br>funzionare<br>propriamente. | <ul> <li>Il Router, tramite il NAT e/o il firewall, protegge la LAN isolandola dall'esterno e rifiutando tutti i tentativi di connessione generati dall'esterno. In Internet ogni servizio è associato ad una porta. Queste porte potrebbero essere chiuse per evitare che malintenzionati possano accedere alla LAN. Tuttavia può essere necessario, per il funzionamento di determinate applicazioni (ad esempio NetMeeting), che i tentativi di connessione generati dall'esterno su determinate porte siano rigirati ad un PC della LAN su cui il programma in questione sia in "ascolto". Consultare la sezione Virtual Server per avere maggiori dettagli. Le applicazioni che tipicamente dovranno essere configurate sono: <ul> <li>Alcuni Programmi di Email</li> <li>Alcune Applicazioni Phone/Video Conferenza</li> </ul> </li> <li>Per trovare le porte da aprire per il corretto funzionamento dell'applicazione solitamente la strada più breve è quella di consultare il sito web del produttore dell'applicazione stessa. Resta inteso che in questo modo un solo PC della LAN (quello su cui saranno girate le opportune porte) potrà usare l'applicazione in questione.</li> </ul> |

### Perché nonostante il VS alcune applicazioni non vanno?

| Problema                  | Azioni correttive                                           |
|---------------------------|-------------------------------------------------------------|
| Per effettuando la        | Potrebbe rendersi necessario effettuare una DMZ verso il PC |
| rotazione delle porte col | su cui si vuole far girare una particolare applicazione.    |
| VS l'applicazione non     |                                                             |
| funziona correttamente,   |                                                             |
| cosa posso fare?          |                                                             |

### Perché nonostante la DMZ alcune applicazioni non vanno?

| Problema                                                                                    | Azioni correttive                                                                                                    |
|---------------------------------------------------------------------------------------------|----------------------------------------------------------------------------------------------------|
| Pur utilizzando la DMZ<br>l'applicazione non<br>funziona ancora, che<br>soluzioni adottare? | Nonostante le caratteristiche del Router alcune applicazioni<br>potrebbero non funzionare perché non trasparenti al NAT<br>(nemmeno effettuando una DMZ). In questo caso è possibile<br>utilizzare il Router in modalità Bridge. Così facendo<br>l'indirizzo IP pubblico del Router viene "dato" al PC che<br>dunque potrà far funzionare tutte le applicazioni (come se il<br>Router fosse un modem ADSL). Anzitutto chiedere al vostro<br>ISP il protocollo PPPoE e poi configurare il Router secondo il<br>protocollo RFC1483 Bridge. In questo modo però solo un<br>singolo PC (dotato di client PPPoE) potrà accedere ad<br>Internet. |

### RFC 1483 Bridge su MAC OS 9

| Avendoun<br>abbonamentoII MacPoet è un software PPPoverEthernet, compatibile con<br>tutti i MacOS dal 7.0.PPPoE è possibile<br>utilizzare il Router in<br>modalità RFC 1483II MacPoet è un software PPPoverEthernet, compatibile con<br>tutti i MacOS dal 7.0.<br>Una volta scaricato il file, è necessario far partire partire<br>i l'installazione, che è del tutto automatica; una volta conclusa<br>dal menù mela andare in TCP/IP a controllare che nel campo                                                                                                    | Problema                                                                                                    | Soluzione                                                                                                    |
|----------------------------------------------------------------------------------------------------|----------------------------------------------------------------------------------------------------|----------------------------------------------------------------------------------------------------|
| InicialitationInicialitationConnetti Via sia selezionatoEthernet Built-in; fatto ciòBridge con una<br>macchina con<br>MacOS9 ?conConnetti Via sia selezionatoEthernet Built-in; fatto ciòCome va configurata ?concliccare sull'icona del MacPoeT presente nella cartella<br>sull'hard disk dove è stato installato il software.<br>A questo punto si aprirà una finestra in cui basterà inserira<br>username e password forniti dal provider e cliccare su<br>Connect.<br>Per lanciare la connessione appena aperto MacPoet e<br>sufficiente mettere la spunta su<br>Connect at Startup | AvendounabbonamentodipPPoEèpossibileutilizzareilRouterinmodalitàRFC1483BridgeconunamacchinaconMacOS9 ?Come va configurata ? | Il <b>MacPoet</b> è un software PPPoverEthernet, compatibile con<br>tutti i MacOS dal 7.0.<br>Una volta scaricato il file, è necessario far partire partire<br>l'installazione, che è del tutto automatica; una volta conclusa,<br>dal menù mela andare in TCP/IP a controllare che nel campo<br><b>Connetti Via</b> sia selezionato <b>Ethernet Built-in</b> ; fatto ciò,<br>cliccare sull'icona del MacPoeT presente nella cartella<br>sull'hard disk dove è stato installato il software.<br>A questo punto si aprirà una finestra in cui basterà inserire<br>username e password forniti dal provider e cliccare su<br><b>Connect</b> .<br>Per lanciare la connessione appena aperto MacPoet è<br>sufficiente mettere la spunta su <b>Connect at Startun</b> |

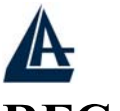

# RFC 1483 Bridge su MAC OS X

| Problema                                                                                                    | Soluzione                                                                                                    |
|----------------------------------------------------------------------------------------------------|----------------------------------------------------------------------------------------------------|
| Avendo un<br>abbonamento di tipo<br>PPPoE è possibile<br>utilizzare il Router in<br>modalità RFC 1483<br>Bridge con una<br>macchina con MAC OS<br>X ?<br>Come va configurata ? | Al pari di Windows XP della Microsoft, il MacOSX di Apple,<br>ha un'interessantissima potenzialità che consente di creare una<br>connessione ad Internet mediante protocollo PPP over<br>Ethernet senza la necessità di dover installare componenti<br>esterni al SO stesso.<br>La configurazione della connessione è molto semplice ed<br>immediata:<br>Innanzitutto, dal menù mela, cliccare sulla voce <b>Preferenze di<br/>sistema</b> .<br>Nella cartella <b>Preferenze di sistema</b> cliccare su <b>Network</b> .<br>Nella finestra <b>Network</b> , alla voce <b>Configura</b> selezionare<br><b>ETHERNET INTEGRATA</b> ; poi, cliccare su <b>PPPoE</b> , ed<br>inserire i dati forniti dal Provider:<br>Se necessario, cliccare su <b>TCP/IP</b> " dove è possibile inserire i<br>DNS del Provider:<br>A questo punto cliccare su <b>Registra</b> per salvare le modifiche.<br>La connessione in PPPoE è stata creata!<br>Per lanciare la connessione è sufficiente andare, dal menù<br><b>VAI</b> , nella cartella Applicazioni.<br>Qui cliccare su <b>Internet Connect</b> , selezionare di nuovo, alla<br>voce Configurazione, <b>Ethernet Integrata</b> , e cliccare su<br><b>COLLEGAMENTO</b> per la connessione ad Internet |
|                                                                                                    | -                                                                                                    |

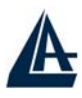

I-STORM LAN ROUTER ADSL RFC 1483 Bridge su macchine Windows 95, 98, ME

| Soluzione                                                                                                    |
|----------------------------------------------------------------------------------------------------|
| SoluzioneE' possibile usare un qualunque software (Enthernet, Win<br>PoET, RasPPPoE). Sono allegate le istruzioni per<br>RasPPPoE(freeware).Scompattare i vari file del pacchetto software in una cartella.<br>Doppio click sull'icona pannello di controllo e poi doppio<br>click su rete.Selezionare la voce aggiungi, poi scegliere protocollo e<br>cliccare su aggiungi.<br>Selezionare la cartella dove precedentemente sono stati<br>scompattati i driver e quindi scegliere uno qualsiasi dei 3<br>file.inf.<br>A questo punto cliccare su OK e far riavviare la macchina.<br>Al riavvio è necessario creare la connessione remota. A tal<br>fine seguire i seguenti passaggi:<br>Aprire la cartella C:\Windows\System e cliccare due volte<br>sul file raspppoe.exe.Apparirà una schermata nella quale è necessario selezionare<br>la scheda di rete cui è connesso l'I-Storm; a questo punto<br>cliccare su Create a Dial-Un connection for the |
| selected Adapter ed infine scegliere exit.<br>Il processo è terminato, in Accesso Remoto è stata creata<br>un'icona che basterà cliccare per azionare il collegamento ad<br>internet                                                                                                    |
|                                                                                                    |

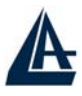

### RFC 1483 Bridge su macchine Windows 2000

| Problema                | Soluzione                                                        |
|-------------------------|------------------------------------------------------------------|
| Avendo un               | E' possibile usare un qualunque software (Enthernet, Win         |
| abbonamento di tipo     | PoET, RasPPPoE). Alleghiamo le istruzioni per                    |
| PPPoE è possibile       | RasPPPoE(freeware).                                              |
| utilizzare il Router in | Doppio click sull'icona pannello di controllo e poi doppio       |
| modalità RFC 1483       | click su rete e connessione remote. Selezionare la voce          |
| Bridge con una          | Connessione alla rete locale (LAN) premere il tasto destro e     |
| macchina con            | poi proprietà. Selezionare la voce installa, poi scegliere       |
| Windows2000.            | protocollo e cliccare su aggiungi. Selezionare a questo punto    |
| Come va configurata?    | Disco Driver ed indicare il percorso C:\raspppoe (dove al        |
|                         | solito C: è l'unità Hard Disk e la directory raspppoe contiene i |
|                         | file scompattati). Verrà proposto di installare il PPP over      |
|                         | Ethernet protocol. Rispondere affermativamente alle              |
|                         | successive richieste (relative alla firma digitale assente).     |
|                         | Cliccare su chiudi. Aprire la cartella                           |
|                         | C:\Windows2000\System32 e cliccare due volte sul file            |
|                         | raspppoe.exe. Apparirà una schermata nella quale è               |
|                         | necessario selezionare la scheda di rete cui è connesso l'I-     |
|                         | Storm; a questo punto cliccare una volta su Create a Dial-Up     |
|                         | connection for the selected Adapter ed infine scegliere exit. Il |
|                         | processo è terminato ed è stata creata un'icona che basterà      |
|                         | cliccare per azionare il collegamento ad internet.               |

### **RFC 1483 Bridge su macchine LINUX**

| Problema                | Soluzione                                              |
|-------------------------|--------------------------------------------------------|
| Avendo un               | Per Linux è necessario installare un software chiamato |
| abbonamento di tipo     | Roaming's Pinguins.                                    |
| PPPoE è possibile       | Per dettagli sulla configurazione si rimanda alla      |
| utilizzare il Router in | documentazione allegata al pacchetto.                  |
| modalità RFC 1483       |                                                        |
| Bridge con una          |                                                        |
| macchina Linux.         |                                                        |
| Come va configurata ?   |                                                        |

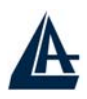

### Le performance del Router non sono brillanti?

| Problema                  | Azioni correttive                                               |
|---------------------------|-----------------------------------------------------------------|
| Le performance in         | Assicurarsi che il cavo ADSL sia (in ogni suo punto) ad         |
| download o in upload      | almeno 30cm da qualsiasi alimentatore.                          |
| non sono allineate col    | Allontanare il Router da qualsiasi apparecchio che possa        |
| tipo di contratto offerto | generare campi elettromagnetici (Computer con lo chassis        |
| dall'ISP.                 | aperto, monitor CRT, cellulari) ed interferire. Qualora non si  |
|                           | ottenesse il risultato sperato controllare il proprio contratto |
|                           | (vedere la banda minima garantita) ed eventualmente             |
|                           | contattare l'ISP.                                               |
|                           | Se i problemi continuassero, contattare l'assistenza tecnica di |
|                           | Atlantis Land spa.                                              |

### Come posso abilitare la funzionalità SPI?

| Quesito              | Risposta                                                          |
|----------------------|-------------------------------------------------------------------|
| Voglio accrescere la | Tale funzionalità consente, utilizzando l'hardware del Router,    |
| sicurezza dle Router | di impedire ogni tipo di accesso indesiderato. Per abilitarla è   |
| abilitando la        | sufficiente entrare nel router e configurare la sezione Intrusion |
| funzionalità SPI?    | Detection del Firewall. Con questa funzionalità attiva l'interà   |
|                      | Lan sarà ulteriormente protetta poiché ogni pacchetto in          |
|                      | transito viene esaminato a fondo e tutti i pacchetti di risposta  |
|                      | vengono confrontati ed esaminati prima di essere inoltrati (di    |
|                      | ogni pacchetto viene fatto una sorta di hash particolare che ne   |
|                      | certifica l'autenticità).                                         |
|                      | Nota Bene: Alcune applicazioni internet potrebbero non            |
|                      | funzionare correttamente con tale funzionalità attivata.          |

### Cos'è il DHCP Relay?

| Quesito                                 | Risposta                                                                                                    |
|-----------------------------------------|----------------------------------------------------------------------------------------------------|
| Cos'è il DHCP Relay<br>ed a cosa serve? | Settando questa funzionalità il servizio DHCP passa attraverso<br>il Router I-Storm e raggiunge altri server che assegnano alla<br>Lan i vari indirizzi IP. Se questa funzionalità non fosse<br>disponibile questi PC sarebbero impossibilitati ad accedere al<br>server DHCP. Al solito ogni PC che necessità di un indirizzo<br>IP si mette in contatto con un server DHCP (in questo caso<br>fuori dalla LAN) e da questo riceve: IP, Subnet, DG e DNS.<br>Questi indirizzi IP sono dinamici, nel senso che hanno un<br>tempo di validità. Scaduto questo termine il client DHCP<br>ricontatterà il server per riottenere un nuovo IP. |

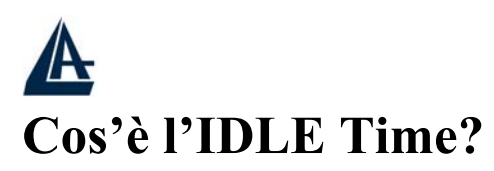

| Quesito         |       |        | Risposta                                                                                                    |
|-----------------|-------|--------|----------------------------------------------------------------------------------------------------|
| A cosa<br>Time? | serve | l'IDLE | Il router ADSL stacca la connessione se non c'è traffico sulla<br>connessione per un intervallo stabilito espresso in minuti (il<br>che significa che nessun pacchetto, di alcun genere, è stato<br>indirizzato dal Router verso Internet). E' possibile scegliere<br><b>Always On</b> per mantenere sempre alta la connessione (in<br>PPPoA e PPPoE se tale modalità è abilitata il Routert ADSL<br>alzerà nuovamente la connessione se questa dovesse<br>cadere). <b>Consigliamo di non utilizzare l'IDLE Time e</b><br><b>mantenere il Router su Always ON</b> a meno che<br>l' abbonamento non sia a tempo (attenzione in quel caso a<br>monitorare la connessione che verrà rialzata non appena un<br>pacchetto sarà indirizzato, da un qualsiasi PC, verso un<br>indirizzo diverso dalla subnet di appartenenza). Fare<br>attenzione, nel caso di abbonamenti a tempo, anche alla<br>sezione Check Emails. |

### Perché il Router si connette automaticamente all'ISP?

| Quesito             | Risposta                                                      |
|---------------------|---------------------------------------------------------------|
| Perché il Router si | Il Router ADSL genera una connessione quando un PC della      |
| connette            | Lan invia un pacchetto (funzione di Dial on Demand)           |
| automaticamente     | indirizzato ad un indirizzo IP differente da quello della sua |
| all'ISP?            | classe di appartenenza. Questo fenomeno deve essere           |
|                     | controllato in caso di abbonamento non Flat.                  |

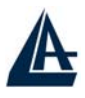

### Cos'è un attacco Denial of Service?

| Quesito                                |                    |          | Risposta                                                                                                    |
|----------------------------------------|--------------------|----------|----------------------------------------------------------------------------------------------------|
| Che caratter<br>un attacco<br>Service? | ristiche<br>Denial | ha<br>of | Lo scopo di attacchi di questo tipo non è quello di cogliere<br>informazioni particolari dalla vostra rete quanto piuttosto<br>renderla inutilizzabile per un certo periodo di tempo. Più<br>precisamente esistono 4 specifici tipologie di attacchi DoS.<br>1-Attacchi che mirano all'esaurimento della banda, sono<br>realizzabili in due modalità diverse a seconda di quanta banda<br>abbia l'attaccante. Qualora la banda sia maggiore<br>dell'attaccato può saturarlo diversamente può usare altri host<br>che di fatto amplificano l'attacco.<br>2-Attacchi che mirano all'esaurimento delle risorse.<br>3-Attacchi contro difetti di programmazione, che mirano a<br>sfruttare bug software o hardware.<br>4-Attacchi DoS generici.<br>Il Router può automaticamente rilevare e bloccare un attacco<br>di tipo DoS (Denial of Service) se questa funzione è attiva. |

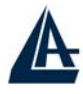

# Come posso impedire ad un gruppo di utenti di andare in Internet?

| Quesito                                                          | Risposta                                                                                                    |
|------------------------------------------------------------------|----------------------------------------------------------------------------------------------------|
| Come posso impedire<br>ad un gruppo di utenti                    | Vi sono 2 possibili alternative:                                                                                                    |
| di andare in Internet<br>mentre altri hanno<br>completo accesso? | Utilizzare il MAC Filter, è però necessario conoscere<br>l'indirizzo MAC dei PC in questione (o di tutti gli altri cui è<br>consentito, dipende dal numero dei 2 gruppi).                                                                                                    |
|                                                                  | Anzitutto è necessario assegnare ai PC che si vogliono<br>limitare degli indirizzi IP fissi e disabilitare così, qualora fosse<br>attivo, il client DHCP (benché è possibile utilizzare la<br>funzionalità Fixed Host, ma è necessario conoscere i vari Mac<br>address). In questo modo, avendo sempre i medesimi indirizzi<br>IP è possibile operare correttamente (si ricorda che invece se<br>fossero client DHCP l'indirizzo IP potrebbe mutare). Le idee<br>da seguire sono le seguenti: Utenti appartenenti al <b>gruppo A</b><br>saranno filtrati ed Utenti appartenenti al <b>gruppo B</b> avranno<br>invece accesso senza alcuna limitazione a tutti i servizi<br>internet (compatibili con il livello di sicurezza impostato). Per<br>ottenere questo scegliere nel firewall dell'I-Storm il<br>livello di sicurezza opportuno (tutta una serie di regole che<br>consentiranno il passaggio dei servizi ritenuti necessari).<br>Andare poi nella sezione Packet Filter-Address Filter e<br>metteremo gli IP da bloccare. Volendo è possibile mettere un<br>indirizzo IP e la sua subnet bloccare (oppure un indirizzo IP e<br>la sua subnet). |

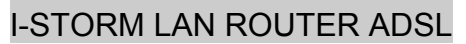

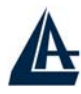

### Cos'è il DDNS?

| Quesito               | Risposta                                                                                                    |
|-----------------------|----------------------------------------------------------------------------------------------------|
| A cosa serve il DDNS? | Tramite questa funzionalità è possibile registrare un dominio<br>ed associarlo ad un IP dinamico. Ogni qual volta il Router si<br>riconnetterà, tramite il client incorporato, comunicherà al<br>server DNS il nuovo indirizzo IP. Associando tale funzionalità<br>con il Virtual Server è possibile (ad esempio) ospitare un sito<br>WEB sul proprio PC, effettuare configurazioni da remoto e<br>utilizzare il Router come server VPN. I passaggi da seguire<br>sono i seguenti:                               |
|                       | <ul> <li>Registrare il proprio dominio(ad esempio)<br/>gratuitamente <u>www.dyndns.org</u>, <u>www.zoneedit.com</u>.<br/>L'operazione richiederà qualche minuto.</li> </ul>                                                                                                    |
|                       | • Configurare il client sull'I-Storm Router ADSL<br>inserendo i campi appropriati (Domain Name,<br>Username e Password). Attenzione alla configurazione<br>del campo Period (il Router aggiorna il server DDNS<br>usando come parametro il campo Period, oltre che<br>ogni volta che riceve dalla sfida PPPoA/PPPoE un<br>nuovo indirizzo IP) nel rispetto delle policy del gestore<br>DDNS.                                                                                                    |
|                       | • Predisporre il PC che deve fungere da Server Web o configuare il Router affinché sia gestibile da remoto o configurarlo come server VPN.                                                                                                    |
|                       | <ul> <li>Configurare il Virtual Server affinché rigiri<br/>sull'indirizzo IP del PC (di sopra) predisposto le<br/>connessioni provenienti dall'esterno</li> </ul>                                                                                                    |
|                       | In questo modo ogni utente che voglia connettersi<br>all'indirizzo registrato interrogherà il server DDNS che gli<br>restituirà di volta in volta l'indirizzo IP datogli dal Router cui<br>lo ha assegnato l'ISP. Usando la funzionalità di riconnessione<br>(disponibile in PPPoA e PPPoE), qualora la connessione<br>dovesse cadere, il Router la rialzerà immediatamente. In<br>questo modo se il PC resta sempre acceso il server WEB è di<br>fatto sempre raggiungibile (se si escludono problemi diversi). |

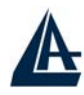

## **APPENDICE A**

### **Dynamic DNS**

Grazie all'adozione di questa features è possibile registrare un dominio pur se associato ad un IP dinamico. Ci sono una moltitudine di server DDNS che offrono gratuitamente questo tipo di servizio. E' sufficiente registrarsi per attivare in maniera gratuita ed immediata il servizio che consentirà di raggiungere (da remoto) sempre il Router. E' possibile in questo modo effettuare facilmente configurazioni da remoto, ospitare un sito WEB o utilizzare il Router come server VPN.

Ogni qual volta il Router si riconnetterà, tramite il client incorporato, comunicherà al server DDNS il nuovo indirizzo IP. In questo modo chiunque dall'esterno conoscendo l'URL conoscerà anche l'indirizzo IP che in quel momento è stato assegnato al Router.

Vediamo, nel dettaglio come effettuare una registrazione con il gestore DDNS forse più famoso.

Andare nel sito:<u>www.dyndns.org</u>, cliccare su Account.

| ro 🔹 🕥 - 💽 💈 ổ 🔎 Cerca 📌 Preferiti 🜒 Multimedia 🤣 🍰 🗐                                                                                                    |                                                        |
|----------------------------------------------------------------------------------------------------|--------------------------------------------------------|
|                                                                                                    | 2 📙 🕅 🗱                                                |
| https://www.dyndns.org/                                                                                                    | 💌 🄁 Vai                                                |
|                                                                                                    | User: Pass:                                            |
| DNS.org                                                                                                    | <u>Lost Password?</u>   <u>Sign Up Now</u>             |
| About Services Account Support Developers                                                                                                    | s News                                                 |
| Welcome                                                                                                    | Recent News System Status                              |
| Just got a high-speed Internet connection? Want to control your own e-mail or domain name? Don't want to tell friends about that annoying, changing IP address                                  | · Router Certification Program<br>Announced            |
| or ISP-assigned hostname?                                                                                                    | (May 13, 2003)                                         |
| Take full control over domains that you own. <u>Custom DNS</u> <sup>™</sup> allows you to control an entire domain through an intuitive web based interface. Use Secondary DNS if               | <u>DynDNS.org Pricing/Service Survey</u> l aunched     |
| you want to run your own nameserver but take advantage of our redundancy.                                                                                                    | (May 08, 2003)                                         |
| If you don't own your own domain name, you can purchase one directly through us.                                                                                                    | DynDNS.org Offers Domain                               |
| As a full service registrar, we fully integrate domain registration and management with Custom DNS.                                                                                             | (May 01, 2003)                                         |
| Our Dynamic DNS and Static DNS gives you a new name like                                                                                                    | ( <u>more</u> )                                        |
| yourname.dyndns.org, one of <u>34 domains</u> . These services are free for up to 5 hostnames.                                                                                                  | Stories                                                |
| Want to get rid of that ugly http://home.yourisp.com/~someuser/ web address? Try                                                                                                    | Redundancy<br>What It Takes to Achieve 100 000% untime |
| our free <u>WebHop</u> <sup>sM</sup> web redirection. If you want to use redirection with a domain that you use with Custom DNS then you can use <u>MWWebHop</u> <sup>sM</sup> web redirection. |                                                        |
| With all of our services, we offer round-the-clock support that can be reached on                                                                                                    | Open Source<br>A Commitment to Community and Better    |
| the whore by omail                                                                                                    | Sontware                                               |
| the web of by email.                                                                                                    |                                                        |

Effettuare la registrazione (cliccando su Create Account) inserendo:Username, Indirizzo Mail e Password.
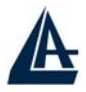

Una mail di verifica registrazione sarà inviata all'indirizzo inserito. In questa mail sono contenute le istruzioni per proseguire la registrazione (è necessario confermare così il tutto entro 48 ore). Seguire le istruzioni contenute e compilare il form per terminare la fase di registrazione.

A questo punto tornare nel sito, andare su **Services**, evidenziare (nella parte sinistra) il menù **Dynamic DNS** e poi cliccare su **Add Host**.

Non resta che introdurre il **Nome dell'host** (evidenziare Enable WildCard) e scegliere il suffisso preferito e premere poi sul bottone **Add Host** per terminare.

Passiamo adesso alla configurazione del client nel Router (nella sezione DynDNS, Configuration/Advanced).

|      | ATLANTIS                                                                                                    | I-Storm ADSL Router with Firewall & VPN Built-in                         |
|------|----------------------------------------------------------------------------------------------------|--------------------------------------------------------------------------|
| 10 1 | Status<br>Quick Start                                                                                                    |                                                                          |
| V    | Configuration  LAN  WAN  System  Firewall  VPN Virtual Server Advanced Routing Table Dynamic DNS Check Emails Device Management | Operable Operable   Dynamic DNS: www.dyndns.org (dynamic)   Domain Name: |
| 0    | Save Config to FLASH<br>Logout<br>Language<br>English 💌                                                                         | Apply Cancel                                                             |

Spuntare il bottone Enable.

Alla voce Dynamic DNS scegliere, dalla combo box, www.dyndns.org(dynamic).

Compilare il campo **Domain Name** inserendo per esteso il dominio registrato e inserire poi **Username** e **Password**.

Impostare il campo Period su 99 Days (come da figura).

Premere su Apply e poi su Save Config to FLASH per rendere permanenti le modifiche.

Andando sul sito <u>www.dyndns.org</u>, (effettuare il LogIn ed andare nella sezione Account poi sotto Dynamic DNS all'URL) è possibile controllare che l'IP sia stato aggiornato (alternativamente è possibile effettuare un ping verso il vostro URL).

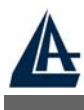

## **Packet Filter**

Il Router dispone di un sofisticato Packet Filter col quale riesce ad esaminare tutto il traffico che lo attraversa. In questo modo è possibile, conoscendo le caratteristiche dei pacchetti IP associati ai più comuni servizi, effettuare i filtraggi in maniera corretta. In questa appendice verranno evidenziate le varie modifiche subite da un pacchetto durante il percorso.

Verranno utilizzate le seguenti convenzioni:

- **BLU** per indicare una INVERSIONE
- **ROSSO** per indicare un CAMBIAMENTO

Condizioni di partenza:

- NAT attivo
- PCX della LAN con IP 192.168.1.X
- Router con LAN IP 192.168.1.254

Il caso da esaminare prevede una LAN in cui il PC con IP 192.168.1.X vuole visualizzare un sito WEB.

Vi sono 2 fasi:Risoluzione dell'URL (tale valore potrebbe essere recuperato in qualche cache o fornito da appositi programmi, ma per completezza verrà affrontato il caso più comune) e costruzione della connessione TCP col sito WEB.

Il primo pacchetto è inviato dal PC (con IP 192.168.1.X) verso il server DNS per chiedere la risoluzione dell'URL cercato.

|   | Direzione Pacchetto | PC-Router[Uscente] |        |
|---|---------------------|--------------------|--------|
| Ι | IP Provenienza      | 192.168.1.X        |        |
| Р | IP Destinazione     | IP del Server DNS  |        |
|   | Pacchetto contenuto | Tipo UDP           | U      |
|   | Porta Provenienza   | С                  | D<br>P |
|   | Porta Destinazione  | 53                 | -      |

Questo pacchetto uscente arriva al Router che (essendo abilitato il NAT) ne cambia l'indirizzo di provenienza mettendo il suo IP Pubblico e lo inoltra al server DNS)

|   | Direzione Pacchetto | Router-Internet[Uscente] |        |
|---|---------------------|--------------------------|--------|
| Ι | IP Provenienza      | IP lato WAN del Router   |        |
| Р | IP Destinazione     | IP del Server DNS        |        |
|   | Pacchetto contenuto | Tipo UDP                 | U      |
|   | Porta Provenienza   | С                        | D<br>P |
|   | Porta Destinazione  | 53                       |        |

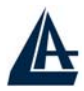

Arrivato al server DNS il pacchetto torna indietro, reindirizzato al Router (che ne aveva cambiato prima l'IP di provenienza). Sono invertiti sia a livello IP i campi IP prov con IP dest e sia le porte nel livello UDP.

|   | Direzione Pacchetto | Internet-Router[Entrante] |        |
|---|---------------------|---------------------------|--------|
| Ι | IP Provenienza      | IP del Server DNS         |        |
| Р | IP Destinazione     | IP lato WAN del Router    |        |
|   | Pacchetto contenuto | Tipo UDP                  | U      |
|   | Porta Provenienza   | 53                        | D<br>P |
|   | Porta Destinazione  | С                         | 1      |

Arrivato al Router il pacchetto viene riprocessato ed inviato all'IP di provenienza.

|   | Direzione Pacchetto | Internet-Router[Entrante] |        |
|---|---------------------|---------------------------|--------|
| Ι | IP Provenienza      | IP del Server DNS         |        |
| Р | IP Destinazione     | 192.168.1.X               |        |
|   | Pacchetto contenuto | Tipo UDP                  | U      |
|   | Porta Provenienza   | 53                        | D<br>P |
|   | Porta Destinazione  | С                         | -      |

A questo punto, dal pacchetto UDP arrivato, il PC (con IP 192.168.1.X) ha risolto l'URL e conosce l'indirizzo IP associato. Inizia dunque la fase della costruzione della connessione TCP (il protocollo TCP infatti richiede la costruzione della connessione, al contrario di quello UDP).

|   | Direzione Pacchetto | PC-Router[Uscente] |        |
|---|---------------------|--------------------|--------|
| Ι | IP Provenienza      | 192.168.1.X        |        |
| Р | IP Destinazione     | IP URL             |        |
|   | Pacchetto contenuto | Тіро ТСР           | Т      |
|   | Porta Provenienza   | K                  | C<br>P |
|   | Porta Destinazione  | 80                 | 1      |

Questo pacchetto uscente arriva al Router che (essendo abilitato il NAT) ne cambia l'indirizzo di provenienza mettendovi il suo Pubblico e lo inoltra al server WEB.

|   | Direzione Pacchetto | Router-Internet[Uscente] |        |
|---|---------------------|--------------------------|--------|
| Ι | IP Provenienza      | IP lato WAN del Router   |        |
| Р | IP Destinazione     | IP URL                   |        |
|   | Pacchetto contenuto | Тіро ТСР                 | Т      |
|   | Porta Provenienza   | K                        | C<br>P |
|   | Porta Destinazione  | 80                       | -      |

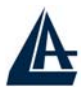

Arrivato al server WEB il pacchetto torna indietro, reindirizzato al Router (che ne aveva cambiato prima l'IP di provenienza). Vengono invertiti sia a livello IP i campi IP prov con IP dest e sia le porte nel livello TCP.

|   | Direzione Pacchetto | Internet- Router [Entrante] |        |
|---|---------------------|-----------------------------|--------|
| Ι | IP Provenienza      | IP URL                      |        |
| Р | IP Destinazione     | IP lato WAN del Router      |        |
|   | Pacchetto contenuto | Tipo TCP                    | Т      |
|   | Porta Provenienza   | 80                          | C<br>P |
|   | Porta Destinazione  | K                           | 1      |

Arrivato al Router il pacchetto viene riprocessato ed inviato all'IP di provenienza.

|   | Direzione Pacchetto | Router-PC[Entrante] |        |
|---|---------------------|---------------------|--------|
| Ι | IP Provenienza      | IP URL              |        |
| Р | IP Destinazione     | 192.168.1.X         |        |
|   | Pacchetto contenuto | Тіро ТСР            | Т      |
|   | Porta Provenienza   | 80                  | C<br>P |
|   | Porta Destinazione  | К                   | •      |

E' stato evidenziato tanto il percorso dei pacchetti che le trasformazioni che questi subiscono. Nell'esempio di sopra si sono utilizzati dei parametri C e K. Sono dei numeri interi >1024. Nei protocolli per porta quali TCP/UDP infatti il mittente parla ad una porta di destinazione (su cui è in ascolto il server) ed indica una porta (la porta di provenienza appunto) dove aspetta la risposta. Il pacchetto una volta ricevuto dal server viene reinviato al mittente sulla porta su cui questo aspetta la risposta (viene effettuata un'inversione a livello di porte).

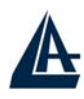

# **APPENDICE C**

### UPnP

Grazie alla funzionalità UPnP è possibile configurare facilmente tutte quelle applicazioni che hanno problemi nell'attraversamento del NAT. L'utilizzo del NAT Trasversale renderà le applicazioni in grado di configurarsi automaticamente senza l'intervento dell'utente. Chiunque dunque sarà in grado, senza conoscere complicati concetti, di godere pienamente dei vantaggi del NAT e contemporaneamente utilizzare le più comuni applicazioni Internet senza il minimo problema. Attivazione dell'UpnP in Windows XP.

**Pannello di Controllo** poi **Installa applicazioni**, scegliere **Installazione Componenti di Windows**. Selezionare **Servizi di Rete** e poi cliccare su **Dettagli**. Assicurarsi che siano spuntate le seguenti voci: **Plug and Play Universale e Client rilevamento e controllo periferiche Gateway Internet**.

| Servizi di rete                                                                                                    | ×                                      |
|----------------------------------------------------------------------------------------------------|----------------------------------------|
| Per aggiungere o rimuovere un gruppo di componenti, selezionare la cas<br>la casella è ombreggiata non tutti i componenti del gruppo verranno insta<br>Dettagli per vedere i componenti a disposizione per il gruppo selezionato.<br>Sottocomponenti di Servizi di rete: | ella relativa. Se<br>illati. Scegliere |
| 💌 📇 Client rilevamento e controllo periferiche gateway Internet                                                                                                    | 0,0 MB 🔥                               |
| 🗆 🚑 Listener RIP                                                                                                    | 0,0 MB                                 |
| 🗹 👵 Plug and Play universale                                                                                                    | 0,2 MB                                 |
| 🗆 📃 Servizi semplici TCP/IP                                                                                                    | 0,0 MB                                 |
|                                                                                                    |                                        |
| Descrizione: Consente di individuare e di controllare hardware e softwa<br>condivisione di connessioni Internet che utilizza Plug and                                                                                                    | are per la<br>Play universale.         |
| Spazio totale su disco richiesto: 54,6 MB<br>Spazio disponibile sull'unità: 5777,9 MB                                                                                                    | Dettagli                               |
| ОК                                                                                                    | Annulla                                |

Andando su **Risorse di Rete** è possibile trovare il nome del campo **Set Host Name**. Ciccandoci sopra è possibile entrare nella configurazione del Router ADSL. Cliccando il tasto destro e poi Proprietà è possibile avere accesso ad informazioni supplementari.

Andando su Pannello di Controllo e poi Connessioni di rete è possibile cliccare sull'icona Connessione Internet.

| A                                   |                  |                 | I-STORM LAN ROUTER ADSL |
|-------------------------------------|------------------|-----------------|-------------------------|
| 😼 Stato di Conne                    | essione Internet | ? 🛛             |                         |
| Generale                            |                  |                 |                         |
| Gateway Interne                     | et               |                 |                         |
| Stato:                              |                  | Connesso.       |                         |
| Durata:                             |                  | 00.05.32        |                         |
| Velocità:                           |                  | 640.0 Kbps      |                         |
| Attività<br>Internet                | Gateway Internet | Computer locale |                         |
| Pacchetti:<br>Inviati:<br>Ricevuti: | 84<br>80         | 876<br>731      |                         |
| Proprietà                           | Disconnetti      |                 |                         |
|                                     |                  | Chiudi          |                         |

Scegliendo **proprietà** e poi **impostazioni** è possibile impostare le configurazioni necessarie all'uso dell'UPnP. Basterà premere aggiungi per creare una sorta di Virtual Server per l'applicazione del caso.

| Impostazioni servizio 🛛 ? 🔀                                                                     |
|-------------------------------------------------------------------------------------------------|
| Descrizione del servizio:                                                                       |
| Nome o indirizzo IP (ad esempio, 192.168.0.12) del computer in<br>cui è installato il servizio: |
|                                                                                                 |
| Numero di porta esterna del servizio:                                                           |
| Numero di porta interna del servizio:                                                           |
| OK Annulla                                                                                      |

Nome o Indirizzo IP=IP del PC su cui risiede il server

**Descrizione del Servizio**=identificativo

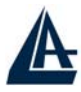

Numero di porta esterna del servizio=immettere la porta esterna (es 80 per http, 20-21 per FTP) Numero di porta interna del servizio=immettere la porta interna

Scegliere il protocollo tra UDP o TCP.

Premendo OK il protocollo UPnP dialogherà col Router.

Andando sotto la sezione Status e poi UpnP Port Map è possibile vedere questi nuovi settaggi. UPnP Portmap

| Name      | Protocol | Start Port | End Port | IP Address  |
|-----------|----------|------------|----------|-------------|
| emwebigd1 | tcp      | 80         | 80       | 192.168.1.1 |
| emwebigd3 | tcp      | 20         | 20       | 192.168.1.1 |
| emwebigd5 | tcp      | 21         | 21       | 192.168.1.1 |

In questa modalità è possibile configurare una sorta di **Virtual Server** da ogni PC senza accedere al Router vero e proprio.

Alcune applicazioni sono in grado di configurare in maniera autonoma il servizio UPnP.

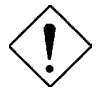

E' necessario configurare l'I-Storm Lan Router ADSL affinché utilizzi una porta superiore a 1024 (Windows XP altrimenti non funzionerebbe correttamente) per l'UPnP.

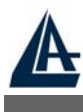

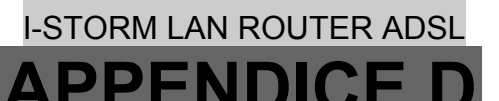

## **Traffic Shaping**

Il "Traffic Shaping" è una sorta di accordo tra il Provider e l'utente per regolare la percentuale media e il "burstiness" o la fluttuazione di trasmissione di dati su una rete ATM. Questo accordo aiuta ad eliminare la congestione sulla rete, fattore importante per la trasmissione di dati in tempo reale come audio e collegamenti video.

Il Peak Cell Rate (PCR) è la massima velocità alla quale il mittente può spedire celle. Questo parametro può essere più basso (ma non alto) della la velocità di linea massima. 1 cella ATM è composta da 53 bytes (424 bits), quindi una velocità massima di 832 Kbps ha un PCR massimo di 1962 cells/sec. Questo parametro non è garantito perché è dipendente dalla velocità della linea.

Il Sustained Cell Rate (SCR) è il throughput medio garantito. L' SCR non può essere più grande del PCR; il parametro di default è 0 cells/sec.

Il Maximum Burst Size (MBS) è il numero di massimo di celle che possono essere spedite al PCR. Dopo che l'MBS è stato raggiunto, il numero di celle inviate precipita di nuovo sotto l'SCR fino a che la media di celle inviate non raggiunge nuovamente il valore di SCR. A questo punto, più celle possono essere inviate nuovamente (fino all' MBS) al PCR. La figura seguente illustra la relazione tra PCR, SCR e MBS.

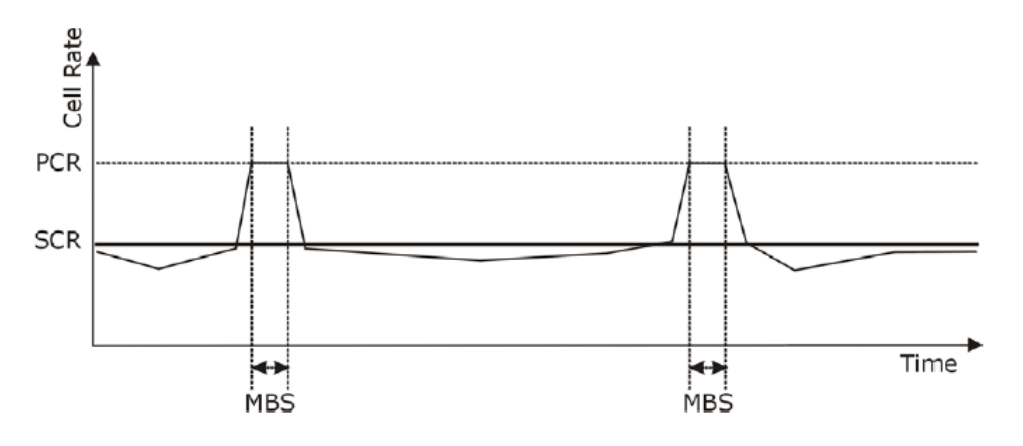

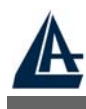

## **Caratteristiche Tecniche**

| Drata a alli                   | ID NAT DDTD ADD ICMD DUICD(componential options) DDTD           |  |  |
|--------------------------------|-----------------------------------------------------------------|--|--|
| Protocolli                     | IP, NAT, PPTP, AKP, ICMP, DHCP(server, relay e client), PPTP    |  |  |
|                                | client, RIP1/2, SNMP, SNTP client, UPnP, Telnet server          |  |  |
| Porta LAN                      | RJ-45, 4 porte 10/100Base-T con autonegoziazione e autopolarità |  |  |
| Porta WAN                      | RJ-11 (1 porta ADSL/ADSL2)                                      |  |  |
| Porta Console                  | RS232 DB9(9600,8,Nessuno,1,Nessuno)                             |  |  |
| Tasti                          | Reset, Bottone accensione/spegnimento                           |  |  |
| LED Indicatori                 | Power, System, Lan (4), MAIL/PPP ed ADSL                        |  |  |
| Standard ADSL Compliance       | ANSI T1.413 Issue 2, ITU-T G.992.1(Full Rate DMT), ITU-T        |  |  |
|                                | G.992.2 (Lite DMT), ITU-T G.994.1 (Multimode)                   |  |  |
| Standard ADSL2 Compliance      | ITU G.992.3 (G.dmt.bis) (12Mbps download, 1Mbps upload)*        |  |  |
| Protocolli ADSL                | RFC2364(PPPoA), RFC2516(PPPoE), RFC1577 e RFC1483               |  |  |
| ATM                            | ATM AAL2/AAL5 and ATM service class : CBR, UBR, VBR-            |  |  |
|                                | rt, VBR, ATM Forum UNI 3.0, 3.1 and 4.0                         |  |  |
| Firewall                       | Intrusion Detection, DoS, Port Filters, URL blocking, MAC       |  |  |
|                                | blocking                                                        |  |  |
| QoS                            | Quality of Service and IP Throttling                            |  |  |
| VPN                            | 1 VPN IPSec                                                     |  |  |
| Alimentatore(esterno)          | 12V DC @ 1A                                                     |  |  |
| Potenza assorbita              | < 10watts                                                       |  |  |
| Conformità con                 | CE                                                              |  |  |
| Dimensioni Fisiche             | 180 x 120 x 32 mm3 (L x P x A)                                  |  |  |
| Peso                           | 500g                                                            |  |  |
| Temperatura Operativa          | Da 0°C a 40°C                                                   |  |  |
| Temperatura supportata (non in | Da -10°C a 70°C                                                 |  |  |
| funzionamento)                 |                                                                 |  |  |
| Umidità Operativa              | 5-95% senza condensazione                                       |  |  |

\* Firmware upgradeable to ADSL2

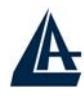

## **APPENDICE F**

#### **Supporto Offerto**

Per ogni problema con l'I-Storm Lan Router ADSL consultare questo manuale. Molti problemi potrebbero essere risolti cercando la soluzione del problema nel Capitolo 4.

Per qualunque altro problema o dubbio (prima è necessario conoscere tutti i parametri usati dall'ISP) potete contattare l'help desk telefonico (**02/93907634**) gratuito di Atlantis Land che fornirà assistenza da lunedì a venerdì dalle 9:00 alle 13:00 e dalle 14:00 alle 18:00. E' possibile anche utilizzare il fax (**02/93906161**) la posta elettronica (<u>info@atlantis-land.com</u> oppure <u>tecnici@atlantis-land.com</u>).

AtlantisLand spa

Viale De Gasperi 122

20017 Mazzo di Rho(MI)

Tel: 02/93906085 (centralino), 02/93907634(help desk)

Fax: 02/93906161

Email: <u>info@atlantis-land.com</u> oppure <u>tecnici@atlantis-land.com</u> (mettere nell'oggetto il prodotto su cui si chiede assistenza)

WWW: http://www.atlantisland.it o www.atlantis-land.com